Autor: Bartosz Hubert Grzech

Asunto: Funcionalidad del nodo WebRTC

Revisado:

Fecha: 05 de julio de 2022

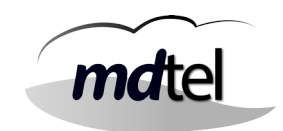

# Funcionalidad del nodo WebRTC en VIVAit Call

| Fecha: 05 de julio de 2022           | Número de revisión: Versión 1.1 |
|--------------------------------------|---------------------------------|
| Objeto del documento : Descripción d | el nodo WebRTC en VIVAit Call   |
| Actores (empresas):<br>• MDTEL       |                                 |

# ÍNDICE

| ÍNDICE                                                                                 | 1     |
|----------------------------------------------------------------------------------------|-------|
| 1. Introducción                                                                        | 4     |
| 2. Arquitectura de WebRTC                                                              | 4     |
| 3. Instalación y configuración del NodoRTC en VIVAit_Meet 1.0                          | 6     |
| 3.1 Instalación del repositorio                                                        | 6     |
| 3.1.1 Opción 1 Agregar repositorio web                                                 | 6     |
| 3.1.2 Opción 2 Agregar repositorio mediante un pendrive                                | 7     |
| 3.1.3 Configuración de Jitsi                                                           | 8     |
| 3.1.3 Opción 3 Subir los repositorios a la máquina y configurar los diferentes element | tos10 |
| 3.2 Configuración de los diferentes elementos                                          | 16    |
| 3.2.1 Configuración de libnice                                                         | 16    |
| 3.2.2 Configuración de serCen                                                          | 19    |
| 3.2.3 Configuración de Janus                                                           | 23    |
| 3.2.4 Configuración de APACHE                                                          | 30    |
| 3.2.5 Instalación y configuración de Baikal                                            | 34    |
| 3.2.6 Instalación y configuración del certificado                                      |       |
| 3.2.7 Configuración de Prosody                                                         | 42    |
| 3.2.8 Configuración de Jicofo                                                          | 45    |
| 3.2.9 Configuración de Jitsi/meet                                                      | 46    |
| 3.2.10 Configuración de firewall (iptables)                                            | 49    |
| 3.2.11 Instalación y configuración de fail2ban                                         | 54    |
| 3.2.12 Subir FonBo.war a Tomcat                                                        | 65    |
| 3.2.13 Proteger Apache con Let's Encrypt                                               | 66    |
| Comprobar la configuración del host virtual de Apache                                  | 66    |
| 3.2.14 Crear script escobatoken.pl                                                     | 73    |
| 4. Comprobaciones                                                                      | 77    |

| Autor: Bartosz Hubert Grzech | Asunto: Funcionalidad del nodo WebRTC |
|------------------------------|---------------------------------------|
| Revisado:                    | Fecha: 05 de julio de 2022            |

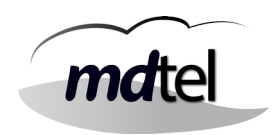

| 4.1 Logrotate.d y cron.d                                         | 77  |
|------------------------------------------------------------------|-----|
| 4.2 Grabaciones                                                  | 77  |
| 4.3 Ramdisk                                                      | 77  |
| 4.4 Certbot                                                      | 77  |
| 5. Diagnósticos                                                  | 78  |
| 5.1 Herramientas de diagnóstico                                  | 78  |
| 5.1.1 Funcionamiento de envío de emails                          | 78  |
| 5.1.2 Verificar puertos abiertos de un equipo                    | 80  |
| 5.1.3 Monitorizar el tráfico de un determinado puerto            | 81  |
| 5.1.4 Capturar tráfico con tcpdump                               | 81  |
| 5.1.5 Comprobar que hay usuarios logados en Webfon               |     |
| 5.1.6 Gestionar certificados de Let's Encrypt                    |     |
| 5.1.7 Comprobar Conexión server LDAP                             |     |
| 5.2 Logs y comandos                                              | 84  |
| 5.2.1 serCen                                                     |     |
| 5.2.3 vivait-webfon                                              | 86  |
| 5.2.3 Janus                                                      | 87  |
| 5.2.4 Configurar sesiones, dispositivos y conexiones simultáneas |     |
| 5.2.5 Fail2ban                                                   | 91  |
| 5.2.6 IPTABLES                                                   | 95  |
| 5.3 Otros errores y soluciones                                   | 96  |
| 5.2.1 Error: Webfon muestra Caller ID de la llamada anterior     | 96  |
| 5.2.2 Error: serCen no envía correo                              | 96  |
| 5.2.3 Error al introducir la clave de LDAP en login              | 97  |
| 5.2.3 Modificación de serCen en glxcli000013                     | 98  |
| 6. Configuraciones en el portal                                  | 99  |
| 6.1 Validación de usuarios                                       | 99  |
| 6.2 Creación de usuarios                                         |     |
| 6.2.1 Licenciamiento                                             | 103 |
| 6.2.2 Extensión SIP                                              | 104 |
| 6.2.3 Usuarios                                                   | 105 |
| 6.2.4 Extensión de movilidad o web                               |     |

| Autor: Bartosz Hubert Grzech | Asunto: Funcionalidad del nodo WebRTC |
|------------------------------|---------------------------------------|
| Revisado:                    | Fecha: 05 de julio de 2022            |

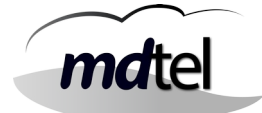

# 1. Introducción

Este documento tiene como objetivo definir el nodo webRTC de **VIVA**it Call, sus funcionalidades principales, arquitectura, piezas fundamentales, instalación, configuración y diagnósticos.

El nodo Webrtc es el nodo donde se dan de alta los servicios necesarios para la funcionalidad multidispositivo, como son: serCen, janus, apache, FonBo, seguridad y certificados, entre otros.

# 2. Arquitectura de WebRTC

La arquitectura de WebRTC en **VIVA**it Call es la siguiente:

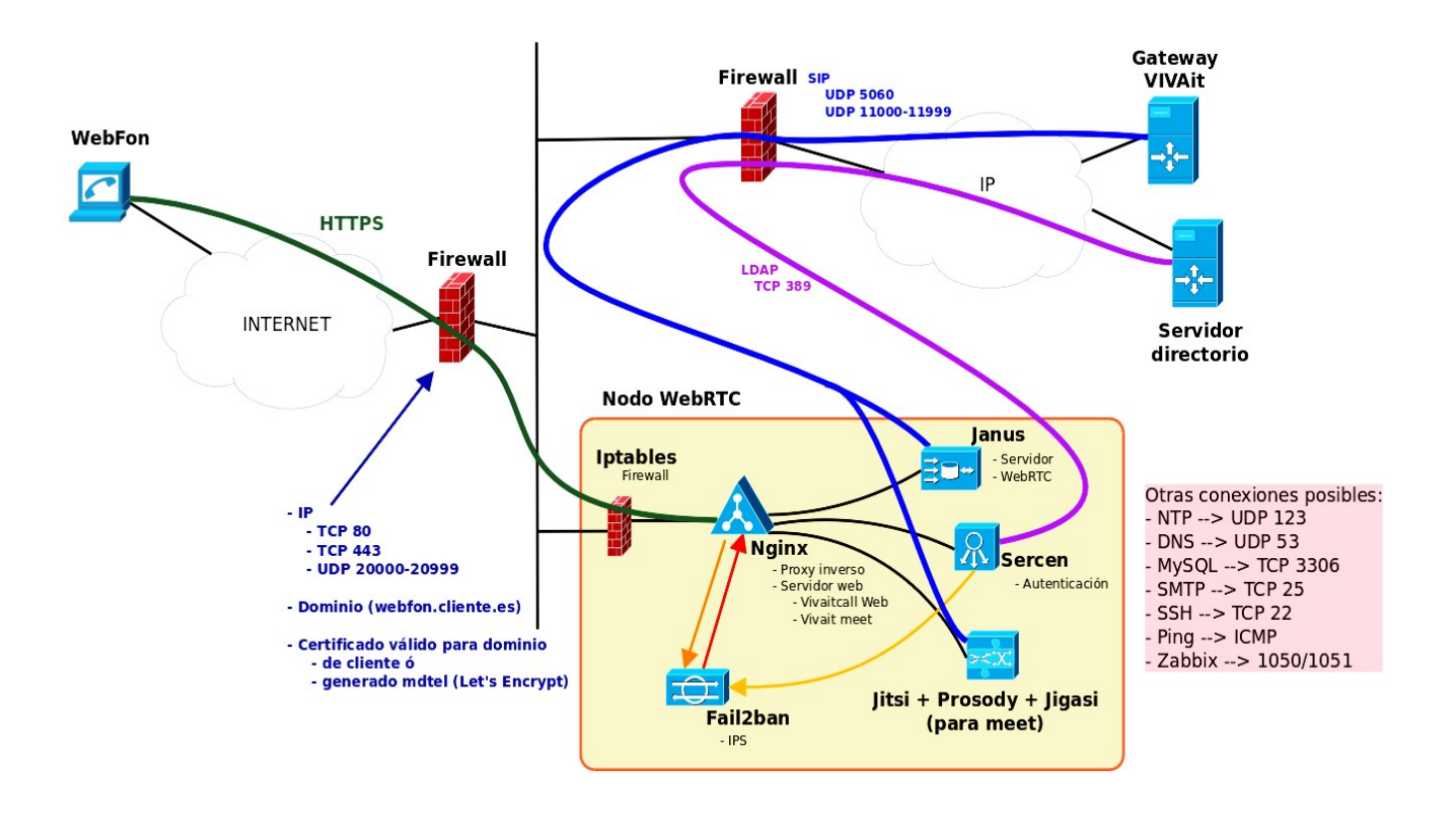

| Autor: Bartosz Hubert Grzech | Asunto: Funcionalidad del nodo WebRTC |  |
|------------------------------|---------------------------------------|--|
| Revisado:                    | Fecha: 05 de julio de 2022            |  |

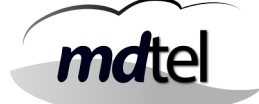

**Componentes Principales:** 

- **Apache**: Apache es un servidor web HTTP de código abierto.La funcionalidad principal de este servicio web es servir a los usuarios todos los ficheros necesarios para visualizar la web. Las solicitudes de los usuarios se hacen normalmente mediante un navegador (Chrome, Firefox, Safari, etc.).
- **SERCEN**: Sirve para identificar a los usuarios y garantizar que los mismos sean quienes dicen ser.
- JANUS: Janus es un servidor WebRTC concebido para ser de propósito general. Como tal, no proporciona ninguna funcionalidad más que implementar los medios para configurar una comunicación de medios WebRTC con un navegador, intercambiar mensajes JSON con él y transmitir RTP / RTCP y mensajes entre navegadores y la lógica de la aplicación del lado del servidor a los que están apegados.
- **IPTABLES**: Es un programa que se encarga de filtrar los paquetes de red, es decir, es la parte que se encarga de determinar qué paquetes de datos queremos que lleguen hasta el servidor y cuáles no.
- **FAIL2BAN**: Es una aplicación de Linux que permite evitar accesos no autorizados al servidor. Funciona bloqueando o baneando las IP que realicen varios intentos de acceso incorrectos al servidor.
- **<u>CLIENTE</u>**: El cliente debe de proporcionar una ip pública , un dns para esa ip y un certificado válido.

| Autor: Bartosz Hubert Grzech | Asunto: Funcionalidad del nodo WebRTC |      |
|------------------------------|---------------------------------------|------|
| Revisado:                    | Fecha: 05 de julio de 2022            | mate |

# 3. Instalación y configuración del NodoRTC en VIVAit\_Meet 1.0

## 3.1 Instalación del repositorio

Existen dos modos de agregar el repositorio que nos permite instalar los diferentes paquetes existentes para la instalación de Vivait-Meet: por web o mediante un pendrive. La instalación por web solo es válida si la máquina se monta en la red de MDtel ya que el repositorio es interno a dicha red.

## 3.1.1 Opción 1.- Agregar repositorio web

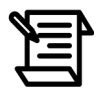

Procedimiento solo válido en instalaciones en red de Mdtel

Después de reiniciar y logarnos con la cuenta de usuario creada pasos atrás, añadimos el repositorio donde están los paquetes de instalación de MDtel.

# sudo sh -c "echo 'deb [trusted=yes] http://172.25.128.48/ repositorio\_VIVAit\_Meet\_1.0/'
>> /etc/apt/sources.list.d/repoMDtel.list"

Comprobar con el comando cat tras realizar el comando de añadir el repositorio al fichero repoMDtel.list

Deshabilitar el proxy para el acceso a la máquina donde está cargado el repositorio, que está en la red interna.

# export no\_proxy="172.25.128.48"

Y actualizamos la lista de repositorios.

sudo apt update

sudo apt upgrade

| Autor: Bartosz Hubert Grzech | Asunto: Funcionalidad del nodo WebRTC |
|------------------------------|---------------------------------------|
| Revisado:                    | Fecha: 05 de julio de 2022            |

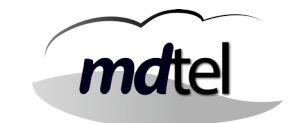

## 3.1.2 Opción 2.- Agregar repositorio mediante un pendrive

Introducimos el pendrive y procedemos a montarlo en el sistema operativo.

Mediante el comando anterior vemos las diferentes particiones del disco duro y en que rutas están. También nos permite localizar donde está nuestro pendrive, en nuestro caso está en /dev/sdb1

| # sudo :    | fdisk -l |          |          |         |    |           |       |
|-------------|----------|----------|----------|---------|----|-----------|-------|
|             |          |          |          |         |    |           |       |
| Dispositivo | Inicio   | Comienzo | Fin      | Bloques | Id | Sistema   |       |
| /dev/sdb1   | *        | 62       | 15620279 | 7810109 | С  | W95 FAT32 | (LBA) |

Lo montamos en el directorio /mnt

# sudo mount /dev/sdb1 /mnt

Añadimos el repositorio

# sudo sh -c "echo 'deb file:/mnt repositorio\_VIVAit\_Meet\_1.0/' >>
/etc/apt/sources.list.d/repoMDtel.list"

**CASO DE EXISTENCIA DE PROXY**: Si tenemos un proxy debemos añadirlo para acceder a internet.

#### # export http\_proxy="http://IP\_proxy:puerto/"

Y actualizamos la lista de repositorios.

```
# sudo apt-get update# sudo apt-get upgrade# sudo apt-get dist-upgrade
```

Desmontamos el pendrive

# sudo umount /mnt

Autor: Bartosz Hubert Grzech

Fecha: 05 de julio de 2022

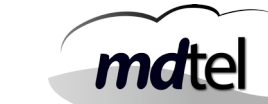

#### Revisado:

## 3.1.3 Configuración de Jitsi

Introducimos el comando: apt install jitsi-meet

#### apt install jitsi-meet

Luego la instalación lanzará un asistente que preguntará el hostname que usaremos.

El nombre de host del sistema tiene que coincidir con el nombre del dominio que se quiere usar en su instancia de Jitsi Meet, este resolverá ese nombre de host con la IP del host local. Jitsi Meet utiliza estos dos ajustes al instalar y generar sus archivos de configuración.

Tienen que ser parecido a una URL que se introducirá posteriormente para acceder al webfon.

Ejemplos de dos nombres de dominio usados en MDtel:

- El nombre de dominio de MDtel es wwv.mdtel.es
- El nombre de dominio del webfon de homologación es labmeet.mdnova.local •

Introducimos el nombre de dominio de la máquina.

| The value for the hostname that is set in Jitsi Videobridge installation. |
|---------------------------------------------------------------------------|
| <0k>                                                                      |

Generamos certificados nuevos (siempre elegir generar certificados nuevos)

| Jitsi Meet is best to be set up with an SSL certificate. Ha signed by a recognised CA, it can be uploaded on the server | Configuración de jitsi-meet-web-config<br>wing no certificate, a self-signed one will be generated. By choosing self-signed you will later have a chance to install Let's Encrypt certificates. Having a certificate<br>and point its location. The default filenames will be /etc/ssl/domain.namecrt for the certificate. |
|----------------------------------------------------------------------------------------------------|----------------------------------------------------------------------------------------------------|
| SSL certificate for the Jitsi Meet instance                                                                             |                                                                                                    |
|                                                                                                    | Generate a new self-signed certificate (You will later get a chance to obtain a Let's encrypt certificate)<br>I want to use my own certificate                                                                                                    |
|                                                                                                    | <0k>                                                                                                    |
|                                                                                                    |                                                                                                    |

| Autor: Bartosz Hubert Grzech |
|------------------------------|
| Revisado:                    |

Asunto: Funcionalidad del nodo WebRTC

Fecha: 05 de julio de 2022

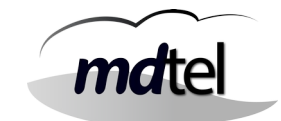

Si tenemos certificados del cliente sustituimos los que ha creado en /etc/jitsi/meet el.crt y el.key por los del cliente. Instalar jigasi con el comando: apt install jigasi

#### apt install jigasi

Meter el peer donde se registrará (EXTENSION@IP\_ASTERISK (al no usarse aún el vivait-meet en los clientes esta extensión puede ser inventada (ficticia). Pero si existiese el meet habría que poner una extensión que estuviese creada de verdad en el asterisk). El ver en el asterisk si la extensión se ha registrado solo se vera si se emplea extensión no ficticia y predefinida en el vivait-call (no implica en el caso de solo instalación de webfon).

| nter the FL | LL account name, | i.e. sipnumber@ | sip-provider.na | ame |  |  |
|-------------|------------------|-----------------|-----------------|-----|--|--|
| IP username |                  |                 |                 |     |  |  |
|             |                  |                 |                 |     |  |  |
|             |                  |                 | <0k>            |     |  |  |
|             |                  |                 |                 |     |  |  |

#### Meter la clave del peer.

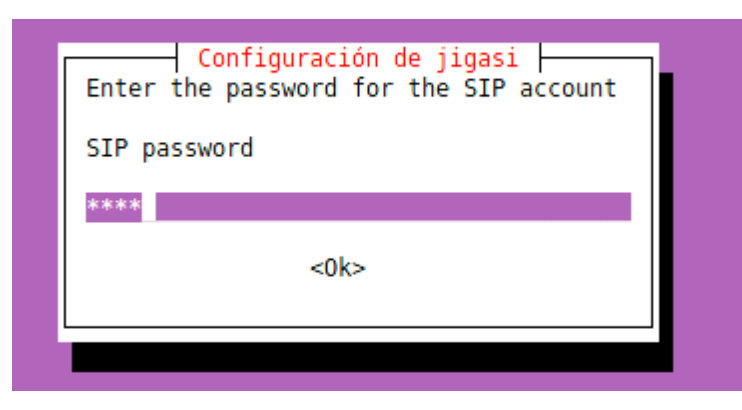

Una vez completada la instalación tendríamos que ver en el asterisk que el jigasi se ha registrado en la extensión.

> Saved useragent "Jigasi1.1.166-g929a439Linux" for peer 4200 [Apr 5 11:29:09] NOTICE[2133]: chan\_sin c:24540 handle\_response\_peerpoke:

[Apr 5 11:29:09] NOTICE[2133]: chan\_sip.c:24540 handle\_response\_peerpoke: Peer '4200' is now Reachable. (149ms / 2000ms)

| Autor: Bartosz Hubert Grzech | Asunto: Funcionalidad del nodo WebRTC |       |
|------------------------------|---------------------------------------|-------|
| Revisado:                    | Fecha: 05 de julio de 2022            | matel |

# <u>3.1.3 Opción 3.- Subir los repositorios a la máquina y configurar los diferentes elementos.</u>

| Paso                  | Instalar apache2                                                                                                    |
|-----------------------|----------------------------------------------------------------------------------------------------|
| Comando               | apt install apache2                                                                                                    |
| Resultado<br>esperado | <pre>bartosz@prueba:~\$ sudo apt install apache2 [sudo] contraseña para bartosz: Leyendo lista de paquetes Hecho Creando árbol de dependencias Leyendo la información de estado Hecho Se instalarán los siguientes paquetes adicionales:     apache2-bin apache2-data apache2-utils libapr1 libaprutil1     libaprutil1-dbd-sqlite3 libaprutil1-ldap liblua5.2-0 Paquetes sugeridos:     apache2-doc apache2-suexec-pristine   apache2-suexec-custom Se instalarán los siguientes paquetes NUEVOS:</pre> |

| Paso                  | Instalar paquete php libapache2                                                                                                    |
|-----------------------|----------------------------------------------------------------------------------------------------|
| Comando               | apt install php libapache2-mod-php                                                                                                    |
| Resultado<br>esperado | <pre>root@prueba:/# apt install php libapache2-mod-php<br/>Leyendo lista de paquetes Hecho<br/>Creando árbol de dependencias<br/>Leyendo la información de estado Hecho<br/>Se instalarán los siguientes paquetes adicionales:<br/>apache2 apache2-bin apache2-data apache2-utils libapache2-mod-php7.4 libapr1<br/>libaprutil1 libaprutil1-dbd-sqlite3 libaprutil1-ldap liblua5.2-0 php7.4<br/>Paquetes sugeridos:<br/>apache2-doc apache2-suexec-pristine   apache2-suexec-custom<br/>Se instalarán los siguientes paquetes NUEVOS:<br/>apache2 apache2-bin apache2-data apache2-utils libapache2-mod-php<br/>libapache2-mod-php7.4 libapr1 libaprutil1 libaprutil1-dbd-sqlite3<br/>libaprutil1-ldap liblua5.2-0 php php7.4<br/>0 actualizados, 13 nuevos se instalarán, 0 para eliminar y 0 no actualizados.<br/>Se necesita descargar 2.896 kB/3.197 kB de archivos.</pre> |

| Autor: Bartosz Hubert Grzech | Asunto: Funcionalidad del nodo WebRTC |       |
|------------------------------|---------------------------------------|-------|
| Revisado:                    | Fecha: 05 de julio de 2022            | matel |
|                              |                                       |       |

| Paso                  | Instalar paquete php-mysql                                                                                                    |
|-----------------------|----------------------------------------------------------------------------------------------------|
| Comando               | apt install php-mysql                                                                                                    |
| Resultado<br>esperado | <pre>root@prueba:/# apt install php-mysql<br/>Leyendo lista de paquetes Hecho<br/>Creando árbol de dependencias<br/>Leyendo la información de estado Hecho<br/>Se instalarán los siguientes paquetes adicionales:<br/>php7.4-cli php7.4-common php7.4-curl php7.4-json php7.4-mysql php7.4-opcache<br/>php7.4-readline php7.4-xml<br/>Se instalarán los siguientes paquetes NUEVOS:<br/>php-mysql php7.4-mysql<br/>Se actualizarán los siguientes paquetes:<br/>php7.4-cli php7.4-common php7.4-curl php7.4-json php7.4-opcache<br/>php7.4-readline php7.4-xml<br/>7 actualizados, 2 nuevos se instalarán, 0 para eliminar y 423 no actualizados.<br/>Se necesita descargar 2.885 kB de archivos.<br/>Se utilizarán 494 kB de espacio de disco adicional después de esta operación.<br/>¿Desea continuar? [S/n] s</pre> |

| Paso                  | Instalar paquete php-xml                                                                                                    |
|-----------------------|----------------------------------------------------------------------------------------------------|
| Comando               | apt install php-xml                                                                                                    |
| Resultado<br>esperado | root@prueba:/# apt install php-xml<br>Leyendo lista de paquetes Hecho<br>Creando árbol de dependencias<br>Leyendo la información de estado Hecho<br>php-xml ya está en su versión más reciente (2:7.4+75).<br>fijado php-xml como instalado manualmente. |

| Autor: Bartosz Hubert Grzech | Asunto: Funcionalidad del nodo WebRTC |       |
|------------------------------|---------------------------------------|-------|
| Revisado:                    | Fecha: 05 de julio de 2022            | matel |

| Paso                  | Instalar paquete composer                                                                                                    |
|-----------------------|----------------------------------------------------------------------------------------------------|
| Comando               | apt install composer                                                                                                    |
| Resultado<br>esperado | <pre>root@prueba:/# apt install composer<br/>Leyendo lista de paquetes Hecho<br/>Creando árbol de dependencias<br/>Leyendo la información de estado Hecho<br/>Se instalarán los siguientes paquetes adicionales:<br/>git git-man jsonlint libonig5 php-composer-ca-bundle php-composer-semver<br/>php-composer-spdx-licenses php-composer-xdebug-handler php-json-schema<br/>php-mbstring php-psr-container php-psr-log php-symfony-console<br/>php-symfony-filesystem php-symfony-finder php-symfony-process<br/>php-symfony-service-contracts php7.4-mbstring<br/>Paquetes sugeridos:</pre> |

| Paso                  | Instalar paquete php-pdo-mysql                                                                                                    |
|-----------------------|----------------------------------------------------------------------------------------------------|
| Comando               | apt install php-pdo-mysql                                                                                                    |
| Resultado<br>esperado | root@prueba:/# apt install php-pdo-mysql<br>Leyendo lista de paquetes Hecho<br>Creando árbol de dependencias<br>Leyendo la información de estado Hecho<br>Nota, seleccionando «php7.4-mysql» en lugar de «php-pdo-mysql»<br>php7.4-mysql ya está en su versión más reciente (7.4.3-4ubuntu2.12).<br>fijado php7.4-mysql como instalado manualmente. |

| Paso                  | Habilitar ssl                                                                                                    |
|-----------------------|----------------------------------------------------------------------------------------------------|
| Comando               | a2enmod ssl                                                                                                    |
| Resultado<br>esperado | root@prueba:/# a2enmod ssl<br>Considering dependency setenvif for ssl:<br>Module setenvif already enabled<br>Considering dependency mime for ssl:<br>Module mime already enabled<br>Considering dependency socache_shmcb for ssl:<br>Enabling module socache_shmcb.<br>Enabling module ssl.<br>See /usr/share/doc/apache2/README.Debian.gz on how to configure SSL and create self-signed certificates.<br>To activate the new configuration, you need to run:<br>systemctl restart apache2 |

| Autor: Bartosz Hubert Grzech | Asunto: Funcionalidad del nodo WebRTC |       |
|------------------------------|---------------------------------------|-------|
| Revisado:                    | Fecha: 05 de julio de 2022            | matel |

| Paso                  | Habilitar proxy http                                                                                                    |
|-----------------------|----------------------------------------------------------------------------------------------------|
| Comando               | a2enmod proxy_http                                                                                                    |
| Resultado<br>esperado | <pre>root@prueba:/# a2enmod proxy_http<br/>Considering dependency proxy for proxy_http:<br/>Enabling module proxy.<br/>Enabling module proxy_http.<br/>To activate the new configuration, you need to run:<br/>systemctl restart apache2</pre> |

| Paso                  | Instalar paquete libmicrohttpd-dev libjansson-dev                                                                                                    |
|-----------------------|----------------------------------------------------------------------------------------------------|
| Comando               | apt install libmicrohttpd-dev libjansson-dev                                                                                                    |
| Resultado<br>esperado | Leyendo lista de paquetes Hecho<br>Creando árbol de dependencias<br>Leyendo la información de estado Hecho<br>libjansson-dev ya está en su versión más reciente (2.12-1buildi).<br>fijado libjansson-dev como instalado manualmente.<br>libmicrohttpd-dev ya está en su versión más reciente (0.9.66-1).<br>fijado libincrohttpd-dev como instalado manualmente.<br>O actualizados, O nuevos se instalarán, O para eliminar y 7 no actualizados. |

| Paso                  | Instalar paquete lua-lpty libconfig-dev                                                                                                    |
|-----------------------|----------------------------------------------------------------------------------------------------|
| Comando               | apt install lua-lpty libconfig-dev                                                                                                    |
| Resultado<br>esperado | <pre>Leyendo lista de paquetes Hecho<br/>Creando árbol de dependencias<br/>Leyendo la información de estado Hecho<br/>libconfig-dev ya está en su versión más reciente (1.5-0.4buildi).<br/>fijado libconfig-dev como instalado manualmente.<br/>Se instalarán los siguientes paquetes NUEVOS:<br/>lua-lpty<br/>0 actualizados, 1 nuevos se instalarán, 0 para eliminar y 7 no actualizados.<br/>Se necesita descargar 9.744 B de archivos.<br/>Se utilizarán 67,6 kB de espacio de disco adicional después de esta operación.<br/>¿Desea continuar? [S/n] s</pre> |

| Autor: Bartosz Hubert Grzech | Asunto: Funcionalidad del nodo WebRTC |       |
|------------------------------|---------------------------------------|-------|
| Revisado:                    | Fecha: 05 de julio de 2022            | matel |

| Paso                  | Instalar paquete libsofia-sip-ua-dev libglib2.0-dev libldap2-dev                                                                                                    |
|-----------------------|----------------------------------------------------------------------------------------------------|
| Comando               | apt install libsofia-sip-ua-dev libglib2.0-dev libldap2-dev                                                                                                    |
| Resultado<br>esperado | <pre>Levendo lists de paquetes Hecho<br/>Creendo achol de dependencias<br/>Levendo la información de estudo Hecho<br/>Be instalacáb les siguientes acquetes adicionales:<br/>inbolkid-dev libiti-dev libitible.0-dev-bin.tibmetut-dev libperel-18-0 libperel-32-0 libperel-dev libperel-posizl libper<br/>libiofica-siguientes acquetes adicionales:<br/>inbolkid-dev libiti-dev libitible.0-dev-bin.tibmetut-dev libperel-18-0 libperel-32-0 libperel-dev libperel-posizl libper<br/>libitica-dev libiti-dev libitible.0-dev-bin.tibmetut-dev libperel-18-0 libperel-32-0 libperel-dev libperel-posizl libper<br/>libitica-siguientes sugretidos:<br/>libitica-dev libiti-dev libitible.0-dev-bin libitible.0-dev-bin libitible.0-dev-bin libitible.0-dev libperel-32-0 libperel-32-0 l</pre> |

| Paso                  | Instalar paquete libopus-dev libogg-dev gengetopt                                                                                                    |
|-----------------------|----------------------------------------------------------------------------------------------------|
| Comando               | apt install libopus-dev libogg-dev gengetopt                                                                                                    |
| Resultado<br>esperado | <pre>:/home/sat/repositorio_VIVAit_Meet_1.0%.apt.install lihopus-dev libogg-dev gengetopt<br/>Leyendo lista de paquetes Hecho<br/>Creendo arbdi de depundencias<br/>Leyendo la información de estado: Hecho<br/>Se instalarán los siguientes paquetes NUEVOS:<br/>gengetopt libogg-dev lihopus-dev<br/>O estualizados, 3 nuevos se instalarán, 0 para eliminar y 7 no actualizados.<br/>Se necesita descargar 557 kB de archivos.<br/>Se utilizarán 2.020 kB de espacio de disco adicional después de ésta operación.<br/>Des:1 http://es.archive.ubuntu.com/ubuntu foral/universe amd64 gengetopt amd64 2.23+dfsgl-1 [159 kB]<br/>Des:3 http://es.archive.ubuntu.com/ubuntu foral/main amd64 libogg-dev amd64 1.3.4-Oubuntui [161 kB]<br/>Des:3 http://es.archive.ubuntu.com/ubuntu foral/main amd64 libogus-dev amd64 1.3.1-Oubuntui [236 kB]<br/>Descargados 557 kB en Os (2.060 kB/e)<br/>Seleccionando/el paquete gengetopt previamenta ho seleccionado.</pre> |

| Paso                  | Instalar paquete libavutil-dev libavformat-dev libavcodec-dev                                                                                                    |
|-----------------------|----------------------------------------------------------------------------------------------------|
| Comando               | apt install libavutil-dev libavformat-dev libavcodec-dev                                                                                                    |
| Resultado<br>esperado | <pre>set the set of the set of th</pre> |

| Autor: Bartosz Hubert Grzech | Asunto: Funcionalidad del nodo WebRTC |       |
|------------------------------|---------------------------------------|-------|
| Revisado:                    | Fecha: 05 de julio de 2022            | matel |

| Paso                  | Instalar paquete libwebsockets-dev libusrsctp-dev                                                                                                    |
|-----------------------|----------------------------------------------------------------------------------------------------|
| Comando               | apt install libwebsockets-dev libusrsctp-dev                                                                                                    |
| Resultado<br>esperado | <pre>construction of the second second secon</pre> |

| Autor: Bartosz Hubert Grzech | Asunto: Funcionalidad del nodo WebRTC |
|------------------------------|---------------------------------------|
| Revisado:                    | Fecha: 05 de julio de 2022            |

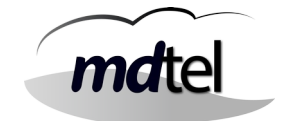

# 3.2 Configuración de los diferentes elementos

El primer paso es subir los archivos que se necesitan a la máquina (**install-webfon.tar: en el manual está nombrado como "instal" así que conviene renombrar**). No es necesario subirlos a una carpeta específica (esos archivos se moverán a otros directorios)

## 3.2.1 Configuración de libnice

| Paso                  | Entrar en el directorio:                                         |
|-----------------------|------------------------------------------------------------------|
| Comando               | cd /root/instal/usr/lib/x86_64-linux-gnu                         |
| Resultado<br>esperado | :~# cd /usr/lib/x86_64-linux-gnu/<br>:/usr/lib/x86_64-linux-gnu# |

| Paso                  | Cambiar nombre del fichero /usr/lib/x86_64-linux-gnu                                                                                                    |
|-----------------------|----------------------------------------------------------------------------------------------------|
| Comando               | mv -vi /root/instal/usr/lib/x86_64-linux-gnu/libnice.so.10.11.0<br>/usr/lib/x86_64-linux-gnu/                                                                                                    |
| Resultado<br>esperado | root@VC-WebP-AytoArganda-NAD-02:~# mv -vi /root/instal/usr/lib/x86_64-linux-gnu/libnice.so.10.11.0 /usr/lib/x86_64-linux-gnu/<br>renamed '/root/instal/usr/lib/x86_64-linux-gnu/libnice.so.10.11.0' -> '/usr/lib/x86_64-linux-gnu/libnice.so.10.11.0' |

| Paso                  | Entrar en el directorio:                                                                                                    |
|-----------------------|----------------------------------------------------------------------------------------------------|
| Comando               | cd /usr/lib/x86_64-linux-gnu/                                                                                                  |
| Resultado<br>esperado | root&VC-WebP-AytoArganda-NAD-02:~# cd /usr/lib/x86_64-linux-gnu/<br>root&VC-WebP-AytoArganda-NAD-02:/usr/lib/x86_64-linux-gnu# |

| Autor: Bartosz Hubert Grzech | Asunto: Funcionalidad del nodo WebRTC |       |
|------------------------------|---------------------------------------|-------|
| Revisado:                    | Fecha: 05 de julio de 2022            | matel |

| Paso                  | Crear enlaces simbólicos                                                                                                    |
|-----------------------|----------------------------------------------------------------------------------------------------|
| Comando               | ln -svi libnice.so.10.11.0 libnice.so.10                                                                                                    |
| Resultado<br>esperado | root@VC-WebP-AytoArganda-MAD-02:/usr/lib/x86_64-linux-gnu# ln -svi libnice.so.10.11.0 libnice.so.10<br>'libnice.so.10' -> 'libnice.so.10:11:0' |
|                       |                                                                                                    |
| Paso                  | Crear enlaces simbólicos                                                                                                    |
| Comando               | ln -svi libnice.so.10 libnice.so                                                                                                    |
| Resultado<br>esperado | <pre>root@VC-WebP-AytoArganda-MAD-02:/usr/lib/x86_64-linux-gnu# ln -svi libnice.so.10 libnice.so<br/>'libnice.so' -&gt; 'libnice.so.10'</pre>  |

| Paso    | Verificar los enlaces simbólicos |
|---------|----------------------------------|
| Comando | ls -ltr                          |

# <u>Configuración en directorio /var/www</u>

| Paso                  | Entrar en el directorio /www                                                                                        |
|-----------------------|----------------------------------------------------------------------------------------------------|
| Comando               | cd /var/www                                                                                                    |
| Resultado<br>esperado | root@VC-WebP-AytoArganda-MAD-02:/usr/lib/x86_64-linux-gnu# cd /var/www<br>root@VC-WebP-AytoArganda-MAD-02:/war/www# |

| Paso                  | Eliminar la carpeta html                                                                                                    |
|-----------------------|----------------------------------------------------------------------------------------------------|
| Comando               | rm -R html                                                                                                    |
| Resultado<br>esperado | root@VC-WebP-AytoArganda-NAD-02:/var/www# rm -R html/<br>root@VC-WebP-AytoArganda-NAD-02:/var/www#<br>root@VC-WebP-AytoArganda-NAD-02:/var/www#<br>root@VC-WebP-AytoArganda-NAD-02:/var/www#<br>root@VC-WebP-AytoArganda-NAD-02:/var/www#<br>root@VC-WebP-AytoArganda-NAD-02:/var/www# is -1<br>total 0 |

| Autor: Bartosz Hubert Grzech | Asunto: Funcionalidad del nodo WebRTC |       |
|------------------------------|---------------------------------------|-------|
| Revisado:                    | Fecha: 05 de julio de 2022            | matel |

| Paso                  | Mover fichero html a /www                                                                                                    |
|-----------------------|----------------------------------------------------------------------------------------------------|
| Comando               | mv -vi /root/instal/var/www/html                                                                                                    |
| Resultado<br>esperado | <pre>root@VC-WebP-AytoArganda-NAD-02:/var/www# mv -vi /root/instal/var/www/html . renamed '/root/instal/var/www/html' -&gt; './html' root@VC-WebP-AytoArganda-NAD-02:/var/www# root@VC-WebP-AytoArganda-NAD-02:/var/www# root@VC-WebP-AytoArganda-NAD-02:/var/www# root@VC-WebP-AytoArganda-NAD-02:/var/www# root@VC-WebP-AytoArganda-NAD-02:/var/www# root@VC-WebP-AytoArganda-NAD-02:/var/www# root@VC-WebP-AytoArganda-NAD-02:/var/www# root@VC-WebP-AytoArganda-NAD-02:/var/www# root@VC-WebP-AytoArganda-NAD-02:/var/www# root@VC-WebP-AytoArganda-NAD-02:/var/www# root@VC-WebP-AytoArganda-NAD-02:/var/www# root@VC-WebP-AytoArganda-NAD-02:/var/www# root@VC-WebP-AytoArganda-NAD-02:/var/ww## root@VC-WebP-AytoArganda-NAD-02:/var/ww## root@VC-WebP-AytoArganda-NAD-02:/var/ww## ls -1 total 4 drwxr-xr-x 2 root root 4096 feb 1 14:08 html</pre> |

| Paso                  | Mover carpeta vivait a /var/www/vivait/webs                                                                                           |
|-----------------------|----------------------------------------------------------------------------------------------------|
| Comando               | mv -vi /root/instal/var/www/vivait/webs                                                                                               |
| Resultado<br>esperado | root&VC-WebP-AytoArganda-NAD-02:/var/www# mv -vi /root/instal/var/www/vivait .<br>renamed '/root/instal/var/www/vivait' -> './vivait' |

| Paso                  | Crear directorio Mdtel                                                                    |
|-----------------------|-------------------------------------------------------------------------------------------|
| Comando               | mkdir /etc/Mdtel/                                                                         |
| Resultado<br>esperado | root8VC-VebP-AytoArganda-NAD-O2:~# mkdir /etc/NDtel<br>root8VC-VebP-AytoArganda-NAD-O2:~# |

| Autor: Bartosz Hubert Grzech | Asunto: Funcionalidad del nodo WebRTC |       |
|------------------------------|---------------------------------------|-------|
| Revisado:                    | Fecha: 05 de julio de 2022            | matel |

# 3.2.2 Configuración de serCen

| Paso                  | Crear el grupo sercen                                                                                       |
|-----------------------|----------------------------------------------------------------------------------------------------|
| Comando               | addgroupsystemgid 990 sercen                                                                                |
| Resultado<br>esperado | root@VC-WebP-AytoArganda-NAD-02:~# addgroupsystemgid 990 sercen<br>Adding group `sercen' (GID 990)<br>Done. |

| Paso                  | Crear el usuario sercen                                                                                                    |
|-----------------------|----------------------------------------------------------------------------------------------------|
| Comando               | sudo addusersystemshell /usr/sbin/nologinuid 990<br>gid 990home /nonexistentno-create-home sercen                                                                                                    |
| Resultado<br>esperado | root8VC-WebP-AytoArganda-NAD-02:-# addusersystemshell /usr/sbin/nologinuid 990gid 990home /nonexistentno-create-home sercen<br>Warning: The home dir /nonexistent you specified can't be accessed: No such file or directory<br>Adding system user `sercen' (UID 990)<br>Adding new user `sercen' (UID 990) with group `sercen'<br>Not creating home directory `/nonexistent'. |

| Paso                  | Mover el fichero serCen a /etc/sbin                                                                                                    |
|-----------------------|----------------------------------------------------------------------------------------------------|
| Comando               | mv -vi /instal/SerCen/usr/sbin/serCen /usr/sbin/                                                                                                    |
| Resultado<br>esperado | root@VC-WebP-AytoArganda-MAD-02:~# mv -vi /root/instal/serCen/usr/sbin/serCen /usr/sbin/<br>renamed //root/instal/serCen/usr/sbin/serCen' -> '/usr/sbin/serCen' |

| Paso                  | Mover el fichero serCen a /etc/init.d                                                                                                    |
|-----------------------|----------------------------------------------------------------------------------------------------|
| Comando               | <pre>mv -vi /instal/SerCen/etc/init.d/serCen /etc/init.d/</pre>                                                                                                    |
| Resultado<br>esperado | <pre>rootBVC-WebP-AytoArganda-NAD-02:~# mv -vi /root/instal/serCen/etc/init.d/serCen /etc/init.d/<br/>renamed '/root/instal/serCen/etc/init.d/serCen' -&gt; '/etc/init.d/serCen'</pre> |

| Autor: Bartosz Hubert Grzech | Asunto: Funcionalidad del nodo WebRTC |       |
|------------------------------|---------------------------------------|-------|
| Revisado:                    | Fecha: 05 de julio de 2022            | matel |

| Paso                  | Mover el fichero serCen a /etc/logrotate.d                                                                                                    |
|-----------------------|----------------------------------------------------------------------------------------------------|
| Comando               | <pre>mv -vi /instal/SerCen/etc/logrotate.d/serCen /etc/logrotate.d/</pre>                                                                                                    |
| Resultado<br>esperado | root@VC-WebP-AytoArganda-MAD-02:~# mv -vi /root/instal/serCen/etc/logrotate.d/serCen /etc/logrotate.d/<br>renamed '/root/instal/serCen/etc/logrotate.d/serCen' -> '/etc/logrotate.d/serCen' |

| Paso                  | Mover el fichero serCen.conf a /etc/Mdtel/                                                                                     |
|-----------------------|----------------------------------------------------------------------------------------------------|
| Comando               | <pre>mv -vi /instal/SerCen/etc/MDtel/serCen.conf /etc/Mdtel/ restMVC WebP_bytel/gerCen/etc/WDtel/serCen.gerf /sta/WDtel/</pre> |
| Resultado<br>esperado | renamed '/root/instal/serCen/etc/MDtel/serCen.conf' -> '/etc/MDtel/serCen.conf'                                                |

| Paso                  | Entrar en el directorio /etc/rc2.d                                                                           |
|-----------------------|----------------------------------------------------------------------------------------------------|
| Comando               | cd /etc/rc2.d                                                                                                |
| Resultado<br>esperado | rc0.d/ rc1.d/ rc2.d/ rc3.d/ rc4.d/ rc5.d/ rc6.d/ rc5.d/<br>root@VC-WebP-AytoArganda-NAD-02:~# cd /etc/rc2.d/ |

| Paso                  | Crear enlace simbolico de arranque                                        |  |
|-----------------------|---------------------------------------------------------------------------|--|
| Comando               | ln -s/init.d/serCen S10serCen                                             |  |
| Resultado<br>esperado | rootBVC-WebP-AytoArganda-NAD-02:/etc/rc2.d# in -s/init.d/serCen S10serCen |  |

| Paso                  | Dar permisos de ejecución a /usr/sbin/serCen                                                             |
|-----------------------|----------------------------------------------------------------------------------------------------|
| Comando               | chmod +x serCen                                                                                          |
| Resultado<br>esperado | root8VC-VebP-AytoArganda-NAD-02:/usr/sbin# chmod +x serCén<br>root8VC-VebP-AytoArganda-NAD-02:/usr/sbin# |

| Autor: Bartosz Hubert Grzech | Asunto: Funcionalidad del nodo WebRTC |       |
|------------------------------|---------------------------------------|-------|
| Revisado:                    | Fecha: 05 de julio de 2022            | matel |

| Paso                  | Dar permisos de ejecución a /etc/init.d/serCen                                                               |
|-----------------------|----------------------------------------------------------------------------------------------------|
| Comando               | chmod +x serCen                                                                                              |
| Resultado<br>esperado | root@VC-WebP-AgtoArganda-NAD-02:/etc/init.d# chmod +x serCen<br>root@VC-WebP-AgtoArganda-NAD-02:/etc/init.d# |

#### Modificar el fichero SerCen.conf

Hay que revisar ciertos parámetros y modificar los que hagan falta dependiendo de las características del cliente.

| Paso    | Revisar y modificar el fichero /etc/MDtel/serCen.conf |
|---------|-------------------------------------------------------|
| Comando | vi /etc/MDtel/serCen.conf                             |

En el fichero se tienen que comprobar y o modificar los siguientes parámetros:

```
smtps_usa = false
   smtp_host = "correoejemplo.mdnova.local"
   smtp_puerto = 0
   smtp_usuario = ""
   smtp_clave = ""
```

En la línea de f1factor\_xx si se pone una IP, no pide pin de acceso para esa IP. Esta característica depende del cliente (Sí el cliente no quiere que se le pida el doble factor habría que poner la red del cliente, si no dejar por defecto en blanco).

#### Ejemplo:

f1factor\_00\_ip = "172.25.0.0" f1factor\_00\_msk = "255.255.0.0"

f1factor\_01\_ip = ""
f1factor\_01\_msk = ""

| Autor: Bartosz Hubert Grzech | Asunto: Funcionalidad del nodo WebRTC |  |
|------------------------------|---------------------------------------|--|
| Revisado:                    | Fecha: 05 de julio de 2022            |  |

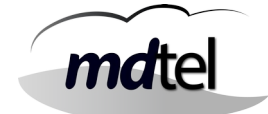

Los siguientes parámetros definen el nombre de las salas con posibilidad de acceso telefónico:

vivait\_meet\_prefijo\_min = 5
vivait\_meet\_prefijo = "vivaitcall\_"

Parámetro VDN para acceder a la sala por teléfono:

vivait\_meet\_dnis = "9999"

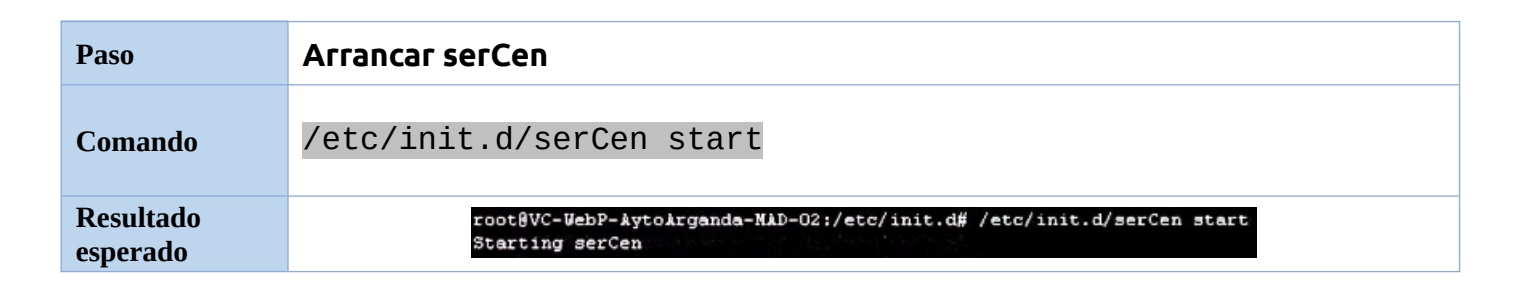

| Paso                  | Comprobar que SerCen está arrancado                                                         |
|-----------------------|---------------------------------------------------------------------------------------------|
| Comando               | /etc/init.d/serCen status                                                                   |
| Resultado<br>esperado | root@VC-WebP-AytoArganda-NAD-02:/etc/init.d# /etc/init.d/serCen status<br>serCen is running |

| Paso                  | Comprobar que SerCen está funcionando correctamente                                                                                                    |  |
|-----------------------|----------------------------------------------------------------------------------------------------|--|
| Comando               | nc localhost 1125                                                                                                    |  |
| Resultado<br>esperado | root@VC-WebP-AytoArganda-NAD-02:/etc/init.d# nc localhost 1125<br>serCen sis ver='00.01.04" inic='20220202 10100" alarmas=0 ultAlar='00000000 000000"<br>serCen gmp msj=254/256 buf=256/256 tare=97/102<br>serCen tmp uptime=44 (0d 0h 0m 44s)<br>serCen www.mysql=1 conxNum=0 conxMaxPeriodd=0<br>serCen www.numCacheLibre=3 numColaPend=0<br>serCen wuc numCacheLibre=5 numColaPend=0 numPut=0/0 numDelete=0/0<br>serCen smt numCacheLibre=5 numColaPend=0 enPeriodo=0/0 numMsj=0/0 |  |

| Autor: Bartosz Hubert Grzech | Asunto: Funcionalidad del nodo WebRTC |       |
|------------------------------|---------------------------------------|-------|
| Revisado:                    | Fecha: 05 de julio de 2022            | matel |

# 3.2.3 Configuración de Janus

| Paso                  | Crear el grupo de janus                                                                                   |
|-----------------------|----------------------------------------------------------------------------------------------------|
| Comando               | addgroupsystemgid 991 janus                                                                               |
| Resultado<br>esperado | root&VC-WebP-AytoArganda-NAD-02:~# addgroupsystemgid 991 janus<br>Adding group `janus' (GID 991)<br>Done. |

| Paso                  | Crear el usuario janus                                                                                                    |
|-----------------------|----------------------------------------------------------------------------------------------------|
| Comando               | sudo addusersystemshell /usr/sbin/nologinuid 991<br>gid 991home /nonexistentno-create-home janus                                                                                                    |
| Resultado<br>esperado | root&VC-WebP-AytoArganda-NAD-02:~# addusersystemshell /usr/sbin/nologinuid 991gid 991home /nonexistentno-create-home janus<br>Warning: The home dir /nonexistent you specified can't be accessed: No such file or directory<br>Adding system user `janus' (UID 991)<br>Adding new user `janus' (UID 991) with group `janus' |

| Paso                  | Mover scripts a /root                                                                                                    |
|-----------------------|----------------------------------------------------------------------------------------------------|
| Comando               | mv -vi /root/intsal/scripts /root/                                                                                                    |
| Resultado<br>esperado | <pre>root8VC-WebP-AytoArganda-MAD-02:/etc/init.d# mv -vi /root/instal/scripts /root/<br/>renamed '/root/instal/scripts' -&gt; '/root/scripts'</pre> |

| Paso                  | Mover vivait-meet/opt a /opt/                                                                                                    |
|-----------------------|----------------------------------------------------------------------------------------------------|
| Comando               | mv -vi /instal/vivait-meet/opt/ /opt/                                                                                                    |
| Resultado<br>esperado | root@VC-WebP-AytoArganda-NAD-02:/etc/init.d# mv -vi /root/instal/vivait-meet/opt /opt/<br>renamed '/root/instal/vivait-meet/opt' -> '/opt/opt' |

| Autor: Bartosz Hubert Grzech | Asunto: Funcionalidad del nodo WebRTC |       |
|------------------------------|---------------------------------------|-------|
| Revisado:                    | Fecha: 05 de julio de 2022            | matel |

| Paso                  | Mover janus a /etc/init.d                                                                                                    |
|-----------------------|----------------------------------------------------------------------------------------------------|
| Comando               | mv -vi /instal/janus/etc/init.d/janus /etc/init.d/                                                                                                    |
| Resultado<br>esperado | root8VC-WebP-AytoArganda-NAD-02:/etc/init.d# mv -vi /root/instal/janus/etc/init.d/janus /etc/init.d/<br>renamed '/root/instal/janus/etc/init.d/janus' -> '/etc/init.d/janus' |

| Paso                  | Mover janus a /etc/                                                                                                    |
|-----------------------|----------------------------------------------------------------------------------------------------|
| Comando               | mv -vi /instal/janus/etc/janus /etc/                                                                                                    |
| Resultado<br>esperado | root8VC-WebP-AytoArganda-MAD-02:/etc/init.d# mv -vi /root/instal/janus/etc/janus /etc/<br>renamed '/root/instal/janus/etc/janus' -> '/etc/janus' |

| Paso                  | Mover janus a /etc/logrotate.d                                                                                                    |
|-----------------------|----------------------------------------------------------------------------------------------------|
| Comando               | mv -vi /instal/janus/etc/logrotate.d/janus /etc/logrotate.d/                                                                                                    |
| Resultado<br>esperado | root&VC-WebP-AytoArganda-NAD-02:/etc/init.d# mv -vi /root/instal/janus/etc/logrotate.d/janus /etc/logrotate.d/<br>renamed '/root/instal/janus/etc/logrotate.d/janus' -> '/etc/logrotate.d/janus' |

| Paso                  | Mover lib a /usr/lib                                                                                                    |
|-----------------------|----------------------------------------------------------------------------------------------------|
| Comando               | mv -vi /instal/janus/usr/lib/ /usr/lib/                                                                                                    |
| Resultado<br>esperado | root@VC-WebP-AytoArganda-NAD-02:/etc/init.d# mv -vi /root/instal/janus/usr/lib /usr/lib/<br>renamed '/root/instal/janus/usr/lib' -> '/usr/lib/lib' |

| Paso                  | Mover janus a /usr/sbin                                                                                                    |
|-----------------------|----------------------------------------------------------------------------------------------------|
| Comando               | mv -vi /instal/janus/usr/sbin/janus /usr/sbin/                                                                                                    |
| Resultado<br>esperado | rootBVC-WebP-AytoArganda-MAD-02:/etc/init.d# mv -v1 /root/instal/janus/usr/sbin/janus /usr/sbin/<br>renamed '/root/instal/janus/usr/sbin/janus' -> '/usr/sbin/janus' |

| Autor: Bartosz Hubert Grzech | Asunto: Funcionalidad del nodo WebRTC |       |
|------------------------------|---------------------------------------|-------|
| Revisado:                    | Fecha: 05 de julio de 2022            | matel |

| Paso                  | Mover safe_janus a /usr/sbin                                                                                                    |
|-----------------------|----------------------------------------------------------------------------------------------------|
| Comando               | mv -vi /instal/janus/usr/sbin/safe_janus /usr/sbin/                                                                                                    |
| Resultado<br>esperado | rootBVC-WebP-AytoArganda-MAD-02:/etc/init.d# mv -vi /root/instal/janus/usr/sbin/janus /usr/sbin/<br>renamed '/root/instal/janus/usr/sbin/janus' -> '/usr/sbin/janus' |

| Paso                  | Dar permisos de ejecución /usr/sbin/janus                                                               |
|-----------------------|----------------------------------------------------------------------------------------------------|
| Comando               | chmod +x janus                                                                                          |
| Resultado<br>esperado | root&VC-WebP-AytoArganda-NAD-02:/usr/sbin# chmod +x janus<br>root&VC-WebP-AytoArganda-NAD-02:/usr/sbin# |

| Paso                  | Dar permisos de ejecución /usr/sbin/janus                                                                    |  |
|-----------------------|----------------------------------------------------------------------------------------------------|--|
| Comando               | chmod +x safe_janus                                                                                          |  |
| Resultado<br>esperado | root@VC-WebP-AytoArganda-NAD-02:/usr/sbin# chmod +x safe_janus<br>root@VC-WebP-AytoArganda-NAD-02:/usr/sbin# |  |

| Paso                  | Entrar en el directorio /etc/rc2.d                                                                       |
|-----------------------|----------------------------------------------------------------------------------------------------|
| Comando               | cd /etc/rc2.d                                                                                            |
| Resultado<br>esperado | root@VC-WebP-AytoArganda-NAD-02:/usr/sbin# cd /etc/rc2.d/<br>root@VC-WebP-AytoArganda-NAD-02:/etc/rc2.d# |

| Paso                  | Crear enlace simbólico entre dos ficheros                                                                              |  |
|-----------------------|----------------------------------------------------------------------------------------------------|--|
| Comando               | ln -s/init.d/janus S10janus                                                                                            |  |
| Resultado<br>esperado | root8VC-VebP-AytoArganda-NAD-02:/etc/rc2.d# 1n -s/init.d/janus S10janus<br>root8VC-VebP-AytoArganda-NAD-02:/etc/rc2.d# |  |

| Autor: Bartosz Hubert Grzech | Asunto: Funcionalidad del nodo WebRTC |      |
|------------------------------|---------------------------------------|------|
| Revisado:                    | Fecha: 05 de julio de 2022            | mate |

#### Modificar el fichero janus.jcfg

Hay que revisar ciertos parámetros y modificar los que hagan falta dependiendo de las características del cliente.

| Paso    | Revisar y modificar el fichero /etc/janus.jcfg |
|---------|------------------------------------------------|
| Comando | vi /etc/janus/janus.jcfg                       |

En el fichero se tienen que comprobar y o modificar los siguientes parámetros:

server\_name = "labmeet.mdnova.local" → Sustituir todos los "labmeet.mdnova.local" por nombre de dominio del servidor

```
certificates: {
    # dtls
    cert_pem = "" →Dejar en blanco
    cert_key = "" → Dejar en blanco
```

#### Modificar el fichero janus.consola.jcfg

| Paso    | Modificar el fichero /etc/janus/janus.consola.jcfg |  |
|---------|----------------------------------------------------|--|
| Comando | vi /etc/janus/janus.consola.jcfg                   |  |

#### **REVISAR:**

server\_name = "labmeet.mdnova.local" → Sustituir todos los "labmeet.mdnova.local" por nombre de dominio del servidor

```
certificates: {
    # dtls
    cert_pem = "" → Dejar en blanco
    cert_key = "" → Dejar en blanco
```

| Autor: Bartosz Hubert Grzech | Asunto: Funcionalidad del nodo WebRTC |       |
|------------------------------|---------------------------------------|-------|
| Revisado:                    | Fecha: 05 de julio de 2022            | matel |

## Modificar el fichero janus.transport.http.jcfg

| Paso    | Modificar el fichero janus.transport.http.jcfg |  |
|---------|------------------------------------------------|--|
| Comando | vi /etc/janus/janus.transport.http.jcfg        |  |

#### **REVISAR:**

cert\_pem = ""  $\rightarrow$  Dejar en blanco cert\_key = ""  $\rightarrow$  Dejar en blanco

### Modificar el fichero janus.consola.jcfg

| Paso    | Modificar el fichero janus.transport.websockets.jcfg |
|---------|------------------------------------------------------|
| Comando | vi /etc/janus/janus.transport.websockets.jcfg        |

#### **REVISAR:**

cert\_pem = ""  $\rightarrow$  Dejar en blanco cert\_key = ""  $\rightarrow$  Dejar en blanco

| Autor: Bartosz Hubert Grzech | Asunto: Funcionalidad del nodo WebRTC |       |
|------------------------------|---------------------------------------|-------|
| Revisado:                    | Fecha: 05 de julio de 2022            | matel |

#### Modificar el fichero vivait.plugin.webfon.jcfg

| Paso    | Modificar el fichero vivait.plugin.webfon.jcfg |
|---------|------------------------------------------------|
| Comando | vi /etc/janus/vivait.plugin.webfon.jcfg        |

#### **REVISAR:**

#### local\_nodo\_id = 4 → ID NODO DE LA BASE DE DATOS EN LA QUE ESTE CREADO EL WEBPHONE \*\*\*\*\*\*\*

colas\_limpiar\_siempre = false  $\rightarrow$  SI SE TRABAJA CON POOL DE EXTENSIONES A TRUE

local\_ip = "172.25.0.22" → IP PRIVADA RED DE VOZ

max\_digi\_llam\_sal = 10 → NÚMERO MÁXIMO DE DÍGITOS EN LLAMADAS SALIENTES DE LA EXTENSIÓN

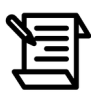

Se configura max\_digi\_llam\_sal porque son pequeños mecanismos de seguridad por si un cliente solo va a hacer llamadas nacionales , para evitar que no haga llamadas internacionales.

| Paso                  | Parar el servicio janus                                                                           |
|-----------------------|---------------------------------------------------------------------------------------------------|
| Comando               | /etc/init.d/janus stop                                                                            |
| Resultado<br>esperado | root@VC-WebP-AytoArganda-MAD-02:/usr/lib/vivait# /etc/init.d/janus stop<br>Stopping janus: janus. |

| Autor: Bartosz Hubert Grzech | Asunto: Funcionalidad del nodo WebRTC |       |
|------------------------------|---------------------------------------|-------|
| Revisado:                    | Fecha: 05 de julio de 2022            | matel |

| Paso                  | Arrancar janus                                                                                |
|-----------------------|-----------------------------------------------------------------------------------------------|
| Comando               | /etc/init.d/janus start                                                                       |
| Resultado<br>esperado | root@VC-WebP-AytoArganda-MAD-02:/etc/rc2.d# /etc/init.d/janus start<br>Starting janus: janus. |

| Paso                  | Comprobar que janus funciona correctamente                                                                                                    |
|-----------------------|----------------------------------------------------------------------------------------------------|
| Comando               | ps aux   grep janus                                                                                                    |
| Resultado<br>esperado | <pre>costUW-YEE-DeadTease=VIGO-02:-/install-webfom/janus/usr/sbin# ps aux   grep janus<br/>root 3111121 0.0 0.0 6892 1708 7 \$ 10:43 0:00 /bin/bash /usr/sbin/safe_janus<br/>root 3111120 0.0 0.0 7996 3260 7 \$ 10:43 0:00 runuser -u janus -g janus nice -n 0 /usr/sbin/januspid-file=/var/run/janus/janus.pidconfigs-folder*/etc/januslog-file=/var/log/janus<br/>s/janus Jog<br/>janus 3111129 0.6 0.2 1106928 23284 7 \$1 10:43 0:00 /usr/sbin/januspid-file=/var/run/janus.pidconfigs-folder*/etc/januslog-file=/var/log/janus.jog<br/>root 3111154 0.0 0.0 6432 672 pts/1 \$+ 10:43 0:00 grepcolor=auto janus</pre> |

| Autor: Bartosz Hubert Grzech | Asunto: Funcionalidad del nodo WebRTC |       |
|------------------------------|---------------------------------------|-------|
| Revisado:                    | Fecha: 05 de julio de 2022            | matel |

# 3.2.4 Configuración de APACHE

| Paso    | Entrar en el directorio /etc/apache2/sites-available |
|---------|------------------------------------------------------|
| Comando | cd /etc/apache2/sites-available/                     |

## Modificar el fichero labmeet2.mdnova.local.conf

| Paso                     | Modificar fichero /etc/apache2/sites-<br>available/labmeet2.mdnova.local.conf                                                                                                    |
|--------------------------|----------------------------------------------------------------------------------------------------|
| Comando                  | vi labmeet2.mdnova.local.conf                                                                                                    |
| Copiar en el<br>fichero: | <ifmodule mod_ssl.c=""><br/><virtualhost _default_:443=""><br/>#ServerAdmin webmaster@localhost<br/>DocumentRoot /var/www/vivait</virtualhost></ifmodule>                                                                                                    |
|                          | ServerName labmeet2.mdnova.local                                                                                                    |
|                          | <ul> <li># Available loglevels: trace8,, trace1, debug, info, notice, warn,</li> <li># error, crit, alert, emerg.</li> <li># It is also possible to configure the loglevel for particular</li> <li># modules, e.g.</li> <li>#LogLevel info ssl:warn</li> </ul>                                                                                                    |
|                          | ErrorLog \${APACHE_LOG_DIR}/error.log<br>CustomLog \${APACHE_LOG_DIR}/access.log combined                                                                                                    |
|                          | <ul> <li># For most configuration files from conf-available/, which are</li> <li># enabled or disabled at a global level, it is possible to</li> <li># include a line for only one particular virtual host. For example the</li> <li># following line enables the CGI configuration for this host only</li> <li># after it has been globally disabled with "a2disconf".</li> <li>#Include conf-available/serve-cgi-bin.conf</li> </ul> |
|                          | <ul> <li># SSL Engine Switch:</li> <li># Enable/Disable SSL for this virtual host.</li> <li>SSLEngine on</li> </ul>                                                                                                    |

| Autor: Bartosz Hubert Grzech | Asunto: Funcionalidad del nodo WebRTC |  |
|------------------------------|---------------------------------------|--|
| Revisado:                    | Fecha: 05 de julio de 2022            |  |

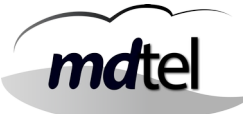

| # A solf signed (spakeoil) cortificate can be greated by installing                              |
|--------------------------------------------------------------------------------------------------|
| # A sen-signed (shakeon) certificate can be created by instanting<br># the ssl-cert package. See |
| # /usr/share/doc/apache2/README.Debian.gz for more info.                                         |
| # If both key and certificate are stored in the same file, only the                              |
| # SSLCertificateFile directive is needed.                                                        |
| SSLCertificateFile /etc/apache2/ssl/labmeet2.mdnova.local.crt                                    |
| SSLCertificateKeyFile /etc/apache2/ssl/labmeet2.mdnova.local.key                                 |
| # Server Certificate Chain:                                                                      |
| # Point SSLCertificateChainFile at a file containing the                                         |
| # concatenation of PEM encoded CA certificates which form the                                    |
| # certificate chain for the server certificate. Alternatively                                    |
| # the referenced file can be the same as SSLCertificateFile                                      |
| # when the CA certificates are directly appended to the server                                   |
| # certificate for convinience.                                                                   |
| #SSLCertificateChainFile /etc/apache2/ssl.crt/server-ca.crt                                      |
| # Certificate Authority (CA):                                                                    |
| # Set the CA certificate verification path where to find CA                                      |
| # certificates for client authentication or alternatively one                                    |
| # huge file containing all of them (file must be PEM encoded)                                    |
| # Note: Inside SSLCACertificatePath you need hash symlinks                                       |
| # to point to the certificate files. Use the provided                                            |
| # Makefile to update the hash symlinks after changes.                                            |
| #SSLCACertificatePath /etc/ssl/certs/                                                            |
| #SSLCACertificateFile /etc/apache2/ssl.crt/ca-bundle.crt                                         |
| # Certificate Revocation Lists (CRL):                                                            |
| # Set the CA revocation path where to find CA CRLs for client                                    |
| # authentication or alternatively one huge file containing all                                   |
| <pre># of them (file must be PEM encoded)</pre>                                                  |
| # Note: Inside SSLCARevocationPath you need hash symlinks                                        |
| # to point to the certificate files. Use the provided                                            |
| # Makefile to update the hash symlinks after changes.                                            |
| #SSLCARevocationPath /etc/apache2/ssl.crl/                                                       |
| #SSLCARevocationFile /etc/apache2/ssl.crl/ca-bundle.crl                                          |
| # Client Authentication (Type):                                                                  |
| # Client certificate verification type and depth. Types are                                      |
| # none, optional, require and optional_no_ca. Depth is a                                         |
| # number which specifies how deeply to verify the certificate                                    |
| # issuer chain before deciding the certificate is not valid.                                     |
| #SSLVerifyClient require                                                                         |
| #SSLVerifyDepth 10                                                                               |
| # SSL Engine Options:                                                                            |

| Autor: Bartosz Hubert Grzech | Asunto: Funcionalidad del nodo WebRTC |       |
|------------------------------|---------------------------------------|-------|
| Revisado:                    | Fecha: 05 de julio de 2022            | matel |

# Set various options for the SSL engine.

# o FakeBasicAuth:

# Translate the client X.509 into a Basic Authorisation. This means that

- # the standard Auth/DBMAuth methods can be used for access control. The
- # user name is the `one line' version of the client's X.509 certificate.
- # Note that no password is obtained from the user. Every entry in the user
- # file needs this password: `xxj31ZMTZzkVA'.
- # o ExportCertData:
- # This exports two additional environment variables: SSL\_CLIENT\_CERT and
- # SSL\_SERVER\_CERT. These contain the PEM-encoded certificates of the
- # server (always existing) and the client (only existing when client
- # authentication is used). This can be used to import the certificates
- # into CGI scripts.
- # o StdEnvVars:
- # This exports the standard SSL/TLS related `SSL\_\*' environment variables.
- # Per default this exportation is switched off for performance reasons,
- # because the extraction step is an expensive operation and is usually
- # useless for serving static content. So one usually enables the
- # exportation for CGI and SSI requests only.
- # o OptRenegotiate:
- # This enables optimized SSL connection renegotiation handling when SSL
- # directives are used in per-directory context.

#SSLOptions +FakeBasicAuth +ExportCertData +StrictRequire

ProxyPass "/sercen" "<u>http://127.0.0.1:7669/sercen</u>" ProxyPass "/janus" "<u>http://127.0.0.1:8088/janus</u>" ProxyPass "/Vivait-FonBO" "<u>http://FONBO:8180/Vivait-FonBO</u>"

<FilesMatch "\.(cgi|shtml|phtml|php)\$">

SSLOptions +StdEnvVars

```
</FilesMatch>
```

```
<Directory /usr/lib/cgi-bin>
```

SSLOptions +StdEnvVars

```
</Directory>
```

# SSL Protocol Adjustments:

- # The safe and default but still SSL/TLS standard compliant shutdown
- # approach is that mod\_ssl sends the close notify alert but doesn't wait for
- # the close notify alert from client. When you need a different shutdown
- # approach you can use one of the following variables:
- # o ssl-unclean-shutdown:
- # This forces an unclean shutdown when the connection is closed, i.e. no
- # SSL close notify alert is send or allowed to received. This violates
- # the SSL/TLS standard but is needed for some brain-dead browsers. Use
- # this when you receive I/O errors because of the standard approach where
- # mod\_ssl sends the close notify alert.

| Autor: Bartosz Hubert Grzech | Asunto: Funcionalidad del nodo WebRTC |       |
|------------------------------|---------------------------------------|-------|
| Revisado:                    | Fecha: 05 de julio de 2022            | matel |

| # o ssl-accurate-shutdown:                                                |
|---------------------------------------------------------------------------|
| # This forces an accurate shutdown when the connection is closed, i.e. a  |
| # SSL close notify alert is send and mod_ssl waits for the close notify   |
| # alert of the client. This is 100% SSL/TLS standard compliant, but in    |
| # practice often causes hanging connections with brain-dead browsers. Use |
| # this only for browsers where you know that their SSL implementation     |
| # works correctly.                                                        |
| # Notice: Most problems of broken clients are also related to the HTTP    |
| # keep-alive facility, so you usually additionally want to disable        |
| # keep-alive for those clients, too. Use variable "nokeepalive" for this. |
| # Similarly, one has to force some clients to use HTTP/1.0 to workaround  |
| # their broken HTTP/1.1 implementation. Use variables "downgrade-1.0" and |
| # "force-response-1.0" for this.                                          |
| # BrowserMatch "MSIE [2-6]" \                                             |
| # nokeepalive ssl-unclean-shutdown \                                      |
| # downgrade-1.0 force-response-1.0                                        |
|                                                                           |
|                                                                           |
|                                                                           |
|                                                                           |
| # vim: syntax=apache ts=4 sw=4 sts=4 sr noet                              |
|                                                                           |

| Paso    | Entrar en el directorio /etc/apache2/sites-enabled |
|---------|----------------------------------------------------|
| Comando | cd /etc/apache2/sites-enabled/                     |

| Paso    | Crear enlace simbólico                                                                 |
|---------|----------------------------------------------------------------------------------------|
| Comando | <pre>ln -s/sites-available/labmeet2.mdnova.local.conf labmeet2.mdnova.local.conf</pre> |

| Paso    | Reiniciar apache          |
|---------|---------------------------|
| Comando | systemctl restart apache2 |

| Autor: Bartosz Hubert Grzech | Asunto: Funcionalidad del nodo WebRTC |       |
|------------------------------|---------------------------------------|-------|
| Revisado:                    | Fecha: 05 de julio de 2022            | matel |

# 3.2.5 Instalación y configuración de Baikal

| Paso    | Instalar php 7.4        |
|---------|-------------------------|
| Comando | apt install php7.4-curl |

| Paso    | Entrar en el directorio /tmp |
|---------|------------------------------|
| Comando | cd /tmp                      |

| Paso                  | Descargar el archivo comprimido de Baikal                                                                                                    |  |  |
|-----------------------|----------------------------------------------------------------------------------------------------|--|--|
| Comando               | Wget<br>https://github.com/sabre-io/Baikal/archive/refs/tags/0.9.2.<br>tar.gz                                                                                                    |  |  |
| Resultado<br>esperado | <pre>root@prueba:/tmp# wget https://github.com/sabre-io/Baikal/archive/refs/tags/0.9.2.tar.gz<br/>-2022-07-05 12:05:21 https://github.com/sabre-io/Baikal/archive/refs/tags/0.9.2.tar.gz<br/>Resolviendo github.com (github.com)[140.82.121.4]<br/>Conectando con github.com (github.com)[140.82.121.4]:443 conectado.<br/>Petición HTTP enviada, esperando respuesta 302 Found<br/>Ubicación: https://codeload.github.com/sabre-io/Baikal/tar.gz/refs/tags/0.9.2 [siguiente]<br/>-2022-07-05 12:05:21 https://codeload.github.com/sabre-io/Baikal/tar.gz/refs/tags/0.9.2<br/>Resolviendo codeload.github.com (codeload.github.com)[140.82.121.10<br/>Conectando con codeload.github.com (codeload.github.com)[140.82.121.10]:443 conectado.<br/>Petición HTTP enviada, esperando respuesta 200 OK<br/>Longitud: no especificado [application/x-gzip]<br/>Guardando como: "0.9.2.tar.gz"<br/>0.9.2.tar.gz [ &lt;=&gt; ] 556,96K 1,76MB/s en 0,3s<br/>2022-07-05 12:05:22 (1,76 MB/s) - "0.9.2.tar.gz" guardado [570329]</pre> |  |  |

| Paso                  | Descomprimir el archivo que se ha descargado                                                                                                    |
|-----------------------|----------------------------------------------------------------------------------------------------|
| Comando               | tar xvzf 0.9.2.tar.gz Baikal-0.9.2/                                                                                                    |
| Resultado<br>esperado | root@prueba:/tmp# tar xvzf 0.9.2.tar.gz Baikal-0.9.2/<br>Baikal-0.9.2/<br>Baikal-0.9.2/.github/<br>Baikal-0.9.2/.github/ISSUE_TEMPLATE/<br>Baikal-0.9.2/.github/ISSUE_TEMPLATE/bug_report.md<br>Baikal-0.9.2/.github/ISSUE_TEMPLATE/feature_request.md<br>Baikal-0.9.2/.github/ISSUE_TEMPLATE/upgrading.md<br>Baikal-0.9.2/.github/workflows/<br>Baikal-0.9.2/.github/workflows/<br>Baikal-0.9.2/.github/workflows/ci.yml |

| Autor: Bartosz Hubert Grzech | Asunto: Funcionalidad del nodo WebRTC |       |
|------------------------------|---------------------------------------|-------|
| Revisado:                    | Fecha: 05 de julio de 2022            | matel |

| Paso    | Mover la carpeta de Baikal a / <i>var</i> /www/vivait |
|---------|-------------------------------------------------------|
| Comando | mv Baikal-0.9.2 /var/www/vivait                       |

| Paso    | Entrar en el directorio / <i>var/</i> www/vivait |
|---------|--------------------------------------------------|
| Comando | cd /var/www/vivait                               |

| Paso    | Mover en contenido de Baikal-0.9.2 a / <i>var</i> /www/vivait/baikal |
|---------|----------------------------------------------------------------------|
| Comando | mv Baikal-0.9.2 baikal                                               |

| Paso    | Asignar permisos a la carpeta baikal |
|---------|--------------------------------------|
| Comando | chown -R www-data:www-data baikal    |

| Paso    | Entrar en el directorio / <i>var/</i> www/vivait/baikal |
|---------|---------------------------------------------------------|
| Comando | cd baikal                                               |

| Autor: Bartosz Hubert Grzech | Asunto: Funcionalidad del nodo WebRTC |       |
|------------------------------|---------------------------------------|-------|
| Revisado:                    | Fecha: 05 de julio de 2022            | matel |

| Paso                  | Instalar composer en el directorio baikal                                                                                                    |
|-----------------------|----------------------------------------------------------------------------------------------------|
| Comando               | composer install                                                                                                    |
| Resultado<br>esperado | <pre>root@prueba:/var/www/vivait/baikal# composer install<br/>Do not run Composer as root/super user! See https://getcomposer.org/root for details<br/>Loading composer repositories with package information<br/>Warning from https://repo.packagist.org: Support for Composer 1 is deprecated and some packages will not be ava<br/>ilable. You should upgrade to Composer 2. See https://blog.packagist.com/deprecating-composer-1-support/<br/>Info from https://repo.packagist.org: #StandWithUkraine<br/>Updating dependenctes (including require-dev)<br/>Package operations: 39 installs, 0 updates, 0 removals</pre> |

| Paso                  | Cargar repositorios de composer en el directorio baikal                                                                                                    |
|-----------------------|----------------------------------------------------------------------------------------------------|
| Comando               | composer fund                                                                                                    |
| Resultado<br>esperado | <pre>root@prueba:/var/www/vivait/baikal# composer fund<br/>Do not run Composer as root/super user! See https://getcomposer.org/root for details<br/>Warning from https://repo.packagist.org: Support for Composer 1 is deprecated and some packages will not be ava<br/>ilable. You should upgrade to Composer 2. See https://blog.packagist.com/deprecating-composer-1-support/<br/>Info from https://repo.packagist.org: #StandWithUkraine<br/>The following packages were found in your dependencies which publish funding information:<br/>composer<br/>pcre, semver, xdebug-handler<br/>https://packagist.com<br/>https://github.com/sponsors/composer<br/>https://tidelift.com/funding/github/packagist/composer/composer</pre> |

| Paso    | Entrar en el directorio<br>/ <i>var/</i> www/vivait/baikal/vendor/sabre/dav/lib/CalDAV/ |
|---------|-----------------------------------------------------------------------------------------|
| Comando | cd /var/www/vivait/baikal/vendor/sabre/dav/lib/CalDAV/                                  |

| Paso    | Crear un archivo de respaldo de Plugin.php |
|---------|--------------------------------------------|
| Comando | mv -vi Plugin.php Plugin.php.orig          |
|         |                                            |
|         |                                            |

| Paso    | Mover en archivo  Plugin.php a /tmp "cogerlo de<br>http://viva-gestion00/redmine/attachments/10508" |
|---------|----------------------------------------------------------------------------------------------------|
| Comando | mv /tmp/Plugin.php .                                                                                |

| Autor: Bartosz Hubert Grzech | Asunto: Funcionalidad del nodo WebRTC |       |
|------------------------------|---------------------------------------|-------|
| Revisado:                    | Fecha: 05 de julio de 2022            | matel |

| Paso    | Conceder permisos al archivo Plugin.php |
|---------|-----------------------------------------|
| Comando | chown root:root Plugin.php              |

| Paso    | Conceder otros permisos al archivo Plugin.php |
|---------|-----------------------------------------------|
| Comando | chmod 644 Plugin.php                          |

| Paso    | Acceder a mysql |
|---------|-----------------|
| Comando | mysql-u root -p |

| Paso    | Crear una base de datos con nombre baikal |
|---------|-------------------------------------------|
| Comando | create database baikal;                   |

| Paso    | Crear usuario baikal en mysql                                    |
|---------|------------------------------------------------------------------|
| Comando | create user 'baikal'@'localhost' identified by<br>'ivivabaikal'; |

| Paso    | Conceder privilegios al usuario baikal de mysql |
|---------|-------------------------------------------------|
| Comando | grant all on baikal.* to 'baikal'@'localhost';  |
| Autor: Bartosz Hubert Grzech | Asunto: Funcionalidad del nodo WebRTC |
|------------------------------|---------------------------------------|
| Revisado:                    | Fecha: 05 de julio de 2022            |

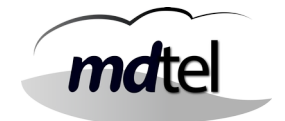

# 3.2.6 Instalación y configuración del certificado

Un certificado digital no es más que una cadena de bits con la clave pública y una serie de atributos, todo, firmado digitalmente por una autoridad de certificación (CA) que actúa de garante de la información que contiene. Cuando la información ha sido verificada por la CA, utiliza su clave privada para firmar digitalmente el certificado emitido, lo que proporciona confianza a quien lo recibe.

La llave privada es un archivo electrónico con extensión KEY. Este mecanismo se compone de un software que sirve para el desarrollo de mecanismos de encriptación como los cifrados.

Existen diferentes extensiones en los certificados, estos pueden ser:

- .pfx: es la copia de seguridad con clave privada de un certificado (exportado desde Internet Explorer).
- .p12: es la copia de seguridad con clave privada de un certificado (exportado desde Firefox).
- .cer: es un formato de exportación de clave pública desde Internet Explorer, puede ser en formato DER o formato PEM (Base64)
- .crt: es un formato de exportación de clave pública desde Mozilla Firefox. Es en formato PEM (Base 64).

Es importante tener en cuenta que en cuanto a los certificados SSL/TLS, no importa la extensión del archivo. El certificado SSL/TLS puede estar colocado en forma textual que predomina (Linux y apache, Unix y otros servidores) o en forma binaria (Java, Microsoft Server).

Dependiendo del cliente, la forma de instalar y configurar el certificado puede variar. A continuación se muestran los pasos para configurar un certificado con extensión .pfx :

Lo primero es copiar los certificados y copiarlos en una carpeta de la máquina.

| Paso                  | Generar clave.key                                                                                                    |
|-----------------------|----------------------------------------------------------------------------------------------------|
| Comando               | openssl pkcs12 -in CertWebphone.pfx -nocerts -out Clave.key                                                                                                    |
| Resultado<br>esperado | root@VC-WebP-AytoArganda-MAD-02:~# openss1 pkcs12 -in CertWebPhone.pfx -nocerts -out Clave.key<br>Enter Import Password:<br>Enter PEM pass phrase:<br>Verifying - Enter PEM pass phrase: |

| Autor: Bartosz Hubert Grzech | Asunto: Funcionalidad del nodo WebRTC |       |  |
|------------------------------|---------------------------------------|-------|--|
| Revisado:                    | Fecha: 05 de julio de 2022            | mdtel |  |

| Paso                  | Generar certificado.crt                                                                                                    |
|-----------------------|----------------------------------------------------------------------------------------------------|
| Comando               | openssl pkcs12 -in CertWebphone.pfx -cicerts -nokeys -out<br>Certificado.crt                                                                                                 |
| Resultado<br>esperado | root@VC-WebP-AytoArganda-NAD-02:~# openssi pkcs12 -in CertWebPhone.pfx -cloerts -nokeys -out Certificado.crt<br>Enter Import Password:<br>root@VC-WebP-AytoArganda-NAD-02:~# |

| Paso                  | Generar certificado.crt                                                                                                    |
|-----------------------|----------------------------------------------------------------------------------------------------|
| Comando               | openssl rsa -in webphone.ejemplo.es.key -out<br>webphone.ejemplo.es.limpia.key                                                                                                    |
| Resultado<br>esperado | root&VC-WebP-AytoArganda-NAD-O2:/etc/jitsi/meet# openssl rsa -in webphone.ayto-arganda.es.key -out webphone.ayto-arganda.es.limpia.key<br>Enter pass phrase for webphone.ayto-arganda.es.key:<br>writing RSA key |

| Paso                  | Copiar los certificados a /etc/jitsi/meet/                                                                                                    |  |  |
|-----------------------|----------------------------------------------------------------------------------------------------|--|--|
| Comando               | cp Certificado.crt /etc/jitsi/meet/<br>cp clave.key /etc/jitsi/meet/                                                                                                    |  |  |
| Resultado<br>esperado | rootBVC-WebP-AytoArganda-NAD-02:~# cp Certificado.crt /etc/jitsi/meet/<br>rootBVC-WebP-AytoArganda-NAD-02:~#<br>rootBVC-WebP-AytoArganda-NAD-02:~# cp Clave.key /etc/jitsi/meet/<br>rootBVC-WebP-AytoArganda-NAD-02:~# |  |  |

| Autor: Bartosz Hubert Grzech | Asunto: Funcionalidad del nodo WebRTC |       |
|------------------------------|---------------------------------------|-------|
| Revisado:                    | Fecha: 05 de julio de 2022            | matel |

| Paso                  | Entrar en el directorio /etc/jitsi/meet                                                                                                    |  |
|-----------------------|----------------------------------------------------------------------------------------------------|--|
| Comando               | cd /etc/jitsi/meet                                                                                                    |  |
| Resultado<br>esperado | <pre>root@VC-WebP-AytoArganda-MAD-02:~# cd /etc/jitsi/meet/<br/>root@VC-WebP-AytoArganda-MAD-02:/etc/jitsi/meet#<br/>root@VC-WebP-AytoArganda-MAD-02:/etc/jitsi/meet#<br/>root@VC-WebP-AytoArganda-MAD-02:/etc/jitsi/meet# 1s -1<br/>total 44<br/>-rw 1 root root 2517 feb 2 11:00 Certificado.crt<br/>-rw 1 root root 2067 feb 2 11:00 Clave.key<br/>-rw-rr 1 root root 27605 feb 2 09:32 webphone.ayto-arganda.es-config.js<br/>-rw-r-r 1 root root 2143 feb 2 09:32 webphone.ayto-arganda.es.crt<br/>-rw 1 root root 3276 2 09:32 webphone.ayto-arganda.es.key</pre> |  |

| Paso                  | Renombrar webphone.ejemplo.es.crt                                                                                                    |
|-----------------------|----------------------------------------------------------------------------------------------------|
| Comando               | <pre>mv webphone.ejemplo.es.crt webphone.ejemplo.es.crt.orig</pre>                                                                                                    |
| Resultado<br>esperado | root@VC-WebP-AytoArganda-NAD-02:/etc/jitsi/meet# mv webphone.ayto-arganda.es.crt webphone.ayto-arganda.es.crt.orig<br>root@VC-WebP-AytoArganda-NAD-02:/etc/jitsi/meet# |

| Paso                  | Renombrar webphone.ejemplo.es.key                                                                                                    |
|-----------------------|----------------------------------------------------------------------------------------------------|
| Comando               | mv webphone.ejemplo.es.key webphone.ejemplo.es.key.orig                                                                                                    |
| Resultado<br>esperado | root8VC-WebP-kytoArganda-NAD-02:/etc/jitsi/meet# mv Webphone.ayto-arganda.es.key Webphone.ayto-arganda.es.key.orig<br>root8VC-WebP-kytoArganda-NAD-02:/etc/jitsi/meet#<br>root8VC-WebP-kytoArganda-NAD-02:/etc/jitsi/meet# |

| Paso                  | Renombrar clave.key a webphone.ejemplo.es.key                                                                                                    |
|-----------------------|----------------------------------------------------------------------------------------------------|
| Comando               | mv clave.key webphone.ejemplo.es.key                                                                                                    |
| Resultado<br>esperado | root@VC-WebP-AytoArganda-NAD-02:/etc/jitsi/meet# mv Clave.key webphone.ayto-arganda.es.key<br>root@VC-WebP-AytoArganda-NAD-02:/etc/jitsi/meet#<br>root@VC-WebP-AytoArganda-NAD-02:/etc/jitsi/meet# |

| Autor: Bartosz Hubert Grzech | Asunto: Funcionalidad del nodo WebRTC |       |
|------------------------------|---------------------------------------|-------|
| Revisado:                    | Fecha: 05 de julio de 2022            | matel |

| Paso                  | Renombrar Certificado.crt a webphone.ejemplo.es.crt                                                                                                  |  |
|-----------------------|----------------------------------------------------------------------------------------------------|--|
| Comando               | mv Certificado.crt webphone.ejemplo.es.crt                                                                                                    |  |
| Resultado<br>esperado | root&VC-WebP-AytoArganda-NAD-02:/etc/jitsi/meet# mv Certificado.crt webphone.ayto-arganda.es.crt<br>root&VC-WebP-AytoArganda-NAD-02:/etc/jitsi/meet# |  |

| Paso                  | Renombrar Certificado.crt a webphone.ejemplo.es.crt                                                                                                    |  |
|-----------------------|----------------------------------------------------------------------------------------------------|--|
| Comando               | mv webphone.ejemplo.es.key webphone.ejemplo.es.key.cifrada                                                                                                    |  |
| Resultado<br>esperado | root&VC-WebP-AytoArganda-NAD-02:/etc/jitsi/meet# mv webphone.ayto-arganda.es.key webphone.ayto-arganda.es.key.cifrada<br>root&VC-WebP-AytoArganda-NAD-02:/etc/jitsi/meet# |  |

| Paso                  | Renombrar Certificado.crt a webphone.ejemplo.es.crt                                                                                                    |  |
|-----------------------|----------------------------------------------------------------------------------------------------|--|
| Comando               | mv webphone.ejemplo.es.limpia.key webphone.ejemplo.es.key                                                                                                    |  |
| Resultado<br>esperado | root8VC-WebP-AytoArganda-NAD-02:/etc/jitsi/meet# mv webphone.ayto-arganda.es.limpia.key webphone.ayto-arganda.es.key<br>root8VC-WebP-AytoArganda-NAD-02:/etc/jitsi/meet# |  |

| Paso                  | Cambiar permisos a webphone.ejemplo.es.key y webphone.ejemplo.es.crt                                                                                                    |  |  |
|-----------------------|----------------------------------------------------------------------------------------------------|--|--|
| Comando               | chmod 644 webphone.ejemplo.es.crt<br>chmod 644 webphone.ejemplo.es.key                                                                                                    |  |  |
| Resultado<br>esperado | <pre>root8VC-WebP-AytoArganda-NAD-02:/etc/jitsi/meet# chmod 644 webphone.ayto-arganda.es.crt<br/>root8VC-WebP-AytoArganda-NAD-02:/etc/jitsi/meet#<br/>root8VC-WebP-AytoArganda-NAD-02:/etc/jitsi/meet#<br/>root8VC-WebP-AytoArganda-NAD-02:/etc/jitsi/meet# chmod 644 webphone.ayto-arganda.es.key<br/>root8VC-WebP-AytoArganda-NAD-02:/etc/jitsi/meet#</pre> |  |  |

| Autor: Bartosz Hubert Grzech | Asunto: Funcionalidad del nodo WebRTC |       |
|------------------------------|---------------------------------------|-------|
| Revisado:                    | Fecha: 05 de julio de 2022            | matel |

# Modificar el fichero /etc/hosts

| Paso    | Modificar fichero /etc/hosts |
|---------|------------------------------|
| Comando | vi /etc/hosts                |

En el fichero de /etc/hosts , hay que añadir la ip del tomcat y añadir la palabra (FONBO)

Ejemplo: 10.133.133.10 BDTR BDHIST VC-corp-zonaejemplo FONBO

# 3.2.7 Configuración de Prosody

| Paso                  | Renombrar el fichero "labmeet.mdnova.local.cfg.lua"                                                                                                    |  |  |
|-----------------------|----------------------------------------------------------------------------------------------------|--|--|
| Comando               | mv -vi /etc/prosody/conf.avail/labmeet.mdnova.local.cfg.lua<br>labmeet.mdnova.local.cfg.lua.orig                                                                                                    |  |  |
| Resultado<br>esperado | example.com.cfg.lua localhost.cfg.lua vebphone.ayto-arganda.es.cfg.lua<br>root@VC-WebP-AytoArganda-MAD-02:/etc/jitsi/meet# mv -vi /etc/prosody/conf.avail/vebphone.ayto-arganda.es.cfg.lua /etc/prosody/conf.avail/vebphone.ayto-arganda.es.cfg.lua.orig<br>renamed '/etc/prosody/conf.avail/vebphone.ayto-arganda.es.cfg.lua' -> '/etc/prosody/conf.avail/vebphone.ayto-arganda.es.cfg.lua.orig' |  |  |

| Paso                  | Mover el fichero "labmeet.mdnova.local.cfg.lua"                                                                                                    |
|-----------------------|----------------------------------------------------------------------------------------------------|
| Comando               | mv -vi<br>/instal/prosody/etc/prosody/conf.availlabmeet.mdnova.local.<br>cfg.lua /etc/prosody/conf.avail/                                                                                                    |
| Resultado<br>esperado | root@VC-WebP-AytoArganda-NAD-02:/etc/jitsi/meet# mv -vi /root/instal/prosody/etc/prosody/conf.avail/labmeet.mdnova.local.cfg.lua /etc/prosody/conf.avail/<br>renamed '/root/instal/prosody/etc/prosody/conf.avail/labmeet.mdnova.local.cfg.lua' -> '/etc/prosody/conf.avail/labmeet.mdnova.local.cfg.lua'<br>root@VC-WebP-AytoArganda-NAD-02:/etc/jitsi/meet# |

| Autor: Bartosz Hubert Grzech | Asunto: Funcionalidad del nodo WebRTC |       |
|------------------------------|---------------------------------------|-------|
| Revisado:                    | Fecha: 05 de julio de 2022            | matel |
|                              |                                       |       |

| Paso                  | Renombrar el fichero labmeet.mdnova.local.cfg.lua                                                                                                    |  |
|-----------------------|----------------------------------------------------------------------------------------------------|--|
| Comando               | mv /etc/prosody/conf.avail/labmeet.mdnova.local.cfg.lua<br>webphone.zona-ejemplo.com.cfg.lua                                                                                                    |  |
| Resultado<br>esperado | root@VC-WebP-AytoArganda-NAD-02:/etc/jitsi/meet# mv /etc/prosody/conf.avail/labmeet.mdnova.local.cfg.lua /etc/prosody/conf.avail/webphone.ayto-arganda.es.cfg.lua<br>root@VC-WebP-AytoArganda-NAD-02:/etc/jitsi/meet# |  |

#### Modificar el fichero webphone.zona-ejemplo.com.cfg.lua

Cambiar todo aquel certificado y nombre de dominio por el nuestro

| Paso                  | Modificar fichero webphone.zona-ejemplo.com.cfg.lua                                                          |  |
|-----------------------|----------------------------------------------------------------------------------------------------|--|
| Comando               | vi webphone.zona-ejemplo.com.cfg.lua                                                                         |  |
| Resultado<br>esperado | root@VC-WebP-AytoArganda-NAD-02:/etc/jitsi/meet# vi /etc/prosody/conf.avaii/webphone.ayto-arganda.es.cfg.lua |  |

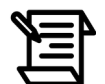

Buscar en el fichero las líneas que aparezca labmeet.mdnova.local y modificar el nombre con el del servidor de dominio.

server\_name = "labmeet.mdnova.local" → Sustituir todos los "labmeet.mdnova.local" por nombre de dominio del servidor

ssl\_certificate /etc/jitsi/meet/labmeet.mdnova.local.crt → Modificar el
nombre del certificado

ssl\_certificate\_key /etc/jitsi/meet/labmeet.mdnova.local.key; → Modificar
el nombre del certificado

| Autor: Bartosz Hubert Grzech | Asunto: Funcionalidad del nodo WebRTC |       |
|------------------------------|---------------------------------------|-------|
| Revisado:                    | Fecha: 05 de julio de 2022            | matel |

| Paso    | Copiar contenido del fichero webphone.zona-ejemplo.com.cfg.lua.orig |
|---------|---------------------------------------------------------------------|
| Comando | vi webphone.zona-ejemplo.com.cfg.lua.orig                           |

En el fichero **webphone.zona-ejemplo.com.cfg.lua.orig** , hay que copiar el contenido que esta entre las comillas de (turncredentials\_secret ) y despues pegarlo en el otro fichero modificado en el paso anterior( fichero : **webphone.zona-ejemplo.com.cfg.lua** ):

turncredentials\_secret = "xxxHDGLDJdWcY6l";

| Paso                  | Reiniciar prosody                                                                                          |
|-----------------------|----------------------------------------------------------------------------------------------------|
| Comando               | systemctl restart prosody.service                                                                          |
| Resultado<br>esperado | root@VC-VebP-AytoArganda-NAD-02:~# systematl restart prosody.service<br>root@VC-VebP-AytoArganda-NAD-02:~# |

| Paso                  | Comprobar que prosody funciona correctamente                                                                                                    |  |
|-----------------------|----------------------------------------------------------------------------------------------------|--|
| Comando               | ps -aux   grep prosody                                                                                                    |  |
| Resultado<br>esperado | root@VC-WebP-AytoArganda-NAD-02:~# ps -aux   grep prosody<br>prosody 38105 0.8 0.4 24208 17776 ? Ss 11:32 0:00 lua5.2 /usr/bin/prosody<br>root 38181 0.0 0.0 6432 736 pts/1 S+ 11:32 0:00 grepcolor=auto prosody<br>root@VC-WebP-AytoArganda-NAD-02:~# |  |

| Autor: Bartosz Hubert Grzech | Asunto: Funcionalidad del nodo WebRTC |       |
|------------------------------|---------------------------------------|-------|
| Revisado:                    | Fecha: 05 de julio de 2022            | matel |

# 3.2.8 Configuración de Jicofo

| Paso                  | Renombrar el fichero sip-communicator.properties.orig                                                                                                    |
|-----------------------|----------------------------------------------------------------------------------------------------|
| Comando               | <pre>mv -vi /etc/jitsi/jicofo/sip-communicator.properties /etc/jitsi/jicofo/sip-communicator.properties.orig</pre>                                                                                                    |
| Resultado<br>esperado | root&VC-WebP-AytoArganda-NAD-02:~# mv -vi /etc/jitsi/jicofo/sip-communicator.properties /etc/jitsi/jicofo/sip-communicator.properties.orig<br>renamed '/etc/jitsi/jicofo/sip-communicator.properties' -> '/etc/jitsi/jicofo/sip-communicator.properties.orig'<br>root&VC-WebP-AytoArganda-NAD-02:~# |
|                       |                                                                                                    |
| Paso                  | Mover el fichero sip-communicator.properties                                                                                                    |
| Comando               | mv -vi /instal/jitsi/etc/jitsi/jicofo/sip-<br>communicator.properties /etc/jitsi/jicofo/                                                                                                    |
| Resultado<br>esperado | root@VC-WebP-AytoArganda-NAD-02:~# mv -vi /root/instal/jitsi/etc/jitsi/jicofo/sip-communicator.properties /etc/jitsi/jicofo/<br>renamed '/root/instal/jitsi/etc/jitsi/jicofo/sip-communicator.properties' -> '/etc/jitsi/jicofo/sip-communicator.properties'<br>root@VC-WebP-AytoArganda-NAD-02:~#  |

## Modificar el fichero sip-communicator.properties

Cambiar todo aquel certificado y nombre de dominio por el nuestro

| Paso                  | Modificar fichero /etc/jitsi/jicofo/sip-communicator.properties                                           |
|-----------------------|----------------------------------------------------------------------------------------------------|
| Comando               | vi sip-communicator.properties                                                                            |
| Resultado<br>esperado | root@VC-WebP-AytoArganda-NAD-O2:~# mv -vi /root/instal/jitsi/etc/jitsi/jicofo/sip-communicator.properties |

#### **REVISAR:**

Poner el nombre de dominio (Ejemplo: labmeet.mdnova.local):

 $org.jitsi.jicofo.BRIDGE\_MUC=JvbBrewery@internal.auth.labmeet.mdnova.local org.jitsi.jicofo.auth.URL=XMPP:labmeet.mdnova.local$ 

| Autor: Bartosz Hubert Grzech | Asunto: Funcionalidad del nodo WebRTC |       |
|------------------------------|---------------------------------------|-------|
| Revisado:                    | Fecha: 05 de julio de 2022            | matel |

# 3.2.9 Configuración de Jitsi/meet

| Paso                  | Entrar en el directorio /etc/jitsi/meet                                                                    |
|-----------------------|----------------------------------------------------------------------------------------------------|
| Comando               | cd /etc/jitsi/meet                                                                                         |
| Resultado<br>esperado | root&VC-WebP-AytoArganda-NAD-02:~# cd /etc/jitsi/meet/<br>root&VC-WebP-AytoArganda-NAD-02:/etc/jitsi/meet# |

| Paso                  | Renombrar el fichero /etc/jitsi/meet/labmeet.mdnova.local-config.js                                                                                                    |
|-----------------------|----------------------------------------------------------------------------------------------------|
| Comando               | <pre>mv labmeet.mdnova.local-config.js labmeet.mdnova.local-<br/>config.js.orig</pre>                                                                                              |
| Resultado<br>esperado | root&VC-WebP-AytoArganda-NAD-02:/etc/jitsi/meet# mv webphone.ayto-arganda.es-config.js webphone.ayto-arganda.es-config.js.orig<br>root&VC-WebP-AytoArganda-NAD-02:/etc/jitsi/meet# |

| Paso                  | Mover el fichero /root/instal/jitsi/etc/jitsi/meet/labmeet.mdnova.local-<br>config.js                                                                                                    |
|-----------------------|----------------------------------------------------------------------------------------------------|
| Comando               | <pre>mv -vi /root/instal/jitsi/meet/labmeet.mdnova.local-<br/>config.js /etc/jitsi/meet/</pre>                                                                                                    |
| Resultado<br>esperado | root8VC-WebP-AytoArganda-NAD-02:/etc/jitsi/meet# mv -vi /root/instal/jitsi/etc/jitsi/meet/labmeet.mdnova.local-config.js /etc/jitsi/meet/<br>renamed '/root/instal/jitsi/etc/jitsi/meet/labmeet.mdnova.local-config.js' -> '/etc/jitsi/meet/labmeet.mdnova.local-config.js'<br>root8VC-WebP-AytoArganda-NAD-02:/etc/jitsi/meet# |

| Paso                  | Renombrar el fichero labmeet.mdnova.local-config.js                                                                                                    |
|-----------------------|----------------------------------------------------------------------------------------------------|
| Comando               | <pre>mv labmeet.mdnova.local-config.js webphone.zonaejemplo.com-<br/>config.js</pre>                                                                                      |
| Resultado<br>esperado | root@VC-WebP-AytoArganda-NAD-02:/etc/jitsi/meet# mv labmeet.mdnova.local-config.js webphone.ayto-arganda.es-config.js<br>root@VC-WebP-AytoArganda-NAD-02:/etc/jitsi/meet# |

| Autor: Bartosz Hubert Grzech | Asunto: Funcionalidad del nodo WebRTC |      |
|------------------------------|---------------------------------------|------|
| Revisado:                    | Fecha: 05 de julio de 2022            | mate |

#### Modificar el fichero sip-communicator.properties

# Copiar el contenido que esta entre comillas en la línea "password" para pegarlo en el fichero sip-communicator.properties.

| Paso    | Copiar el contenido del fichero jigasi.dat                             |
|---------|------------------------------------------------------------------------|
| Comando | vi var/lib/prosody/auth%2elabmeet%2emdnova%2elocal/accounts/jigasi.dat |

#### Ejemplo:

return {

```
["password"] = "tszqgi0IMCU40KsT";
```

};

| Paso    | Pegar  el contenido password del  fichero jigasi.dat a<br>/etc/jitsi/jigasi/sip-communicator.properties |
|---------|----------------------------------------------------------------------------------------------------|
| Comando | <pre>vi /etc/jitsi/jigasi/sip-communicator.properties</pre>                                             |

En el fichero sip-communicator.properties , primero se tiene que descomentar y modificar las tres líneas siguientes:

org.jitsi.jigasi.xmpp.acc.USER\_ID=jigasi@auth.webphone.ejemplo.es → Poner después de auth. el nombre de dominio.

org.jitsi.jigasi.xmpp.acc.PASS=xxxxxxxxxxxxxxxxxxxx → Pegar la "password" del fichero anterior.

org.jitsi.jigasi.xmpp.acc.ANONYMOUS\_AYTH=false → Dejar en false

Ejemplo:

| Autor: Bartosz Hubert Grzech | Asunto: Funcionalidad del nodo WebRTC |
|------------------------------|---------------------------------------|
| Revisado:                    | Fecha: 05 de julio de 2022            |

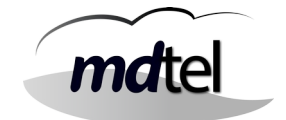

Comentar con # al principio de la línea:

```
net.java.sip.communicator.impl.protocol.jabber.acc-xmpp-
1.BOSH_URL_PATTERN=https://(host)(subdomain)/http-blind?
room=(roomName)
```

#### Ejemplo:

```
#net.java.sip.communicator.impl.protocol.jabber.acc-xmpp-1.BOSH_URL_PATTERN=https://(host)(subdomain)/http-bind?room=(roomName)
#et.java.sip.communicator.impl.protocol.jabber.acc-xmpp-1.DOMAIN_BASE=webphone.ayto-arganda.es
```

#### Descomentar la línea:

net.java.sip.communicator.service.gui.ALWAYS\_TRUST\_MODE\_ENABLED=tr ue

## Ejemplo:

| # | Activate this property if you are using self-signed certificates or other |
|---|---------------------------------------------------------------------------|
| # | type of non-trusted certicates. In this mode your service trust in the    |
| Ħ | remote certificates always.                                               |
|   | et.java.sip.communicator.service.gui.ALWAYS_TRUST_MODE_ENABLED=true       |

Descomentar la línea y cambiar **siptest** por **vivaitcall** :

org.jitsi.jitsi.DEFAULT\_JVB\_ROOM\_NAME=siptest@conference.webphone.
ejemplo.es

## Ejemplo:

```
# Name of default JVB room that will be joined if no special header is included
# in SIP invite
org.jitsi.jigasi.DEFAULT_JVB_ROOM_NAME=vivaitcall&conference.webphone.ayto-arganda.es
```

| Paso    | Reiniciar la máquina |
|---------|----------------------|
| Comando | reboot               |

| Autor: Bartosz Hubert Grzech | Asunto: Funcionalidad del nodo WebRTC |
|------------------------------|---------------------------------------|
| Revisado:                    | Fecha: 05 de julio de 2022            |

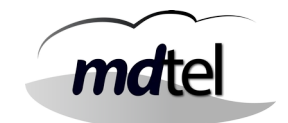

# 3.2.10 Configuración de firewall (iptables)

Dependiendo de la arquitectura del cliente puede tener una configuración u otra.

Un **firewall**, también llamado cortafuegos, es un sistema cuya función es prevenir y proteger a nuestra red privada, de intrusiones o ataques de otras redes, bloqueándole el acceso. Permite el tráfico entrante y saliente que hay entre redes u ordenadores de una misma red.

Las **reglas de entrada** filtran el tráfico que pasa de la red al equipo local en función de las condiciones de filtrado especificadas en la regla. Por el contrario, las **reglas de salida** filtran el tráfico que pasa del equipo local a la red en función de las condiciones de filtrado especificadas en la regla.

**Iptables** es un módulo del núcleo de Linux que se encarga de filtrar los paquetes de red, es decir, es la parte que se encarga de determinar qué paquetes de datos queremos que lleguen hasta el servidor y cuáles no .Iptables gestiona, mantiene e inspecciona las reglas de filtrado de paquetes IPv4 a través de tablas. Estas tablas clasifican y organizan las reglas de acuerdo al tipo de decisiones que se deben tomar sobre los paquetes.

El primer paso es obtener los ficheros(**.sh, firewall**) y copiarlos en la máquina. Después hay que crear la carpeta firewall en /etc

firewall.sh -> Contiene todas las reglas iptables, **NO TOCAR** 

vars.sh -> Fichero donde se configura la red del cliente así como las interfaces públicas y privadas de la máquina.

| Comando     mkdir /etc/firewall       Resultado     root@VC-WebP-AytoArganda-NAD-02:~# mkdir /etc/firewall | Paso                  | Crear la carpeta /etc/firewall                                                               |
|----------------------------------------------------------------------------------------------------|-----------------------|----------------------------------------------------------------------------------------------|
| Resultado root8VC-WebP-AytoArganda-MAD-02:~# mkdir /etc/firewall                                           | Comando               | mkdir /etc/firewall                                                                          |
| esperado root@VC-WebP-AytoArganda-NAD-02:~#                                                                | Resultado<br>esperado | root@VC-WebP-AytoArganda-NAD-O2:~# mkdir /etc/firewall<br>root@VC-WebP-AytoArganda-NAD-O2:~# |

| Paso                  | Entrar en el directorio /etc/firewall                                                                |
|-----------------------|----------------------------------------------------------------------------------------------------|
| Comando               | cd /etc/firewall/                                                                                    |
| Resultado<br>esperado | root&VC-WebP-AytoArganda-MAD-02:/etc# cd firewall/<br>root&VC-WebP-kytoArganda-NAD-02:/etc/firewall# |

| Autor: Bartosz Hubert Grzech | Asunto: Funcionalidad del nodo WebRTC |       |
|------------------------------|---------------------------------------|-------|
| Revisado:                    | Fecha: 05 de julio de 2022            | matel |

| Paso                  | Mover los ficheros .sh a /etc/firewall                                                                   |
|-----------------------|----------------------------------------------------------------------------------------------------|
| Comando               | mv -vi /carpetaorigen/*.sh .                                                                             |
| Resultado<br>esperado | renamed '/home/sat/firewall.sh' -> './firewall.sh'<br>renamed '/home/sat/firewall.sh' -> './firewall.sh' |

\*La carpeta origen es dónde se han copiado los ficheros a la máquina.

| Paso                  | Poner permisos de ejecución a los ficheros .sh                                                                                                    |
|-----------------------|----------------------------------------------------------------------------------------------------|
| Comando               | chmod +x *.sh                                                                                                    |
| Resultado<br>esperado | <pre>root@VC-WebP-AytoArganda-MAD-02:/etc/firewall# chmod +x * root@VC-WebP-AytoArganda-MAD-02:/etc/firewall# root@VC-WebP-AytoArganda-MAD-02:/etc/firewall# root@VC-WebP-AytoArganda-MAD-02:/etc/firewall# root@VC-WebP-AytoArganda-MAD-02:/etc/firewall# is -1 total 6 -rwxr-xr-x 1 root root 1322 feb 2 12:04 firewall.sh -rwxr-xr-x 1 root root 75 feb 2 12:01 varsh.sh</pre> |

| Paso                  | Poner permisos de ejecución a los ficheros .sh                                                                                                    |
|-----------------------|----------------------------------------------------------------------------------------------------|
| Comando               | chown root:root *.sh                                                                                                    |
| Resultado<br>esperado | <pre>root@WC-WEB-ZoneFrance-V100-02:/etc/firevall# chown root:root *.sh root@WC-WEB-ZoneFrance-V100-02:/etc/firevall# 1s -1 total 8 -rwxr-xr-x 1 root root 2034 ene 18 11:33 firevall.sh -rwxr-xr-x 1 root root 171 ene 18 11:33 vars.sh</pre> |

| Paso    | Editar el fichero /etc/firewall/vars.sh |  |
|---------|-----------------------------------------|--|
| Comando | vi vars.sh                              |  |

| Autor: Bartosz Hubert Grzech | Asunto: Funcionalidad del nodo WebRTC |  |
|------------------------------|---------------------------------------|--|
| Revisado:                    | Fecha: 05 de julio de 2022            |  |

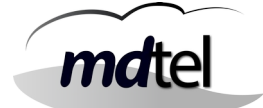

## Copiar el contenido que está debajo y copiarlo en el fichero vars.sh

#### #!/bin/bash

| export | ETH_LAN=ens3             |
|--------|--------------------------|
| export | IP_LAN=172.25.128.253    |
| export | RED_LAN=172.25.0.0/23    |
| export | ETH_DMZ=ens7             |
| export | IP_DMZ=89.140.51.149     |
| export | RED_DMZ=89.140.51.144/29 |

| Paso    | Editar el fichero firewall.sh |  |
|---------|-------------------------------|--|
| Comando | vi firewall.sh                |  |

#### Copiar el contenido que está debajo y copiarlo en el fichero firewall.sh

```
#!/bin/bash
DIR=$(dirname "$0")
. ${DIR}/vars.sh
# Se inician las cadenas
iptables -t filter -F
iptables -t filter -X
iptables -t nat -F
iptables -t nat -X
### INPUT
iptables -P INPUT ACCEPT
# DMZ filtrada
# privadas no
iptables -A INPUT -i $ETH_DMZ -s 192.168.0.0/16 -j DROP
iptables -A INPUT -i $ETH_DMZ -s 172.16.0.0/12 -j DROP
iptables -A INPUT -i $ETH_DMZ -s 10.0.0.0/8 -j DROP
# otras ip publicas no valen para RTP
# iptables -A INPUT -i $ETH_DMZ -s 213.97.161.214 -p udp -j DROP
# web
iptables -A INPUT -i $ETH_DMZ -p tcp --dport 80 -j ACCEPT
iptables -A INPUT -i $ETH_DMZ -p tcp --dport 443 -j ACCEPT
# rtp / udp (jitsi videobridge)
iptables -A INPUT -i $ETH_DMZ -p udp --dport 10000 -j ACCEPT
```

| Autor: Bartosz Hubert Grzech | Asunto: Funcionalidad del nodo WebRTC |       |
|------------------------------|---------------------------------------|-------|
| Revisado:                    | Fecha: 05 de julio de 2022            | matel |

```
# rtp / udp (/etc/janus/janus.cfg)
iptables -A INPUT -i $ETH DMZ -p udp --dport 20000:20999 -j ACCEPT
# turn
# iptables -A INPUT -i $ETH_DMZ -p tcp --dport 3478 -j ACCEPT
# iptables -A INPUT -i $ETH_DMZ -p tcp --dport 5349 -j ACCEPT
# iptables -A INPUT -i $ETH_DMZ -p udp --dport 60000:60099 -j
ACCEPT
# xmpp
# iptables -A INPUT -i $ETH_DMZ -p tcp --dport 5222 -j ACCEPT
# acme
iptables -A INPUT -i $ETH_DMZ -p tcp --sport 443 -m state --state
RELATED, ESTABLISHED - j ACCEPT
# stun STUN_MAPPING_HARVESTER_ADDRESSES en
/etc/jitsi/videobridge/sip-communicator.properties
iptables -A INPUT -i $ETH DMZ -p udp --sport 443 -m state --state
RELATED, ESTABLISHED - j ACCEPT
# icmp pruebas
iptables -A INPUT -i $ETH_DMZ -p icmp -s 213.97.161.214 -j ACCEPT
iptables -A INPUT -i $ETH_DMZ -p icmp --icmp-type 0 -j ACCEPT
# iperf3
iptables -A INPUT -i $ETH_DMZ -p tcp --dport 4444 -j ACCEPT
# resto
iptables -A INPUT -i $ETH_DMZ -j DROP
### OUTPUT
iptables -P OUTPUT ACCEPT
# otras ip publicas no valen para RTP
# iptables -A OUTPUT -o $ETH_DMZ -d 213.97.161.214 -p udp -j DROP
# no se permiten salidas con ip cruzadas
iptables -A OUTPUT -o $ETH_LAN -s $RED_DMZ -j DROP
iptables -A OUTPUT -o $ETH_DMZ -s $RED_LAN -j DROP
### FORWARD
iptables -P FORWARD ACCEPT
iptables - A FORWARD - i $ETH_DMZ - j DROP
iptables - A FORWARD - o $ETH_DMZ - j DROP
```

| Autor: Bartosz Hubert Grzech | Asunto: Funcionalidad del nodo WebRTC | mdtel |
|------------------------------|---------------------------------------|-------|
| Revisado:                    | Fecha: 05 de julio de 2022            |       |

| Paso                  | Mover el fichero firewall a /etc/init.d                                                                                                    |
|-----------------------|----------------------------------------------------------------------------------------------------|
| Comando               | mv -vi /carpetaorigen/ /etc/init.d/                                                                                                    |
| Resultado<br>esperado | <pre>root@WC-WEB-RomeFrance-VEGO-OE:/etc/firewall# mv -vi /home/sat/firewall /etc/init.d/<br/>renamed '/home/sat/firewall' -&gt; '/etc/init.d/firewall'</pre> |

| Paso                  | Entrar en el directorio /etc/init.d                                                                            |
|-----------------------|----------------------------------------------------------------------------------------------------|
| Comando               | cd /etc/init.d                                                                                                 |
| Resultado<br>esperado | root@VC-WebP-AytoArganda-NAD-02:/etc/firevall# cd /etc/init.d/<br>root@VC-WebP-AytoArganda-NAD-02:/etc/init.d# |

| Paso                  | Poner permisos de ejecución a al fichero firewall                                                                                             |  |
|-----------------------|----------------------------------------------------------------------------------------------------|--|
| Comando               | chmod +x firewall<br>chown root:root firewall                                                                                                 |  |
| Resultado<br>esperado | <pre>root@VC-WID-IonsFrance-VIGO-02:/etc/init.d# chown root:root firewall root@VC-WID-IonsFrance-VIGO-02:/etc/init.d# chmod +x firewall</pre> |  |

| Paso                  | Entrar en el directorio /etc/rc2.d                         |
|-----------------------|------------------------------------------------------------|
| Comando               | cd /etc/rc2.d/                                             |
| Resultado<br>esperado | root[WC-WED-ZonaFrance-VIGO-02:/etc/init.d# cd /etc/rc2.d/ |

| Paso                  | Crear enlace simbólico                                                                  |
|-----------------------|-----------------------------------------------------------------------------------------|
| Comando               | <pre>ln -s/init.d/firewall s10firewall</pre>                                            |
| Resultado<br>esperado | <pre>root@WC-WEB-ZoneFrance-V[GO-02:/etc/rc2.d# ln -s/init.d/firewall S10firewall</pre> |

| Autor: Bartosz Hubert Grzech | Asunto: Funcionalidad del nodo WebRTC |       |
|------------------------------|---------------------------------------|-------|
| Revisado:                    | Fecha: 05 de julio de 2022            | matel |

# 3.2.11 Instalación y configuración de fail2ban

| Paso                  | Instalar fail2ban                                                                                                    |
|-----------------------|----------------------------------------------------------------------------------------------------|
| Comando               | apt install fail2ban                                                                                                    |
| Resultado<br>esperado | <pre>root@VC-WebP-AytoArganda-NAD-02:/etc/init.d# apt-get install fail2ban<br/>Leyendo lista de paquetes Hecho<br/>Creañdo árbol de dependencias<br/>Leyendo la información de estado Hecho<br/>Se instalarán los siguientes paquetes adicionales:<br/>python3-pyinotify whois<br/>Paquetes sugeridos:<br/>mailx monit python-pyinotify-doc<br/>Se instalarán los siguientes paquetes NUEVOS:<br/>fail2ban python3-pyinotify whois<br/>O actualizados, 3 nuevos se instalarán, 0 para eliminar y 0 no actualizados.<br/>Se necesita descargar 444 kB de archivos.<br/>Se utilizarán 2,400 kB de espacio de disco adicional después de esta operación.<br/>¿Desea continuar? [S/n] s</pre> |

| Paso                  | Entrar en el directorio /etc/fail2ban                                                                                                    |  |  |
|-----------------------|----------------------------------------------------------------------------------------------------|--|--|
| Comando               | cd /etc/fail2ban/                                                                                                    |  |  |
| Resultado<br>esperado | <pre>root@WC-WEB-IoneFrence-VIGO-01:/etc/firewall# cd /etc/fail2ban/<br/>root@WC-WEB-IoneFrence-VIGO-02:/etc/fail2ban# ls -1<br/>total 64<br/>drwxr-xr-x 2 root root 4096 ene 18 11:45 action.d<br/>-rw-rr 1 root root 2817 ene 11 2020 fail2ban.conf<br/>drwxr-xr-x 2 root root 4096 mar 2 2020 fail2ban.d<br/>drwxr-xr-x 3 root root 4096 ene 18 11:45 filter.d<br/>-rw-rr 1 root root 25740 ene 11 2020 jail.conf<br/>drwxr-xr-x 2 root root 4096 ene 18 11:45 jail.d<br/>-rw-rr 1 root root 25740 ene 11 2020 paths-arch.conf<br/>drwxr-xr-x 2 root root 645 ene 11 2020 paths-arch.conf<br/>-rw-rr 1 root root 573 ene 11 2020 paths-debian.conf<br/>-rw-rr 1 root root 738 ene 11 2020 paths-opensuse.conf<br/>root@WC-WEP-IoneFrence-VIGO-03:/etc/fail2ban# mv jail.conf jail.</pre> |  |  |

| Paso                  | Hacer una copia de seguridad del fichero jail.conf                                                                                     |  |
|-----------------------|----------------------------------------------------------------------------------------------------|--|
| Comando               | mv jail.conf jail.conf.orig                                                                                                    |  |
| Resultado<br>esperado | <pre>rootBVC-WEB-lonaFranca-VIGO-02:/etc/fail2ban# mv jail.conf jail.conf.orig<br/>rootBVC-WEB-lonaFranca-VIGO-02:/etc/fail2ban#</pre> |  |

| Autor: Bartosz Hubert Grzech | Asunto: Funcionalidad del nodo WebRTC |       |
|------------------------------|---------------------------------------|-------|
| Revisado:                    | Fecha: 05 de julio de 2022            | matel |

| Paso                  | Copiar el fichero jail.conf.orig a jail.conf                                                                                          |  |
|-----------------------|----------------------------------------------------------------------------------------------------|--|
| Comando               | cp jail.conf.orig jail.conf                                                                                                    |  |
| Resultado<br>esperado | <pre>root@VC-WEB-ZonaFrance-VIG&gt;-02:/etc/fail2ban# cp jail.conf.orig jail.conf root@VC-WEB-ZonaFrance-VIGO-02:/etc/fail2ban#</pre> |  |

## Modificar el fichero jail.conf

| Paso    | Editar el fichero jail.conf |
|---------|-----------------------------|
| Comando | vi /etc/fail2ban/jail.conf  |

En el fichero jail.conf , hay que editar las siguientes líneas :

Se configura la línea de **ignoreip** si no se quiere banear a las ip que estén dentro de la red del cliente.(Comentar la línea con #wkwignoreip y añadirla abajo para modificarla)

ignoreip = 127.0.0.1/8 ::1 redcliente

## **Ejemplo:**

Se configura la línea de **bantime** para poner el tiempo de baneo. (Comentar la línea con #wkwbantime y añadirla abajo para modificarla)

```
#wkwbantime
bantime = 15 m
```

Se configura la línea de **Usedns** poniendo un no . (Comentar la línea con #wkwUsedns y añadirla abajo para modificarla)

#wkw Usedns = warn usedns = no

| Autor: Bartosz Hubert Grzech | Asunto: Funcionalidad del nodo WebRTC |       |  |
|------------------------------|---------------------------------------|-------|--|
| Revisado:                    | Fecha: 05 de julio de 2022            | matel |  |

| Paso                  | Entrar en el directorio jail.d                                                                                                    |
|-----------------------|----------------------------------------------------------------------------------------------------|
| Comando               | cd jail.d/                                                                                                    |
| Resultado<br>esperado | <pre>root#WC-WEB-ZonaFranca-VIGO-02:/etc/fail2ban# cd jail.d/<br/>root#WC-WEB-ZonaFranca-VIGO-02:/etc/fail2ban/jail.d# ls -1<br/>total 4<br/>-rw-rr- 1 root root 22 mar 2 2020 defaults-debian.conf</pre> |

| Paso                  | Hacer una copia de seguridad del fichero defaults-debian.conf                                                                                                    |
|-----------------------|----------------------------------------------------------------------------------------------------|
| Comando               | <pre>mv -vi defaults-debian.conf defaults-debian.conf.orig</pre>                                                                                                    |
| Resultado<br>esperado | <pre>root@W-VEB-Ionafrance-VIOD-OI:/etc/fail2ban/jail.d# mv -vi defaults-debian.conf defaults-debian.conf.orig<br/>renamed 'defaults-debian.conf' -&gt; 'defaults-debian.conf.orig'</pre> |

| Paso                  | Hacer una copia de seguridad del fichero defaults-debian.conf                                                                                                  |
|-----------------------|----------------------------------------------------------------------------------------------------|
| Comando               | cp -vi defaults-debian.conf.orig defaults-debian.conf                                                                                                    |
| Resultado<br>esperado | root@VC-WEB-IonaFrance-V[00-02:/etc/fail2ban/jail.d# cp defaults-debian.conf.orig defaults-debian.conf<br>root@VC-WEB-IonaFrance-V[00-02:/etc/fail2ban/jail.d# |

# Modificar el fichero defaults-debian.conf

| Paso    | Editar el fichero defaults-debian.conf |
|---------|----------------------------------------|
| Comando | vi defaults-debian.conf                |

En el fichero defaults-debian.conf hay que poner la palabra "true".

[sshd] enabled = true

| Autor: Bartosz Hubert Grzech | Asunto: Funcionalidad del nodo WebRTC |       |
|------------------------------|---------------------------------------|-------|
| Revisado:                    | Fecha: 05 de julio de 2022            | matel |

| Paso                  | Entrar en el directorio action                                                                                                    |
|-----------------------|----------------------------------------------------------------------------------------------------|
| Comando               | cd /etc/fail2ban/action                                                                                                    |
| Resultado<br>esperado | root#WC-WIB-IonsFrance-VIGO-02:/etc/fail2ban/jail.d# cd<br>root#WC-WID-IonsFrance-VIGO-02:/etc/fail2ban# cd action.d/<br>root#WC-WID-IonsFrance-VIGO-02:/etc/fail2ban/action.d# |

| Paso                  | Hacer una copia de seguridad del fichero iptables-common.conf                                                                                                    |  |
|-----------------------|----------------------------------------------------------------------------------------------------|--|
| Comando               | <pre>mv -vi iptables-common.conf iptables-common.conf.orig</pre>                                                                                                    |  |
| Resultado<br>esperado | <pre>contBVC-WEB-ZonaFrance-V100-02:/etc/fail2ban/action.d# mv -vi iptables-common.conf iptables-common.conf.orig<br/>renamed 'iptables-common.conf' -&gt; 'iptables-common.conf.orig'</pre> |  |

| Paso                  | Hacer una copia de seguridad del fichero iptables-common.conf                                                       |
|-----------------------|----------------------------------------------------------------------------------------------------|
| Comando               | cp iptables-common.conf.orig iptables-common.conf                                                                   |
| Resultado<br>esperado | <pre>coot@WC-VEB-ZonsFrance-VIGO-G2:/etc/fail2ban/action.d# cp iptables-common.conf.orig iptables-common.conf</pre> |

# Modificar el fichero iptables-common.conf

| Paso    | Editar el fichero iptables-common.conf |  |
|---------|----------------------------------------|--|
| Comando | vi iptables-common.conf                |  |

Se configura la línea de **blocktype** para poner la palabra "DROP" (Comentar la línea con #wkwbantime y añadirla abajo para modificarla)

#wkw blocktype = REJECT –reject-with icmp6-port-unreachable blocktype = DROP

| Autor: Bartosz Hubert Grzech | Asunto: Funcionalidad del nodo WebRTC |       |
|------------------------------|---------------------------------------|-------|
| Revisado:                    | Fecha: 05 de julio de 2022            | matel |

# Modificar el fichero serCen.conf

| Paso    | Editar el fichero serCen.conf       |  |
|---------|-------------------------------------|--|
| Comando | vi /etc/fail2ban/jail.d/serCen.conf |  |

Copiar el contenido que está debajo y copiarlo en el fichero serCen.conf

[serCen] enabled = true port = 80,443 protocol = tcp filter = serCen blocktype = DROP action = %(action\_)s[blocktype=%(blocktype)s] logpath = /var/log/serCen/serCen.log bantime = 900 findtime = 600 maxretry = 10

## Modificar el fichero vivait.conf

| Paso    | Editar el fichero vivait.conf       |  |
|---------|-------------------------------------|--|
| Comando | vi /etc/fail2ban/jail.d/vivait.conf |  |

Autor: Bartosz Hubert Grzech

Fecha: 05 de julio de 2022

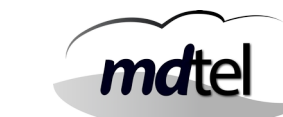

Revisado:

# Copiar el contenido que está debajo y copiarlo en el fichero vivait.conf

```
[vivait-janus]
enabled = true
port = 80,443
filter = vivait-janus
blocktype = DROP
action = %(action_)s[blocktype=%(blocktype)s]
logpath = /var/log/janus/janus.log
bantime = 900
findtime = 600
maxretry = 10
[vivait-apache]
enabled = true
port = 80,443
filter = vivait-apache
blocktype = DROP
action = %(action_)s[blocktype=%(blocktype)s]
logpath = /var/log/apache2/access.log
# hay bastantes falsos positivos
bantime = 900
findtime = 600
maxretry = 100
```

| Autor: Bartosz Hubert Grzech | Asunto: Funcionalidad del nodo WebRTC |       |
|------------------------------|---------------------------------------|-------|
| Revisado:                    | Fecha: 05 de julio de 2022            | matel |

# Modificar el fichero vivait-janus.conf

| Paso    | Editar el fichero vivait-janus.conf         |  |
|---------|---------------------------------------------|--|
| Comando | vi /etc/fail2ban/filter.d/vivait-janus.conf |  |

# Copiar el contenido que está debajo y copiarlo en el fichero vivait-janus.conf

[INCLUDES] before = common.conf [Definition] \_daemon = janus failregex = TRUCO\_K0 \[<HOST>\] ignoreregex =

~

| Autor: Bartosz Hubert Grzech | Asunto: Funcionalidad del nodo WebRTC |       |
|------------------------------|---------------------------------------|-------|
| Revisado:                    | Fecha: 05 de julio de 2022            | matel |

## Modificar el fichero vivait-apache.conf

| Paso    | Editar el fichero vivait-apache.conf         |  |
|---------|----------------------------------------------|--|
| Comando | vi /etc/fail2ban/filter.d/vivait-apache.conf |  |

## Copiar el contenido que está debajo y copiarlo en el fichero vivait-apache.conf

[INCLUDES] before = botsearch-common.conf [Definition]  $_daemon = apache2$ failregex = ^<HOST> \- \S+ \[\] \"(GET|POST|HEAD|CONNECT) \/?\S\* \ S+\" .+\$ ignoreregex = ^<HOST> \-.\*\/http-bind\?.\*\" 200 ^<HOST> \-.\*\/janus\/?.\*\" (200|304) ^<HOST> \-.\*\/webfon2\/?.\*\" (200|304) ^<HOST> \-.\*\/webrtc-test\/?.\*\" (200(304) ^<HOST> \-.\*\/Vivait-FonB0\/?.\*\" (200|304) ^<HOST> \-.\*\/css\/.\*\" (200|304)
^<HOST> \-.\*\/images\/.\*\" (200|304) ^<HOST> \-.\*\/lang\/.\*\" (200|304) ^<HOST> \-.\*\/libs\/.\*\" (200|304) ^<HOST> \-.\*\/fonts\/.\*\" (200|304) ^<HOST> \-.\*\/static\/.\*\" (200|304)

| Autor: Bartosz Hubert Grzech | Asunto: Funcionalidad del nodo WebRTC |       |
|------------------------------|---------------------------------------|-------|
| Revisado:                    | Fecha: 05 de julio de 2022            | matel |

# <u>Iniciar fail2ban</u>

| Paso                  | Iniciar fail2ban                                                                                                    |  |
|-----------------------|----------------------------------------------------------------------------------------------------|--|
| Comando               | /etc/init.d/fail2ban start                                                                                                    |  |
| Resultado<br>esperado | <pre>cost@WC-WEB-ZoneFrance-VIGO-02:/etc/fail2ban/filter.d# /etc/init.d/fail2ban start Starting fail2ban (via systemetl): fail2ban.service.</pre> |  |

| Paso                  | Comprobar que fail2ban funciona correctamente                                                                                                    |  |
|-----------------------|----------------------------------------------------------------------------------------------------|--|
| Comando               | /etc/init.d/fail2ban status                                                                                                    |  |
| Resultado<br>esperado | <pre>solitiv=rid=load(subs=Vi00-0:/etc/fail2ban.filter.d# /etc/init.d/fail2ban status status status status status status status status=vi00-rid=load(illban_service load(illban_service) load(illban_service) load(illban_service) load(illban_service) load(illban_service) load(illban_service) lillban_service) lillban_service lillban_service lillban_service lillban_service lillban_service lillban_service lillban_service] load(illban_service) lillban_service lillban_service lillb</pre> |  |

| Paso                  | Reiniciar fail2ban-client                                                                                                  |
|-----------------------|----------------------------------------------------------------------------------------------------|
| Comando               | fail2ban-client restart                                                                                                    |
| Resultado<br>esperado | <pre>coot@VC-WEB-Zon@France-VICO-CO:/etc/fail2ban/filter.d# fail2ban-client restart Shutdown successful Server ready</pre> |

| Autor: Bartosz Hubert Grzech | Asunto: Funcionalidad del nodo WebRTC |       |
|------------------------------|---------------------------------------|-------|
| Revisado:                    | Fecha: 05 de julio de 2022            | matel |
|                              |                                       |       |

# Parar servicios innecesarios

| Paso                  | Parar servicio jigasi.service<br>Parar servicio jitsi-videobridge2.service<br>Parar servicio jicofo.service<br>Parar servicio systemctl stop prosody.service                                                                                                    |  |
|-----------------------|----------------------------------------------------------------------------------------------------|--|
| Comando               | <pre>systemctl stop jigasi.service<br/>systemctl stop jitsi-videobridge2.service<br/>systemctl stop jicofo.service<br/>systemctl stop prosody.service</pre>                                                                                                    |  |
| Resultado<br>esperado | <pre>root@VC-WEB-ZonmFrance-VIGO-OI:~# systemctl stop jigasi.service<br/>root@VC-WEB-ZonmFrance-VIGO-O2:~# systemctl stop jitsi-videobridge2.service<br/>root@VC-WEB-ZonmFrance-VIGO-O2:~# systemctl stop jicofo.service<br/>root@VC-WEB-ZonmFrance-VIGO-O2:~# systemctl stop prosody.service</pre> |  |

| Autor: Bartosz Hubert Grzech | Asunto: Funcionalidad del nodo WebRTC |       |
|------------------------------|---------------------------------------|-------|
| Revisado:                    | Fecha: 05 de julio de 2022            | matel |
|                              |                                       |       |

# Deshabilitar servicios

| Paso                 | Deshabilitar arranque del servicio jigasi.service<br>Deshabilitar arranque del servicio jitsi-videobridge2.service<br>Deshabilitar arranque del servicio jicofo.service<br>Deshabilitar arranque del servicio prosody.service                                                                                                    |  |
|----------------------|----------------------------------------------------------------------------------------------------|--|
| Comando              | systemctl disable jigasi.service<br>systemctl disable jitsi-videobridge2.service                                                                                                    |  |
|                      | systemctl disable prosody.service                                                                                                    |  |
| kesunado<br>esperado | <pre>rootWC-WEb-SonaFrance-Vi00-02:-# systemctl disable prosody.service<br/>Synchronizing state of prosody.service with SysV service script with /lib/systemd/systemd-sysv-install.<br/>Executing: /lib/systemd/systemd-sysv-install disable prosody<br/>Removed /etc/systemd/system/nulti-user.target.wants/prosody.service.<br/>FoortWC-WEb-SonaFrance-Vi00-02:-# systemctl disable jigasi.service<br/>Synchronizing state of jigasi.service with SysV service script with /lib/systemd/systemd-sysv-install.<br/>Executing: /lib/systemd/system/sysv-install disable jigasi<br/>Removed /etc/systemd/system/ulti-user.target.wants/jigasi.service.<br/>FootWC-WEB-SonaFrance-Vi00-02:-# systemctl disable jitsi-videobridge2.service<br/>Synchronizing state of jitsi-videobridge2.service with SysV service script with /lib/systemd/systemd-sysv-install.<br/>Executing: /lib/systemd/system/sysv-install disable jitsi-videobridge2.service<br/>Synchronizing state of jitsi-videobridge2.service with SysV service script with /lib/systemd/systemd-sysv-install.<br/>Executing: /lib/systemd/system/sysv-install disable jitsi-videobridge2.service.</pre> |  |

| Paso    | Reiniciar la máquina |
|---------|----------------------|
| Comando | reboot               |

| Autor: Bartosz Hubert Grzech | Asunto: Funcionalidad del nodo WebRTC |
|------------------------------|---------------------------------------|
| Revisado:                    | Fecha: 05 de julio de 2022            |

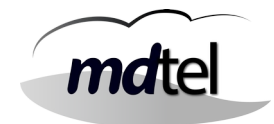

# 3.2.12 Subir FonBo.war a Tomcat

Subir el archivo Vivait-FonBo.war a la máquina de Tomcat. Poner el archivo en una carpeta como por ejemplo /home/sat (Después se moverá ese archivo a otra carpeta)

| Paso                  | Cambiar los permisos del archivo Vivait-FonBo.war                        |  |
|-----------------------|--------------------------------------------------------------------------|--|
| Comando               | chown root:root /home/sat/Vivait-FonBo.war                               |  |
| Resultado<br>esperado | root#WC-CORF-Inner-VIGO-01:~# chown root:root /home/sat/Vivait-FonBO.war |  |

| Paso                  | Cambiar los permisos del archivo FonBo.war                              |  |
|-----------------------|-------------------------------------------------------------------------|--|
| Comando               | chmod 644 /home/sat/Vivait-FonBo.war                                    |  |
| Resultado<br>esperado | root#VC-COPP-2oneFrence-VIGO-01:~# chmod 644 /home/sat/Vivait-FonBO.war |  |

| Paso                  | Renombrar el archivo Vivait-FonBo.war                                                                                                    |
|-----------------------|----------------------------------------------------------------------------------------------------|
| Comando               | mv Vivait-FonBo.war Vivait-Fonbo.war.orig                                                                                                    |
| Resultado<br>esperado | <pre>pootBWC-COMP-IonsFishes-VIGC-01:/var/lib/tomcat9/webapps# mv Vivait-FonBO.war Vivait-FonBO.war.orig<br/>pootBWC-COMP-IonsFishes-VIGC-01:/var/lib/tomcat9/webapps# is -1<br/>total 223156<br/>drwxr-x 4 tomcat tomcat 4096 dic 14 12:18 CargaContactos<br/>-rw-rr 1 root root 815667 jun 21 2021 CargaContactos.war<br/>drwxr-x 4 tomcat tomcat 4096 dic 14 12:18 ChatWebService<br/>-rw-rr 1 root root 4616533 jun 7 2021 ChatWebService.war<br/>drwxr-x 4 tomcat tomcat 4096 dic 14 12:18 ChatWebService.war<br/>drwxr-x 4 tomcat tomcat 4096 dic 14 12:18 ChatWebService.war<br/>drwxr-x 4 tomcat tomcat 4096 dic 14 12:18 ChicktoCall<br/>-rw-rr 1 root root 1965800 jun 7 2021 ChicktoCall.war<br/>drwxr-x 4 tomcat tomcat 4096 dic 14 12:18 GeneraConf<br/>-rw-rr 1 root root 3744355 jun 25 2021 GeneraConf<br/>-rw-rr 1 root root 3744355 jun 25 2021 GeneraConf<br/>-rw-rr 1 root root 3744355 jun 7 2021 Vivait-Call<br/>-rw-rr 1 root root 27053953 jun 7 2021 Vivait-Call<br/>-rw-rr 1 root root 27053953 jun 7 2021 Vivait-Call<br/>-rw-rr 1 root root 4096 dic 14 12:18 Vivait-Call<br/>-rw-rr 1 root root 4096 dic 14 12:18 Vivait-Supervisor<br/>-rw-rr 1 root root 60016834 jun 7 2021 Vivait-FonB0.war.orig<br/>drwxr-x 6 tomcat tomcat 4096 dic 14 12:18 Vivait-Supervisor<br/>-rw-rr 1 root root 19535940 jun 7 2021 Vivait-Tracker<br/>-rw-rr 1 root root 19535940 jun 7 2021 Vivait-Tracker<br/>-rw-rr 1 root root 19535940 jun 7 2021 Vivait-Tracker<br/>-rw-rr 1 root root 60034523 jun 7 2021 Vivait-Tracker<br/>-rw-rr 1 root root 60034523 jun 7 2021 Vivait-Tracker<br/>-rw-rr 1 root root 60034523 jun 7 2021 Vivait-Tracker<br/>-rw-rr 1 root root 700836 jun 7 2021 Vivait-Usuario<br/>-rw-rr 1 root root 700836 jun 7 2021 Vivait-Usuario<br/>-rw-rr 4 tomcat tomcat 4096 dic 14 12:18 Vivait-Usuario<br/>-rw-rr 1 root root 700836 jun 7 2021 Vivait-Tracker<br/>-rw-rr 1 root root 70086 jun 7 2021 Vivait-Tracker<br/>-rw-rr 4 tomcat tomcat 4096 dic 14 12:18 Vivait-Usuario<br/>-rw-rr 4 tomcat tomcat 4096 dic 14 12:18 Vivait-Usuario<br/>-rw-rr 4 tomcat tomcat 4096 dic 14 12:18 Vivait-Usuario</pre> |

| Autor: Bartosz Hubert Grzech | Asunto: Funcionalidad del nodo WebRTC |       |
|------------------------------|---------------------------------------|-------|
| Revisado:                    | Fecha: 05 de julio de 2022            | matel |

| Paso                  | Mover el archivo FonBo.war a var/lib/tomcat9/webapps/                                                     |
|-----------------------|----------------------------------------------------------------------------------------------------|
| Comando               | mv -vi /home/sat/Vivait-FonBo.war /var/lib/tomcat9/webapps/                                               |
| Resultado<br>esperado | <pre>root@VC-COPP-IonaFranca-VIGO-01:~# mv -vi /home/sat/Vivait-FonBO.war /var/lib/tomcat9/webapps/</pre> |

# 3.2.13 Proteger Apache con Let's Encrypt

\*\*\*\*\*(Solo para cuando el cliente no proporciona certificado)\*\*\*\*\*

## <u>Instalar certbot para apache</u>

sudo apt install certbot python3-certbot-apache

Parar el servicio de apache.

sudo /etc/init.d/apache2 stop

Comprobar el estado del servicio apache.

## sudo service apache2 status

# Comprobar la configuración del host virtual de Apache

Para poder obtener y configurar un certificado SSL de forma automática para su servidor web, Certbot debe poder encontrar el host virtual adecuado entre los archivos de configuración de Apache. Los nombres de dominio de su servidor se obtendrán de las directivas ServerName y ServerAlias definidas en su bloque de configuración de VirtualHost.

Si siguió el <u>paso de configuración del host virtual en el tutorial de instalación de Apache</u>, debe tener un bloque VirtualHost establecido para su dominio en /etc/apache2/sitesavailable/.conf con las directivas ServerName y ServerAlias ya configuradas de forma adecuada.

| Autor: Bartosz Hubert Grzech | Asunto: Funcionalidad del nodo WebRTC |
|------------------------------|---------------------------------------|
| Revisado:                    | Fecha: 05 de julio de 2022            |

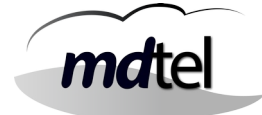

Para comprobarlo, abra el archivo de host virtual de su dominio con nano o su editor de texto preferido:

### sudo nano /etc/apache2/sites-available/your\_domain.conf

Busque las líneas de ServerName y ServerAlias existentes. Deberían tener el siguiente aspecto:

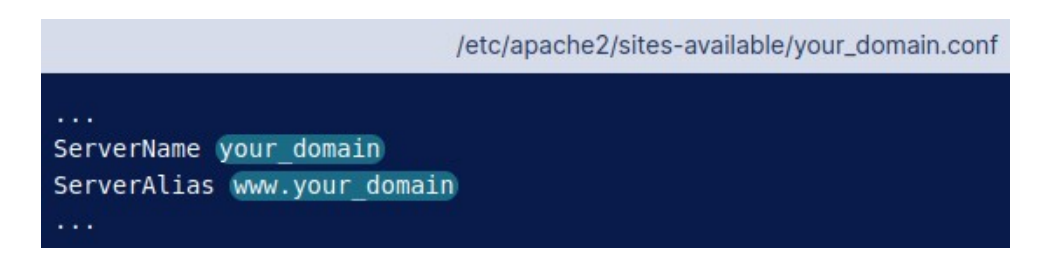

Si ya tiene su ServerName y ServerAlias configuradas de esta manera, puede salir del editor de texto y continuar con el siguiente paso. Si utiliza nano, puede salir escribiendo CTRL+X y, luego, Y y ENTER para confirmar.

Si la configuración del host virtual no coincide con la del ejemplo, actualícela correspondientemente. Cuando termine, guarde el archivo y salga del editor. Luego, ejecute el siguiente comando para validar sus cambios:

# sudo nano /etc/apache2/sitsudo apache2ctl configtestes-available/your\_domain.conf

Debería obtener Syntax OK como respuesta. Si encuentra un mensaje de error, vuelva a abrir el archivo de host virtual y verifique que no haya errores ortográficos y que no falten caracteres. Cuando la sintaxis del archivo de configuración sea correcta, vuelva a cargar Apache para que los cambios surtan efecto:

#### sudo systemctl reload apache2

Con estos cambios, Certbot podrá encontrar el bloque VirtualHost correcto y actualizarlo.

| Autor: Bartosz Hubert Grzech | Asunto: Funcionalidad del nodo WebRTC |
|------------------------------|---------------------------------------|
| Revisado:                    | Fecha: 05 de julio de 2022            |

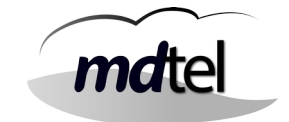

## Obtener un certificado SSL

Certbot ofrece varias alternativas para obtener certificados SSL a través de complementos. El complemento de Apache se encargará de reconfigurar Apache y volver a cargar la configuración siempre que sea necesario. Para utilizar este complemento, escriba lo siguiente:

sudo certbot --apache

Esta secuencia de comandos le solicitará que responda a una serie de preguntas para configurar su certificado SSL. Primero, le solicitará una dirección de correo electrónico válida. Esta dirección se utilizará para las notificaciones de renovación y los avisos de seguridad:

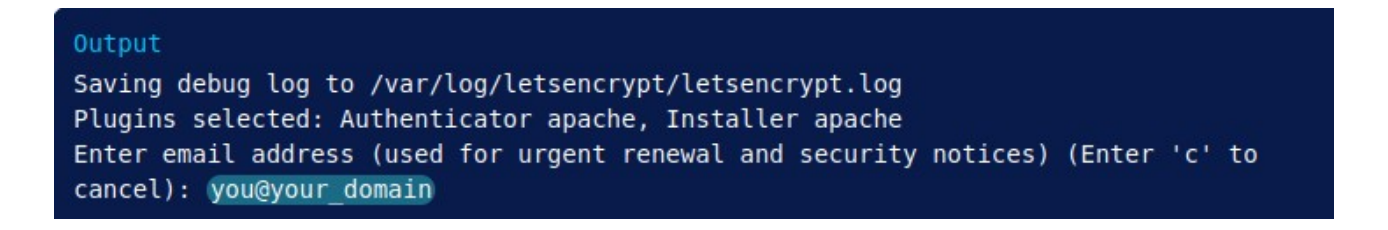

Después de proporcionar una dirección de correo electrónico válida, presione ENTER para continuar con el siguiente paso. Luego, se le solicitará que confirme si acepta las condiciones de servicio de Let's Encrypt. Puede confirmar pulsando A y, luego, ENTER:

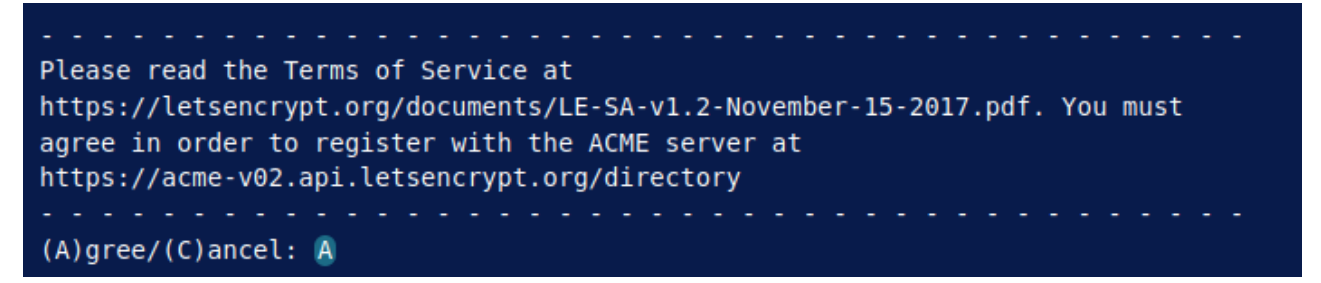

A continuación, se le solicitará que confirme si desea compartir su dirección de correo electrónico con Electronic Frontier Foundation para recibir noticias y otra información. Si no desea suscribirse a su contenido, escriba N. De lo contrario, escriba Y. Luego, presione ENTER para continuar con el siguiente paso.

| Autor: Bartosz Hubert Grzech | Asunto: Funcionalidad del nodo WebRTC |       |
|------------------------------|---------------------------------------|-------|
| Revisado:                    | Fecha: 05 de julio de 2022            | matel |

Would you be willing to share your email address with the Electronic Frontier Foundation, a founding partner of the Let's Encrypt project and the non-profit organization that develops Certbot? We'd like to send you email about our work encrypting the web, EFF news, campaigns, and ways to support digital freedom.

#### (Y)es/(N)o: N

En el siguiente paso, se le solicitará que informe a Certbot los dominios para los que desea activar HTTPS. Los nombres de dominio enumerados se obtienen de forma automática de la configuración del host virtual de Apache, por lo tanto, es importante que se asegure de que los ajustes de ServerName y ServerAlias estén configurados correctamente en su host virtual. Si desea habilitar HTTPS para todos los nombres de dominio enumerados (recomendado), puede dejar la solicitud en blanco y presionar ENTER para continuar. De lo contrario, seleccione los dominios para los que desea habilitar HTTPS enumerando cada número correspondiente, separado por comas o espacios, y, luego, presionando ENTER.

Which names would you like to activate HTTPS for?
1: your\_domain
2: www.your\_domain
Select the appropriate numbers separated by commas and/or spaces, or leave input
blank to select all options shown (Enter 'c' to cancel):

Verá un resultado como este:

Obtaining a new certificate Performing the following challenges: http-01 challenge for your\_domain http-01 challenge for www.your\_domain Enabled Apache rewrite module Waiting for verification... Cleaning up challenges Created an SSL vhost at /etc/apache2/sites-available/your\_domain-le-ssl.conf Enabled Apache socache\_shmcb module Enabled Apache ssl module Deploying Certificate to VirtualHost /etc/apache2/sites-available/your\_domain-le-ssl.conf Enabling available site: /etc/apache2/sites-available/your\_domain-le-ssl.conf Deploying Certificate to VirtualHost /etc/apache2/sites-available/your\_domain-le-ssl.conf Deploying Certificate to VirtualHost /etc/apache2/sites-available/your\_domain-le-ssl.conf

| Autor: Bartosz Hubert Grzech | Asunto: Funcionalidad del nodo WebRTC |   |
|------------------------------|---------------------------------------|---|
| Revisado:                    | Fecha: 05 de julio de 2022            | n |

de 2022 desea que el tráfico de HTTP se redirija

A continuación, se le solicitará que seleccione si desea que el tráfico de HTTP se redirija a HTTPS o no. En la práctica, esto significa que cuando alguien visite su sitio web a través de canales no cifrados (HTTP), se lo redirigirá automáticamente a la dirección HTTPS de su sitio web. Seleccione 2 para habilitar el redireccionamiento o 1 si desea mantener HTTP y HTTPS como métodos de acceso al sitio web separados.

| Please choose whether or not to redirect HTTP traffic to HTTPS, removing HTTP access. |  |  |
|---------------------------------------------------------------------------------------|--|--|
|                                                                                       |  |  |
| 1: No redirect - Make no further changes to the webserver configuration.              |  |  |
| 2: Redirect - Make all requests redirect to secure HTTPS access. Choose this for      |  |  |
| new sites, or if you're confident your site works on HTTPS. You can undo this         |  |  |
| change by editing your web server's configuration.                                    |  |  |
|                                                                                       |  |  |
| Select the appropriate number [1-2] then [enter] (press 'c' to cancel): 2             |  |  |

Con este paso, se completa la configuración de Certbot y se le presentarán los comentarios finales sobre su certificado nuevo e información sobre dónde localizar los archivos generados y cómo probar su configuración utilizando una herramienta externa que analiza la autenticidad del certificado:

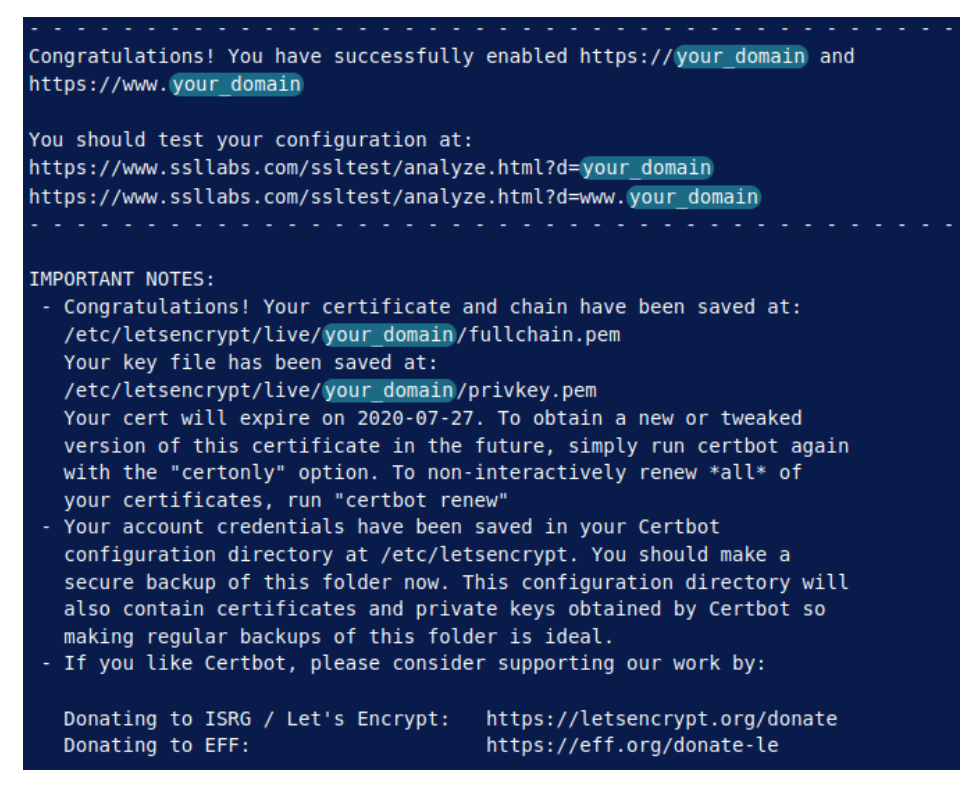

| Autor: Bartosz Hubert Grzech | Asunto: Funcionalidad del nodo WebRTC |       |
|------------------------------|---------------------------------------|-------|
| Revisado:                    | Fecha: 05 de julio de 2022            | matel |

Ahora, su certificado está instalado y cargado en la configuración de Apache. Intente volver a cargar su sitio web utilizando https:// y observe el indicador de seguridad de su navegador. Debe indicar que su sitio está protegido debidamente, en general, con un icono de candado en la barra de direcciones.

## Verificar la renovación automática de Certbot

Los certificados de Let's Encrypt son válidos únicamente por noventa días. El propósito de esto es incentivar a los usuarios a automatizar sus procesos de renovación de certificados. El paquete certbot que instalamos se ocupa de esto por nosotros añadiendo un temporizador systemd que se ejecutará dos veces al día y renovará automáticamente cualquier certificado que vaya a vencer en los próximos 30 días.

Puede consultar el estado del temporizador con systemctl:

sudo systemctl status certbot.timer

**O**utput

certbot.timer - Run certbot twice daily Loaded: loaded (/lib/systemd/system/certbot.timer; enabled; vendor preset: enabled) Active: active (waiting) since Mon 2020-05-04 20:04:36 UTC; 2 weeks 1 days ago Trigger: Thu 2020-05-21 05:22:32 UTC; 9h left Triggers: certbot.service

Para probar el proceso de renovación, puede hacer un simulacro con certbot:

sudo certbot renew --dry-run

Si no ve errores, estará listo. Cuando sea necesario, Certbot renovará sus certificados y volverá a cargar apache para registrar los cambios. Si el proceso de renovación automática falla, Let's Encrypt enviará un mensaje a la dirección de correo electrónico que especificó en el que se le advertirá cuándo se aproxime la fecha de vencimiento de sus certificados.

| Autor: Bartosz Hubert Grzech | Asunto: Funcionalidad del nodo WebRTC |
|------------------------------|---------------------------------------|
| Revisado:                    | Fecha: 05 de julio de 2022            |

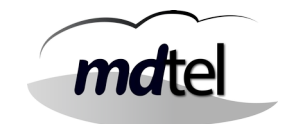

#### Para enumerar el listado de los temporizadores

#### systemctl list-timers

Los temporizadores se pueden usar como una alternativa a cron . Los temporizadores tienen soporte incorporado para ejecutar eventos basados en el calendario, eventos de tiempo monotónicos y se pueden ejecutar de forma asíncrona.

## 3.2.14 Crear script escobatoken.pl

Crear el archivo escobaToken.pl en /usr/local/sbin

Este script será el encargado de borrar los registros de token de la base de datos que son ya inservibles, haciendo así la tabla más manejable.

#### Contenido del script:

```
#!/usr/bin/perl
use DBI;
use strict;
use warnings;
use Getopt::Long;
use Log::Log4perl;
#use Switch;
use feature qw/switch/;
no warnings 'uninitialized';
# Inicializamos el log
#
my loq_conf = q(
   log4perl.rootLogger
                                    = DEBUG, LOG1
                                    = Log::Log4perl::Appender::File
   log4perl.appender.LOG1
   log4perl.appender.LOG1.filename = /var/log/escobaToken.log
   log4perl.appender.LOG1.mode
                                    = append
   log4perl.appender.LOG1.layout
                                   = Log::Log4perl::Layout:atternLayout
   log4perl.appender.LOG1.layout.ConversionPattern = %d %p %m %n
);
Log::Log4perl::init(\$log_conf);
my $logger = Log::Log4perl->get_logger();
my $filas=1;
my $totFilas=0;
my $dbh;
my $sth;
my $query;
my $res;
```

```
Autor: Bartosz Hubert GrzechAsunto: Funcionalidad del nodo WebRTCRevisado:Fecha: 05 de julio de 2022
```

# Lee los parámetros en una variable rh\_params

my \$rh\_params = {};

```
#=s Cadena obligatoria
#:s Cadena opcional
#=i Entero obligatorio
#:i Entero opcional
GetOptions($rh_params,
  'hDB=s',
  'ayuda',
);
# Si se ha especificado el parámetro 'ayuda', imprimir la ayuda y abandonar
$rh_params->{ayuda} && imprime_ayuda( 0 );
unless (defined $rh_params->{hDB})
{
    $logger->logdie("ERROR: Falta param --hDB");
        imprime_ayuda(1);
}
sub imprime_ayuda {
    my $exit_status = shift;
    print <<"END"</pre>
    Uso: escobamcan.pl [parametros]
    Lee un fichero y genera un informe
    Todos los parámetros son obligatorios si no se indica lo contrario:
          --hDB: Servidor BD Nimitz a la que conectarse
          --ayuda: imprime esta ayuda (opcional)
END
;
    exit $exit status;
}
#Datos de la conexión
my $db="nimitz";
my $host=$rh_params->{hDB};
my $port="3306";
my $userid="root";
my $passwd="ivivamysql";
my $connectionInfo="DBI:mysql:database=$db;$host:$port";
sub handle_error {
    my $message = shift;
        $logger->error("Error al conectar a $host: $message");
    exit;
}
# Realizamos la conexión a la base de datos
$dbh = DBI->connect($connectionInfo,$userid,$passwd) or handle_error(DBI-
>errstr);
# Empieza el programa
```
| Autor: Bartosz Hubert Grzech | Asunto: Funcionalidad del nodo WebRTC |       |
|------------------------------|---------------------------------------|-------|
| Revisado:                    | Fecha: 05 de julio de 2022            | matel |

\$logger->info("Conectado a la base de datos \$host:\$db");

```
#Desactivamos la copia a la réplica
$query = "set SQL_LOG_BIN=0";
$sth = $dbh->prepare($query);
$res = $sth->execute();
$logger->info("Borrando tabla DAT_TOKENS");
$query = "DELETE FROM DAT_TOKENS WHERE (D_HORA_FIN < DATE_SUB(now(), INTERVAL</pre>
15 DAY)) OR ((D_HORA_INICIO < DATE_SUB(now(), INTERVAL 15 DAY)) AND
(E_TOKEN_ESTADO<>200)) LIMIT 100";
$logger->info("Query: $query");
        while($filas>0)
        {
                # Primero hay que "preparar" el query
                $sth = $dbh->prepare($query);
                # Ejecutamos el query
                $filas = $sth->execute();
                if (defined $filas)
                {
                        $totFilas = $totFilas + $filas;
                }
                else
                {
                        $logger->warn("Error al borrar de DAT_TOKEN");
                }
$logger->info("Ejecutada guery: $query");
$filas=1;
$logger->info("Filas borradas: $totFilas");
$totFilas=0;
#Activamos la copia a la réplica
$query = "set SQL_LOG_BIN=1";
$sth = $dbh->prepare($query);
$res = $sth->execute();
$sth->finish();
$logger->info("Borrado finalizado");
$dbh->disconnect;
```

| Autor: Bartosz Hubert Grzech | Asunto: Funcionalidad del nodo WebRTC |
|------------------------------|---------------------------------------|
| Revisado:                    | Fecha: 05 de julio de 2022            |

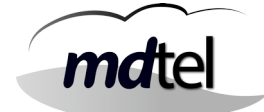

# 4. Comprobaciones

## <u>4.1 Logrotate.d y cron.d</u>

Comprobar que todos los ficheros que están contenidos en el logrotate.d y cron.d estén descomentadas sus líneas para que los logs roten y se ejecuten las tareas de forma correcta.

#### 4.2 Grabaciones

Para que funcione las grabaciones hace falta ejecutar un ssh desde el usuario vivait de la máquina que corre el recordCentral con destino el usuarioSSH que está puesto en el nodo en el portal de administración.

#### <u>4.3 Ramdisk</u>

Solo válido nodos que tengan la propiedad de grabar, es decir, todas menos el ACD ya que no posee un dialplan para la grabación.

En /etc/cron.d/ramDisk, descomentar la línea:

```
#@reboot root mount -t tmpfs -o
size=2000M,nr_inodes=10k,mode=0777,uid=asterisk,gid=asterisk tmpfs
/var/spool/asterisk/monitor
```

Y ajustar el tamaño (size) a la mitad del valor de la RAM de la máquina.

## <u>4.4 Certbot</u>

Comprobar que certbot funciona correctamente usando el comando systemctl status certbot.timer

```
root@VC-WEB-ZonaFranca-VIGO-02:~# systemctl status certbot.timer

• certbot.timer - Run certbot twice daily

Loaded: loaded (/lib/systemd/system/certbot.timer; enabled; vendor preset: enabled)

Active: active (waiting) since Fri 2022-02-04 13:32:32 CET; 5 days ago

Trigger: Thu 2022-02-10 21:32:36 CET; 12h left

Triggers: • certbot.service

feb 04 13:32:32 VC-WEB-ZonaFranca-VIGO-02 systemd[1]: Started Run certbot twice daily.

root@VC-WEB-ZonaFranca-VIGO-02:~#
```

Fecha: 05 de julio de 2022

# 5. Diagnósticos

## 5.1 Herramientas de diagnóstico

## 5.1.1 Funcionamiento de envío de emails

Desde la máquina webfon se envían dos tipos de emails.

• Fail2ban utiliza "exim4" para la notificación de eventos.

Para verificar los correos enviados por exim4:

#### cat /var/log/exim4/mainlog

• serCen utiliza "curl" para notificar a los usuarios el número PIN necesario para la autenticación de doble factor.

Para verificar el funcionamiento de envío de correos de serCen, disponemos de un script en el que hay que sustituir FROM, TO, IP, PUERTO Y CLAVE:

(Copiamos el script en un fichero que llamaremos enviar\_correo.sh y para ejecutarlo ./enviar\_correo.sh)

```
#!/bin/bash
```

```
FROM=""
```

```
TO=""
ASUNTO="Pruebas de correo para '${TO}' desde '${FROM}'"
```

URL="smtp://IP:PUERTO"

USU=""

CLV=""

```
TMP=$(mktemp /tmp/tmp.XXXXXX)
echo -ne "From: <${FROM}>\r\n" >${TMP}
echo -ne "To: <${TO}>\r\n" >>${TMP}
echo -ne "Subject: ${ASUNTO}\r\n" >>${TMP}
echo -ne "\r\n" >>${TMP}
```

```
mdtel
  Revisado:
                             Fecha: 05 de julio de 2022
echo -ne "Esto es un mensaje de pruebas:r\n" >>{TMP}
echo -ne "Desde: ${FROM}\r\n" >>${TMP}
echo -ne "Para: ${T0}\r\n" >>${TMP}
echo -ne "Asunto: ${ASUNTO}\r\n" >>${TMP}
echo -ne "Url: ${URL}\r\n" >>${TMP}
echo -ne "Usuario: ${USU}\r\n" >>${TMP}
echo -ne "Archivo: ${TMP}\r\n" >>${TMP}
cat >"${TMP}" <<EOF
From: <${FROM}>
To: <${TO}>
Subject: ${ASUNT0}
Esto es un mensaje de pruebas:
Desde: ${FROM}
Para: ${T0}
Asunto: ${ASUNTO}
Url: ${URL}
Usuario: ${USU}
Archivo: ${TMP}
EOF
curl -v "{URL}" \
--verbose \
--insecure ∖
--ssl \
--user "${USU}:${CLV}" \
--mail-from "${FROM}" \
--mail-rcpt "${T0}" \
--upload-file "${TMP}"
echo "Archivo temporal: ${TMP}"
rm -v "${TMP}"
```

Autor: Bartosz Hubert Grzech

Asunto: Funcionalidad del nodo WebRTC

#### **RESULTADO CORRECTO DEL ENVÍO DE CORREO MEDIANTE SCRIPT:**

\* Trying 10.60.6.86:25... \* TCP NODELAY set % Received % Xferd Average Speed % Total Time Time Time Current Dload Upload Total Left Speed Spent 0 0 0 0 0 0 0 --:--:--0 0\* Connected to 10.60.6.86 (10.60.6.86) --:-port 25 (#0)

| Autor: Bartosz Hubert Grzech | Asunto: Funcionalidad del nodo WebRTC |       |
|------------------------------|---------------------------------------|-------|
| Revisado:                    | Fecha: 05 de julio de 2022            | matel |

| < 220 AytoExchHC1.aytoarga.es Microsoft ESMTP MAIL Service<br>ready at Fri, 11 Feb 2022 19:44:13 +0100 |
|----------------------------------------------------------------------------------------------------|
| > EHLO tmp.hFg8HP                                                                                      |
| < 250-AytoExchHC1.aytoarga.es Hello [10.10.0.31]                                                       |
| < 250-SIZE 20971520                                                                                    |
| < 250-PIPELINING                                                                                       |
| < 250-DSN                                                                                              |
| < 250-ENHANCEDSTATUSCODES                                                                              |
| < 250-AUTH                                                                                             |
| < 250-8BITMIME                                                                                         |
| < 250-BINARYMIME                                                                                       |
| < 250-CHUNKING                                                                                         |
| < 250 XEXCH50                                                                                          |
| > MAIL FRUM: <vivalt@ayto-arganda.es> SIZE=393</vivalt@ayto-arganda.es>                                |
| < 250 2.1.0 Sender OK                                                                                  |
| > RCPT TO: <v1valt@ayto-arganda.es></v1valt@ayto-arganda.es>                                           |
| < 250 2.1.5 Recipient UK                                                                               |
| > DATA                                                                                                 |
| < 354 Start mail input; end with <crlf>.<crlf></crlf></crlf>                                           |
| <pre>{ [393 Dytes data]</pre>                                                                          |
| we are completely uploaded and time                                                                    |
| < 250 2.6.0 <81/86/8/-10Ca-4103-a/00-                                                                  |
| dolivery                                                                                               |
| uellvery                                                                                               |
|                                                                                                    |
| * Connection $\#0$ to host 10 60 6 96 left intest                                                      |
| CONNECTION #0 LO NOST 10.00.00 LETT INTAGL<br>Archive temperal: /tmp/tmp hEagUD                        |
| ATCHIVO LEMPOTAL. /LMP/LMP.MFYOMP                                                                      |
| removed / tmp/tmp.nrgonr                                                                               |

# 5.1.2 Verificar puertos abiertos de un equipo

| Paso                  | Verificar puertos abiertos de un equipo                                                                                                    |
|-----------------------|----------------------------------------------------------------------------------------------------|
| Comando               | En este caso es el puerto 25 del servidor de correo del cliente:<br>nc 10.60.6.86 25 -nv                                                                  |
| Resultado<br>esperado | Connection to 10.60.6.86 25 port [tcp/*] succeeded!<br>220 toExchHC1.aytoarga.es Microsoft ESMTP MAIL Service<br>ready at Thu, 10 Feb 2022 19:35:40 +0100 |

| Autor: Bartosz Hubert Grzech | Asunto: Funcionalidad del nodo WebRTC |  |
|------------------------------|---------------------------------------|--|
| Revisado:                    | Fecha: 05 de julio de 2022            |  |

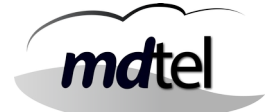

# 5.1.3 Monitorizar el tráfico de un determinado puerto

| Paso    |
|---------|
| Comando |

## 5.1.4 Capturar tráfico con tcpdump

La captura se puede guardar en un fichero para su posterior análisis con Wireshark.

| Paso    | Capturar tráfico con tcpdump                   |                         |  |  |  |
|---------|------------------------------------------------|-------------------------|--|--|--|
|         | <b>tcpdump –D</b> (ver interfaces disponibles) |                         |  |  |  |
| Comando | tcpdump -i ens160 (especificar interfaz)       |                         |  |  |  |
|         | tcpdump –i ens160 –w /tmp/prueba1.pcap         | (guardar para analizar) |  |  |  |

| Autor: Bartosz Hubert Grzech | Asunto: Funcionalidad del nodo WebRTC |
|------------------------------|---------------------------------------|
| Revisado:                    | Fecha: 05 de julio de 2022            |

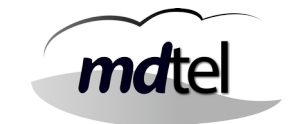

## 5.1.5 Comprobar que hay usuarios logados en Webfon

Desde el propio portal de Vivait Call podemos comprobar qué usuarios están registrados en ese momento en el sitema Webfon:

| En General | / Usuarios / | / Administrar | usuarios |
|------------|--------------|---------------|----------|
|            | //           |               |          |

| Nombre                         | Primer apellido      | Segundo apellido | Cuenta 👳 | Login numérico               | Es agente     | Login Centralita | Extension movilidad |
|--------------------------------|----------------------|------------------|----------|------------------------------|---------------|------------------|---------------------|
| ostrar 25                      | ✓ registros          |                  | Regist   | ros selecionados <b>O</b> de | 1             | Buscar er        | n Tabla:            |
| <ul> <li>Filtros de</li> </ul> | búsqueda             |                  |          | 77                           |               |                  | ÷ 6                 |
| 1arin                          |                      |                  |          |                              |               |                  | Buscar Exp          |
| alores de l                    | oúsqueda 🔎<br>Nombre | Primer apellido  | 1        | Segundo apellido             | D             | Cuenta           |                     |
| <u>securitos</u>               |                      |                  |          | Reci                         | Jperar 🔮 🛛 Bo | rrar 🧃 Nuevo 🥶   | Editar 👹 Duplicar   |
|                                |                      |                  |          | Doci                         | inorar Pa     | rror Muovo       | Editor W Duplies    |

| <u>Usuarios</u> |                              |                      |          | Rect                          | uperar 🔮 🛛 Bor | rar 🧃 🛛 Nuevo 🜐  | Editar 🗐 Duplicar (   |
|-----------------|------------------------------|----------------------|----------|-------------------------------|----------------|------------------|-----------------------|
| Valores de      | búsqueda 🔎                   |                      |          |                               |                |                  |                       |
|                 | Nombre                       | Primer apellido      |          | Segundo apellid               | 0              | Cuenta           |                       |
| viva            |                              |                      |          |                               |                |                  | Buscar Export         |
| 👍 Filtros de    | e búsqueda                   |                      |          |                               |                |                  |                       |
|                 |                              |                      |          |                               |                |                  | 📥 Gra                 |
|                 |                              |                      |          |                               |                |                  | - dra                 |
|                 |                              |                      | Penist   | tros selecionados <b>O</b> de | 1              |                  |                       |
|                 |                              |                      | Regis    |                               | 1              |                  |                       |
|                 |                              |                      |          |                               |                |                  | Imprimir              |
| Mostrar 25      | ✓ registros                  |                      |          |                               |                | Buscar           | en Tabla:             |
| Nombre          | Primer apellido              | 🕴 Segundo apellido 🍦 | Cuenta 🍦 | Login numérico                | 🔶 Es agente    | Login Centralita | 🔶 Extensión movilidad |
| vivait          |                              |                      | vivait   |                               | No             | 5000             | 4000                  |
| Nombre          | Primer apellido              | Segundo apellido     | Cuenta   | Login numérico                | Es agente      | Login Centralita | Extensión movilidad   |
| Mostrando regi  | stros del 1 al 1 de un total | de 1 registros       |          |                               |                |                  |                       |

Cuando los usuarios hacen login, en el campo Extensión movilidad aparece reflejada su extensión de movilidad que tienen asignada (ya sea fija o mediante Pool). Por tanto, cuando este campo no esté vacío, significa que el usuario tiene la sesión iniciada.

| Autor: Bartosz Hubert Grzech | Asunto: Funcionalidad del nodo WebRTC |       |
|------------------------------|---------------------------------------|-------|
| Revisado:                    | Fecha: 05 de julio de 2022            | matel |

La extensión de movilidad también se puede verificar desde el propio portal de Vivait Call Web del usuario en Ajustes / Extensiones:

|                 | Ajustes    | i                          |
|-----------------|------------|----------------------------|
|                 | Dispositiv | os   Usuario   Extensiones |
| Agenda          | Número     | Tipo de extensión          |
| Historial       | 5000       | PROPIETARIO                |
| Mensajes de voz | 4000       | MOVILIDAD                  |

## 5.1.6 Gestionar certificados de Let's Encrypt

• Listar los certificados gestionados por Let's Encrypt:

sudo certbot-auto certificates

• Renovar un certificado:

sudo certbot-auto renew --cert-name example.org --forcerenewal

• Expedir un nuevo certificado:

```
sudo certbot-auto certonly --webroot -w /var/www/example.org
-d exa
```

#### 5.1.7 Comprobar Conexión server LDAP

Script para comprobar conexión correcta LDAP:

```
#!/bin/bash
curl --insecure -v -B \
--max-redirs 1 \
--max-time 1 \
-u
'CN=vivait,OU=VivaIT,OU=DptoPoliciaLocalCentralizado,DC=aytoarga,D
C=es' \ "ldap://10.60.6.11:389/dc=aytoarga,dc=es?*?sub?(sAMAccoun-
tName=vivait)"
```

| Autor: Bartosz Hubert Grzech | Asunto: Funcionalidad del nodo WebRTC |
|------------------------------|---------------------------------------|
| Revisado:                    | Fecha: 05 de julio de 2022            |

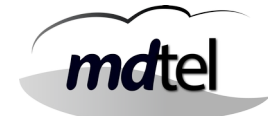

## 5.2 Logs y comandos

## 5.2.1 serCen

En serCen podemos monitorizar el funcionamiento del proceso de login de los usuarios.

| Paso                  | Ver estado de serCen                                                                                                    |
|-----------------------|----------------------------------------------------------------------------------------------------|
| Comando               | systemctl status serCen.service                                                                                                    |
| Resultado<br>esperado | <pre>serCen.service - LSB: Start/stop serCen<br/>Loaded: loaded (/etc/init.d/serCen; generated)<br/>Active: active (exited) since Thu 2022-02-10 15:16:46 CET;<br/>2h 38min ago<br/>Docs: man:systemd-sysv-generator(8)<br/>Process: 942 ExecStart=/etc/init.d/serCen start<br/>(code=exited, status=0/SUCCESS)<br/>feb 10 15:16:45 VC-WebP-AytoArganda-MAD-02 systemd[1]:<br/>Starting LSB: Start/stop serCen<br/>feb 10 15:16:45 VC-WebP-AytoArganda-MAD-02 serCen[942]:<br/>Starting serCen<br/>feb 10 15:16:46 VC-WebP-AytoArganda-MAD-02 systemd[1]:<br/>Starting serCen<br/>feb 10 15:16:46 VC-WebP-AytoArganda-MAD-02 systemd[1]:<br/>Started LSB: Start/stop serCen.</pre> |

| Paso                  | Listar información de serCen                                                                                                    |
|-----------------------|----------------------------------------------------------------------------------------------------|
| Comando               | nc localhost 1125                                                                                                    |
| Resultado<br>esperado | serCen sis ver='00.01.04.1' inic='20220210 173436' alarmas=0 ultAlar='0000000<br>000000'<br>serCen gmp msj=254/256 buf=256/256 tarea=97/102<br>serCen tmp uptime=1009 (0d 0h 16m 49s)<br>serCen wws mysql=1 conxNum=0 conxMaxPeriodo=0<br>serCen wwc numCacheLibre=3 numColaPend=0<br>serCen wwc numReq=0/0 numGet=0/0 numPost=0/0 numPut=0/0 numDelete=0/0<br>serCen smt numCacheLibre=5 numColaPend=0 enPeriodo=0/0 numMsj=2/0 |

Autor: Bartosz Hubert Grzech

Fecha: 05 de julio de 2022

Revisado:

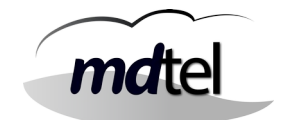

#### LOG DE SERCEN: cat /var/log/serCen/serCen.log

#### CONFIGURACIÓN DE SERCEN: /etc/MDtel/serCen.conf

## 5.2.2 serCen para LDAP

#### cat /var/log/serCen/serCen.log

| 20220210 174843.708 WSI <mark>usuarioPorCuenta ok</mark> cuenta=vivait id=1001<br>modoLogin=20 multiIp=0 tipo2Factor=email pinIntentosMax=5<br>pinExpira=600                                                                                           | Usuario existe<br>en VivaitCall.         |
|----------------------------------------------------------------------------------------------------|------------------------------------------|
| 20220210 174843.713 LDP(vivait) authenticated_1<br>tipo=ldap_std_dos_pasos host=10.60.6.11<br>url=ldap://10.60.6.11/OU=DptoPoliciaLocalCentralizado,DC=aytoarga,DC=<br>es?dn?sub?(sAMAccountName=vivait)                                               |                                          |
| 20220210 174843.716 LDP(vivait) authenticated_2<br>tipo=ldap_std_dos_pasos host=10.60.6.11<br>usuDN=CN=vivait,OU=VivaIT,OU=DptoPoliciaLocalCentralizado,DC=ayto<br>arga,DC=es<br>url=ldap://10.60.6.11/OU=DptoPoliciaLocalCentralizado,DC=aytoarga,DC= | Usuario existe<br>en LDAP de<br>cliente. |
| es?dn?base<br>20220210 174843.716 WSI postAutenticar1 ldap_Ok cuenta=vivait<br>id=1001                                                                                                    | Clave LDAP de<br>usuario correcta        |
| 20220210 174843.719 WSI tokenBdInsertar token=GGz6Xr apli=webfon<br>ipOrig=95.169.224.135 esta=100 tokenExpira=3600 pinExpira=600                                                                                                    |                                          |
| 20220210 174843.723 SMT <b>funEnviarTexto leidos=362/65536</b><br>soloAsunto='vivait(webfon) Información de acceso' servidor='10.60.6.86'<br>from='vivait@ayto-arganda.es' to='vivait@ayto-arganda.es'                                                 | Envío de correo                          |
| 20220210 174918.919 WSI <b>tokenBdLeer token=GGz6Xr</b> apli=webfon<br>multiIp=0 ipOrig=95.169.224.135 tipo2Factor=email pinIntentos=0/5<br>errores=0/10                                                                                               | Lectura de PIN<br>introducido            |
| 20220210 174918.921 WSI <mark>tokenBdValidar token=GGz6Xr</mark> apli=webfon<br>esta=200 tokenExpira=3600                                                                                                    | PIN correcto                             |

| Autor: Bartosz Hubert Grzech | Asunto: Funcionalidad del nodo WebRTC |       |
|------------------------------|---------------------------------------|-------|
| Revisado:                    | Fecha: 05 de julio de 2022            | matel |

# 5.2.3 vivait-webfon

| Paso                  | Listar información de vivait-webfon                                                                      |  |  |  |
|-----------------------|----------------------------------------------------------------------------------------------------|--|--|--|
| Comando               | nc localhost 1122                                                                                        |  |  |  |
| Resultado<br>esperado | vivait-webfon base ver='0.0.4' inic='20220210 173154'<br>uptime=2914s errores=0 ultError=00000000 000000 |  |  |  |
|                       | vivait-webfon mensajes max=8 ocup=0 t_med_us=0                                                           |  |  |  |
|                       | vivait-webfon mysql cnxMax=2 thrNumConx=2 thrNumDisp=2<br>thrNumOcup=0 cmdMax=8 cmdOcup=0                |  |  |  |
|                       | vivait-webfon sesion max=25 ocup=1 acum=2                                                                |  |  |  |
|                       | vivait-webfon sesion linCont=0 hiloMediaCont=0 confOcup=0<br>confMax=100                                 |  |  |  |
|                       | <mark>vivait-webfon media max=500</mark> ocup=0                                                          |  |  |  |
|                       | <mark>vivait-webfon sip sipDispMax=25</mark>                                                             |  |  |  |

# <u>5.2.3 Janus</u>

| Paso                  | Ver estado de janus                                                                                                    |
|-----------------------|----------------------------------------------------------------------------------------------------|
| Comando               | systemctl status janus.service                                                                                                    |
| Resultado<br>esperado | janus.service - LSB: Start the Janus WEBRTC gateway<br>Loaded: loaded (/etc/init.d/janus; generated)<br>Active: active (exited) since Thu 2022-02-10 15:16:45 CET; 3h 15min ago<br>Docs: man:systemd-sysv-generator(8)<br>Process: 928 ExecStart=/etc/init.d/janus start (code=exited, status=0/SUCCESS)<br>feb 10 15:16:45 VC-WebP-AytoArganda-MAD-02 systemd[1]: Starting LSB: Start the Janus<br>WEBRTC gateway<br>feb 10 15:16:45 VC-WebP-AytoArganda-MAD-02 janus[928]: Starting janus: janus.<br>feb 10 15:16:45 VC-WebP-AytoArganda-MAD-02 systemd[1]: Started LSB: Start the Janus<br>WEBRTC gateway.<br>feb 10 15:16:45 VC-WebP-AytoArganda-MAD-02 runuser[1045]:<br>pam_unix(runuser:session): session opened for user janus by (uid=0)<br>feb 10 17:31:49 VC-WebP-AytoArganda-MAD-02 runuser[1045]:<br>pam_unix(runuser:session): session closed for user janus |

Autor: Bartosz Hubert Grzech Asunto: Funcionalidad del nodo WebRTC Revisado: Fecha: 05 de julio de 2022

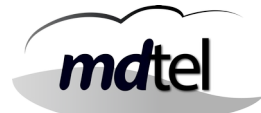

#### LOG DE JANUS

#### cat /var/log/janus/janus.log

Logger plugins folder: /usr/lib/vivait/loggers Starting Meetecho Janus (WebRTC Server) v0.10.10 Checking command line arguments... Debug/log level is 3 Debug/log timestamps are enabled Debug/log colors are disabled [20220210 173154] [WARN] Reclaim session timeouts have been disabled, will cleanup immediately [20220210 173154] [WARN] mDNS resolution disabled, .local candidates will be ignored [20220210 173154] [WARN] MYQ[webfon] Conectado: "BDTR:nimitz:nimitz" [20220210 173154] [WARN] MYS[00](vivait-webfon) Conectado con bd=nimitz [20220210 173154] [WARN] MYQ[webfon] Conectado: "BDTR:nimitz:nimitz" [20220210 173154] [WARN] MYS[01](vivait-webfon) Conectado con bd=nimitz

#### 5.2.4 Configurar sesiones, dispositivos y conexiones simultáneas

cat /etc/janus/vivait.plugin.webfon.jcfg

```
debug: {
        lock debug = false
        refcount_debug = false
}
sesion: {
        local_nodo_id = 4
        sesiones_max = 25

    Número de sesiones máximas

concurrentes
        conferencias_max = 100
        lineas_disp_defecto = 2
        conferencias_disp_defecto = 1
        conferencias_beep_arch = "/etc/janus/beep.sln"
        conferencias_beep_defecto_segs = 30
        colas_limpiar_siempre = true
        message_control_dest = "control"
}
```

```
Asunto: Funcionalidad del nodo WebRTC
   Autor: Bartosz Hubert Grzech
                                                                   mdtel
   Revisado:
                                 Fecha: 05 de julio de 2022
mensaje: {
        mensajes_max = 8
}
mysql: {
         num_conx = 2
         num_cmd = 8
         host = "BDTR"
         usuario = "nimitz"
         clave = "phikau3iwCe400PP5b09ng=="
         base_datos = "nimitz"
         charset = "utf8mb4"
}
supervision: {
         hay_spv = true
         local_ip = "0.0.0.0"
         puerto_escucha = 1122
}
sip: {
         video = false
         datos = false
         max_dispositivos = 25
                                         Número máximo de dispositivos
(webfon) conectados simult.
         local_ip = "10.10.0.31"
         registro_ttl_segs = 3600
         latido_segs = 0
         max_digi_llam_sal = 10
         user_agent = "vivait-webfon"
         destino_buzon_dejar_msj = "***%s"
}
media: {
         media_max = 500

    Número máximo de conexiones

simultáneas
         rtp_min_puerto = 11000
         rtp_max_puerto = 11999
         audio_rtp_dscp = 0
         video_rtp_dscp = 0
         datos_rtp_dscp = 0
         dtmf_info = false
         dtmf_rtp_pt = 101
         dtmf_info_durac_ms = 100
         audio_codec = "pcma"
video_codec_0 = "h264"
         video_rtp_pt_codec_0 = 107
}
```

| Autor: Bartosz Hubert Grzech | Asunto: Funcionalidad del nodo WebRTC |  |
|------------------------------|---------------------------------------|--|
| Revisado:                    | Fecha: 05 de julio de 2022            |  |

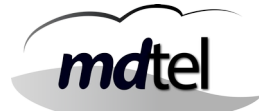

#### LOG APACHE

tail -f /var/log/apache2/access.log

#### LOG ERRORES APACHE

#### tail -f /var/log/apache2/error.log

| Autor: Bartosz Hubert Grzech | Asunto: Funcionalidad del nodo WebRTC |
|------------------------------|---------------------------------------|
| Revisado:                    | Fecha: 05 de julio de 2022            |

# <u>5.2.5 Fail2ban</u>

## Ejemplo:

Filtro aplicado (serCen) para actuar a los 10 fallos de autenticación

## tail -f /var/log/fail2ban.log

| 2022-02-10 19:02:23,978 fail2ban.filter                                         | [955]: INFO   | [vivait-nginx]    |
|---------------------------------------------------------------------------------|---------------|-------------------|
| Found 95.169.224.135 - 2022-02-10 19:02:23                                      |               |                   |
| 2022-02-10 19:02:28,116 fail2ban.filter                                         | [955]: INFO   | [serCen] Found    |
| 95.169.224.135 - 2022-02-10 19:02:28                                            |               | F                 |
| 2022-02-10 19:02:28,117 fail2ban.filter                                         | [955]: INFO   | [vivait-nginx]    |
| Found 95.169.224.135 - 2022-02-10 19:02:28                                      |               | [aarCon] Found    |
| 2022-02-10 19:04:46,953 fail2ban.filter                                         | [955]: INFO   | [sercen] Found    |
| 95.109.224.135 - 2022-02-10 19:04:40                                            |               | Fuiscoit pains]   |
| 2022-02-10 19:04:46,954 Tail2Dan.Tiller                                         | [955]: INFO   | [vivait-nginx]    |
| FOUND 95.109.224.135 - 2022-02-10 19:04:40                                      |               | [aarCon] Found    |
| 2022-02-10 19:04:47,721 Tail2Dan.Tiller                                         | [922]; INFO   | [sercen] Found    |
| 95.109.224.135 - 2022-02-10 19.04.47                                            |               | [vivoit nainv]    |
| Z022-02-10 19:04:47,721 Tall2Dall.Tiller                                        | [922]: INFO   | [עבעמבנ-חקבחא]    |
| Found 95.109.224.135 - $2022-02-10$ 19.04.47                                    |               | [corcon] Found    |
| 2022-02-10 19.04.40,423 TALL2DAT.TILLET                                         | [955]. INFO   | [Sercen] Found    |
| 33.103.224.133 - 2022-02-10 13.04.40<br>2022-02-10 10.04.48 424 fail2ban filter |               | [vivait_nginy]    |
| Equad $05 + 160 + 224 + 135 = 2022 - 02 - 10 + 10 + 04 + 48$                    | [933]. INFO   | [יביימבנ-ווקבווא] |
| $2022_02_10$ 10.04.48 7/0 fail2han filter                                       | [055]· INEO   | [serCen] Found    |
| Q5 16Q 22/ 135 - 2022-02-10 19:0/:/8                                            | [333]. 100    |                   |
| 2022-02-10 19:04:48 749 fail2han filter                                         | [955]· TNEO   | [vivait-nainx]    |
| Found 95 169 224 135 - 2022-02-10 19:04:48                                      | [000]. 100    | [vivait ngink]    |
| 2022-02-10 19:04:49.199 fail2ban.filter                                         | [955]: TNEO   | [serCen] Found    |
| 95.169.224.135 - 2022-02-10 19:04:49                                            | [000]1 1110   |                   |
| 2022-02-10 19:04:49.200 fail2ban.filter                                         | [955]: INFO   | [vivait-nginx]    |
| Found 95.169.224.135 - 2022-02-10 19:04:49                                      | [000]         |                   |
| 2022-02-10 19:04:49.605 fail2ban.filter                                         | [955]: INFO   | [serCen] Found    |
| 95.169.224.135 - 2022-02-10 19:04:49                                            |               | []                |
| 2022-02-10 19:04:49,605 fail2ban.filter                                         | [955]: INFO   | [vivait-nginx]    |
| Found 95.169.224.135 - 2022-02-10 19:04:49                                      |               |                   |
| 2022-02-10 19:04:49,944 fail2ban.filter                                         | [955]: INFO   | [serCen] Found    |
| 95.169.224.135 - 2022-02-10 19:04:49                                            |               |                   |
| 2022-02-10 19:04:49,945 fail2ban.filter                                         | [955]: INFO   | [vivait-nginx]    |
| Found 95.169.224.135 - 2022-02-10 19:04:49                                      |               |                   |
| 2022-02-10 19:04:50,239 fail2ban.filter                                         | [955]: INFO   | [serCen] Found    |
| 95.169.224.135 - 2022-02-10 19:04:50                                            |               |                   |
| 2022-02-10 19:04:50,239 fail2ban.filter                                         | [955]: INFO   | [vivait-nginx]    |
| Found 95.169.224.135 - 2022-02-10 19:04:50                                      |               |                   |
| 2022-02-10 19:04:50,525 fail2ban.filter                                         | [955]: INFO   | [serCen] Found    |
| 95.169.224.135 - 2022-02-10 19:04:50                                            |               |                   |
| 2022-02-10 19:04:50,526 fail2ban.filter                                         | [955]: INFO   | [vivait-nginx]    |
| Found 95.169.224.135 - 2022-02-10 19:04:50                                      |               |                   |
| 2022-02-10 19:04:50,692 fail2ban.actions                                        | [955]: NOTICE | [serCen] Ban      |
|                                                                                 |               |                   |

| Autor: Bartosz Hubert Grzech | Asunto: Funcionalidad del nodo WebRTC |
|------------------------------|---------------------------------------|
| Revisado:                    | Fecha: 05 de julio de 2022            |

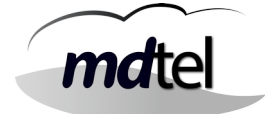

Para contabilizar los errores, fail2ban lee el número de TRUCO\_KO generados desde una determinada IP.

Podemos verlo también con el siguiente comando:

## cat /var/log/serCen/serCen.log | grep TRUCO\_KO

| !20220210 190228.116 WSI TRUCO_K0 [95.169.224.135] |
|----------------------------------------------------|
| postAutenticar1_ldap_mal_clave                     |
| !20220210 190446.953 WSI TRUCO_K0 [95.169.224.135] |
| postAutenticar1_ldap_mal_clave                     |
| !20220210 190447.720 WSI TRUCO_K0 [95.169.224.135] |
| postAutenticar1_ldap_mal_clave                     |
| !20220210 190448.298 WSI TRUCO_K0 [95.169.224.135] |
| postAutenticar1_ldap_mal_clave                     |
| !20220210 190448.748 WSI TRUCO_K0 [95.169.224.135] |
| postAutenticar1_ldap_mal_clave                     |
| !20220210 190449.199 WSI TRUCO_K0 [95.169.224.135] |
| postAutenticar1_ldap_mal_clave                     |
| !20220210 190449.604 WSI TRUCO_K0 [95.169.224.135] |
| postAutenticar1_ldap_mal_clave                     |
| !20220210 190449.944 WSI TRUCO_K0 [95.169.224.135] |
| postAutenticar1_ldap_mal_clave                     |
| !20220210 190450.238 WSI TRUCO_K0 [95.169.224.135] |
| postAutenticar1_ldap_mal_clave                     |
| !20220210 190450.525 WSI TRUCO_K0 [95.169.224.135] |
| postAutenticar1_ldap_mal_clave                     |

| Autor: Bartosz Hubert Grzech | Asunto: Funcionalidad del nodo WebRTC |       |
|------------------------------|---------------------------------------|-------|
| Revisado:                    | Fecha: 05 de julio de 2022            | matel |

| Paso                  | Ver estado de fail2ban                                                                                                    |
|-----------------------|----------------------------------------------------------------------------------------------------|
| Comando               | fail2ban-client status                                                                                                    |
| Resultado<br>esperado | <pre>Status for the jail: serCen  - Filter    - Currently failed: 0    - Total failed: 24   `- File list: /var/log/serCen/serCen.log `- Actions  - Currently banned: 1  - Total banned: 2 `- Banned IP list: 95.169.224.135</pre> |

| Paso                  | Ver estado de fail2ban para serCen                                                                                                    |
|-----------------------|----------------------------------------------------------------------------------------------------|
| Comando               | fail2ban-client status serCen                                                                                                    |
| Resultado<br>esperado | <pre>Status for the jail: serCen  - Filter    - Currently failed: 0    - Total failed: 24   `- File list: /var/log/serCen/serCen.log `- Actions  - Currently banned: 1  - Total banned: 2 `- Banned IP list: 95.169.224.135</pre> |

| Autor: Bartosz Hubert Grzech | Asunto: Funcionalidad del nodo WebRTC |       |
|------------------------------|---------------------------------------|-------|
| Revisado:                    | Fecha: 05 de julio de 2022            | matel |

| Paso                  | Ver estado de fail2ban para janus                                                                                                    |
|-----------------------|----------------------------------------------------------------------------------------------------|
| Comando               | fail2ban-client status vivait-janus                                                                                                    |
| Resultado<br>esperado | <pre>Status for the jail: vivait-janus      - Filter          - Currently failed: 0          - Total failed: 0         - File list: /var/log/janus/janus.log     - Actions      - Currently banned: 0      - Total banned: 0         - Banned IP list:</pre> |

| Paso                  | Ver estado de fail2ban para apache                                                                                           |
|-----------------------|----------------------------------------------------------------------------------------------------|
| Comando               | fail2ban-client status vivait-apache                                                                                         |
| Resultado<br>esperado | <pre>Status for the jail: vivait-apache      - Filter          - Currently failed: 2          - Total failed: 88      </pre> |

#### DESBANEAR UNA IP

fail2ban-client set serCen unbanip 95.169.224.135

DESBANEAR TODO

fail2ban-client unban –all

| Autor: Bartosz Hubert Grzech | Asunto: Funcionalidad del nodo WebRTC |       |
|------------------------------|---------------------------------------|-------|
| Devicedor                    | Eachar 05 do julio do 2022            | matol |

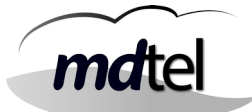

## 5.2.6 IPTABLES

| CONSULTA<br>iptables - | L-n    |        |                 |             |     |
|------------------------|--------|--------|-----------------|-------------|-----|
|                        |        |        |                 |             |     |
| Chain INPU             | Т (ро  | licy   | ACCEPT)         |             |     |
| target                 | prot   | opt    | source          | destination |     |
| f2b-serCen             | tcp    |        | 0.0.0/0         | 0.0.0.0/0   |     |
| multiport              | dport  | s 80   | , 443           |             |     |
| ACCEPT                 | all    |        | 10.0.0/8        | 0.0.0.0/0   |     |
| ACCEPT                 | tcp    |        | 0.0.0/0         | 0.0.0.0/0   | tcp |
| dpt:80                 |        |        |                 |             |     |
| ACCEPT                 | tcp    |        | 0.0.0.0/0       | 0.0.0.0/0   | tcp |
| dpt:443                |        |        |                 |             | •   |
| ACCEPT                 | udp    |        | 0.0.0.0/0       | 0.0.0.0/0   | udp |
| dpts:20000             | :2099  | 9      |                 |             | •   |
| ACCEPT                 | tcp    |        | 0.0.0.0/0       | 0.0.0.0/0   | tcp |
| spt:443 st             | ate R  | ELAT   | ED, ESTABLISHED |             | 1-  |
| ACCEPT                 | tcp    |        | 0.0.0.0/0       | 0.0.0.0/0   | tcp |
| spt:80 sta             | te RE  | LATE   | D,ESTABLISHED   |             | -   |
| ACCEPT                 | icmp   |        | 0.0.0.0/0       | 0.0.0.0/0   |     |
| icmptype 0             | Tomb   |        |                 | 0101010/0   |     |
| ACCEPT                 | tcn    |        | 0.0.0.0/0       | 0.0.0.0/0   | tcn |
| dnt · 4444             | cop    |        |                 |             | cop |
| ΔΟΟΕΡΤ                 | tcn    |        | 213 97 161 214  | 0 0 0 0/0   | tcn |
| dnt:22                 | cop    |        | 210:07:101:214  | 0.0.0.0/0   | cop |
| ΔΟΟΕΡΤ                 | tcn    |        | 62 82 27 102/20 |             | tcn |
| dnt · 22               | τορ    |        | 02:02:27:102720 | 0.0.0.0/0   | τοp |
|                        | 211    |        |                 |             |     |
| DRUP                   | all    |        | 0.0.0.0/0       | 0.0.0.0/0   |     |
| Chain EOPW             |        | noli   |                 |             |     |
| tarnat                 | nrot   | ont    | source          | destination |     |
| Laryer                 | ριστ   | υμι    | source          | destination |     |
| Chain OUTD             | ut (n  | olio   | ACCEDT)         |             |     |
| target                 | or (p  | ort    | y ACCEPT)       | doctination |     |
| Laryet                 | proc   | υμι    | Source          | descination |     |
| Chain fob              | 00rC0  | n (1   | roforonooo)     |             |     |
| target                 | ser ce | 11 ( L |                 | doctination |     |
| Laryet                 | μιος   | opt    | Source          | uestination |     |
| DROP                   | all    |        | 95.169.224.135  | 0.0.0/0     |     |
|                        |        |        |                 |             |     |
| RETURN                 | all    |        | 0.0.0/0         | 0.0.0.0/0   |     |

| Autor: Bartosz Hubert Grzech | Asunto: Funcionalidad del nodo WebRTC |
|------------------------------|---------------------------------------|
| Revisado:                    | Fecha: 05 de julio de 2022            |

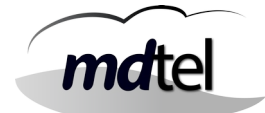

## 5.3 Otros errores y soluciones

## 5.2.1 Error: Webfon muestra Caller ID de la llamada anterior

Se ha detectado un error en el webfon, al recibir una llamada con caller id num vacio muestra el de la llamada anterior. Para resolver este fallo basta con cambiar el plugin /usr/lib/vivait/plugins/vivait\_webfon\_plugin.so

Antes de hacer el cambio se ha de parar janus (/etc/init.d/janus stop). Renombrar el antiguo a .orig antes de poner el nuevo. Comprobar que una vez puesto el nuevo plugin tienen los mismos permisos que el .orig. Una vez hecho esto arrancar el janus (/etc/init.d/janus start)

## 5.2.2 Error: serCen no envía correo

| Error:            | Desde la máquina se envían correos desde el prompt y no hay problemas, fail2ban también envía correos, solo falla cuando se envía desde el serCen. |
|-------------------|----------------------------------------------------------------------------------------------------|
| Log de<br>serCen: | SMT funEnviarTexto code='64/Requested SSL level failed'<br>servidor='10.60.6.86' usuario='vivait'                                                  |
| Solución:         | El servidor de correo de cliente no acepta el cifrado ssl (que en la versión<br>anterior estaba forzada) . En la nueva versión no es obligatorio.  |

| Autor: Bartosz Hubert Grzech | Asunto: Funcionalidad del nodo WebRTC |  |
|------------------------------|---------------------------------------|--|
| Revisado:                    | Fecha: 05 de julio de 2022            |  |

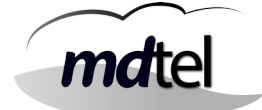

# <u>5.2.3 Error al introducir la clave de LDAP en login</u>

| Error:    | El sistema no permite hacer login.                                                                                                    |
|-----------|----------------------------------------------------------------------------------------------------|
|           | cat /var/log/serCen/serCen.log                                                                                                    |
|           | ** TRUKO_KO [X.X.X.X] **                                                                                                    |
|           | 20220210 174805.114 WSI usuarioPorCuenta ok cuenta=vivait id=1001<br>modoLogin=20 multiIp=0 tipo2Factor=email pinIntentosMax=5 pinExpira=600                                                                                                    |
| Log de    | 20220210 174805.117 LDP(vivait) authenticated_1<br>tipo=ldap_std_dos_pasos host=10.60.6.11<br>url=ldap://10.60.6.11/0U=DptoPoliciaLocalCentralizado,DC=aytoarga,DC=es<br>?dn?sub?(sAMAccountName=vivait)                                                                 |
| serCen:   | 20220210 174805.178 LDP(vivait) NOT_authenticated_2<br>tipo=ldap_std_dos_pasos usuDN=10.60.6.11<br>host=CN=vivait,OU=VivaIT,OU=DptoPoliciaLocalCentralizado,DC=aytoarga,DC<br>=es<br>url=ldap://10.60.6.11/OU=DptoPoliciaLocalCentralizado,DC=aytoarga,DC=es<br>?dn?base |
|           | !20220210 174805.178 WSI <mark>TRUCO_KO</mark> [95.169.224.135]<br>postAutenticar1_ldap_mal_clave                                                                                                    |
|           | 20220210 174805.178 WSI postAutenticar1 ldap_no_clave<br>cuenta=vivait id=1001                                                                                                    |
| Solución: | fail2ban baneará la IP origen después de contabilizar el número de fallos de<br>acceso                                                                                                    |

| Autor: Bartosz Hubert Grzech | Asunto: Funcionalidad del nodo WebRTC |
|------------------------------|---------------------------------------|
| Revisado:                    | Fecha: 05 de julio de 2022            |

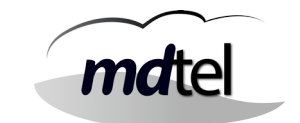

## 5.2.3 Modificación de serCen en glxcli000013

Se ha modificado serCen en glxcli000013. (Sigue siendo la versión 00.02.00.)

Los archivos modificados son:

\* /usr/sbin/serCen que ahora soporta correctamente "modoLogin\_deshabilitado". El antiguo está renombrado a serCen.old.

\* /etc/init.d/serCen al que se ha añadido la línea "export LD\_PRELOAD=libtcpnat30.so" en este caso comentada.

A partir de ahora, este archivo (/etc/init.d/serCen) con la línea sin comentar se emplea cuando serCen se conecte con mysql a través de un nat.

En este caso, se requiere del archivo /usr/lib/libtcpnat30.so . Este archivo (/usr/lib/libtcpnat30.so) debería estar en todas las instalaciones.

En los "todo en uno" y donde no exista nat, se comentará la línea.

| Autor: Bartosz Hubert Grzech | Asunto: Funcionalidad del nodo WebRTC |      |
|------------------------------|---------------------------------------|------|
| Revisado:                    | Fecha: 05 de julio de 2022            | mate |

# 6. Configuraciones en el portal

## 6.1 Validación de usuarios

Para que los usuarios hagan login en el webfon, deberán verificarse sus credenciales. Se podrán autenticar mediante los datos introducidos en el portal (Opción Vivait-Suite), mediante el servidor LDAP del cliente o ambas.

#### Vivait-Suite

El sistema verificará la autenticidad de las credenciales a partir de los datos que se hayan introducido en el portal a la hora de crear el usuario.

| uario ACD           | Centralita  | Aprovisionamiento   | Mensajería | Extensiones | Meet |   |
|---------------------|-------------|---------------------|------------|-------------|------|---|
| 11                  | 1.87        |                     |            |             |      |   |
| Id:                 |             |                     |            |             |      |   |
| Nombre *:           |             |                     |            |             |      |   |
| Primer apellido:    |             |                     |            |             |      |   |
| Segundo apellido:   |             |                     |            |             |      |   |
| DNI/CIF:            |             |                     |            |             |      |   |
| Dirección:          |             |                     |            |             |      |   |
| Código postal:      |             |                     |            |             |      |   |
| Localidad:          |             |                     |            |             |      |   |
| Correo electrónico: |             |                     |            |             |      |   |
| Móvil:              |             |                     |            |             |      |   |
| Idioma:             |             |                     |            |             |      | 6 |
| Usuario *:          |             |                     |            |             |      |   |
| Clave *:            |             |                     |            |             |      |   |
| Ualidación :        | Autontifica | ción VIVAit-Suite 🗸 |            |             |      |   |

| Autor: Bartosz Hubert Grzech | Asunto: Funcionalidad del nodo WebRTC |
|------------------------------|---------------------------------------|
| Revisado:                    | Fecha: 05 de julio de 2022            |

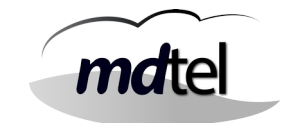

#### **LDAP**

Para configurar el servidor LDAP del cliente, lo podremos hacer mediante el portal en Configurar LDAP:

#### SIEMPRE REINICIAR SERCEN CUANDO HAGAMOS CAMBIOS EN LDAP

/etc/init.d/serCen stop /etc/init.d/serCen start

| Activar servidor:     | SI V                                                    |
|-----------------------|---------------------------------------------------------|
| Servidor:             | IP del servidor de cliente (Proporciona cliente)        |
| Puerto:               | 3268 (siempre este)                                     |
| Servidor Secundario:  |                                                         |
| Puerto Secundario:    |                                                         |
| Dominio               | 0                                                       |
| Base DN real          | OU= ejemplo,DC=ejemplo,DC=ejemplo (Proporciona cliente) |
| FMT                   |                                                         |
| Filtro                | (sAMaccountName=%s) (siempre este)                      |
| Segundos:             | 3                                                       |
| Activar ssl:          | No v                                                    |
| Tipo:                 | std dos pasos 🗸 🗸                                       |
| Usuario consulta LDAF |                                                         |
| Cuenta:               | CN=ejemplo,OU=ejemplo,DC=ejemplo (Proporciona cliente)  |
| Contraseña:           | Contraseña (Proporciona cliente)                        |
| VALIDADO              | Conduscial (Froporcional circlic)                       |

| Autor: Bartosz Hubert Grzech | Asunto: Funcionalidad del nodo WebRTC |       |
|------------------------------|---------------------------------------|-------|
| Revisado:                    | Fecha: 05 de julio de 2022            | matel |

| Usuario ACD        | Centralita  | Aprovisionamiento | Mensajería | Extensiones | Meet |     |
|--------------------|-------------|-------------------|------------|-------------|------|-----|
|                    | 1           |                   |            |             |      |     |
| Id:                |             |                   |            |             |      |     |
| Nombre *:          |             |                   |            |             |      |     |
| Primer apellido:   |             |                   |            |             |      |     |
| Segundo apellido:  |             |                   |            |             |      |     |
| DNI/CIF:           |             |                   |            |             |      |     |
| Dirección:         |             |                   |            |             | ]    |     |
| Código postal:     |             |                   |            |             |      |     |
| Localidad:         |             |                   |            |             |      |     |
| Correo electrónico | :           |                   |            |             |      |     |
| Móvil:             |             |                   |            |             |      |     |
| Idioma:            |             |                   |            |             |      |     |
| Usuario *:         |             |                   |            |             |      |     |
| Clave:             |             |                   |            |             | ]    |     |
| Validación :       | Autentifica | ición LDAP 🗸 🗸    |            |             |      |     |
| Depurar:           | No 🗸        |                   |            |             |      |     |
| Doble factor:      |             |                   |            |             |      |     |
| Nominal:           | No 🗸        |                   |            |             |      |     |
| Dpto *:            |             |                   |            |             |      | 8   |
| Eje2:              |             |                   |            |             |      | 8   |
| Eje3:              |             |                   |            |             |      | 8   |
|                    |             |                   |            |             |      | 100 |

| Autor: Bartosz Hubert Grzech | Asunto: Funcionalidad del nodo WebRTC |  |
|------------------------------|---------------------------------------|--|
| Revisado:                    | Fecha: 05 de julio de 2022            |  |

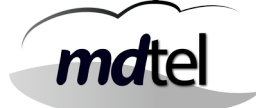

## <u>Ambas</u>

El sistema de validación de credenciales se realizará a partir de los datos insertados en el portal y del servidor LDAP de cliente. La contraseña de un usuario registrada en el portal no tiene por qué coincidir con la de LDAP.

| uario ACE       | Centralita | Aprovisionamiento | Mensajería | Extensiones | Meet |   |
|-----------------|------------|-------------------|------------|-------------|------|---|
|                 |            |                   |            |             |      |   |
| Id:             |            |                   |            |             |      |   |
| Nombre *:       |            |                   |            |             |      |   |
| Primer apellido |            |                   |            |             |      |   |
| Segundo apelli  | ido:       |                   |            |             |      |   |
| DNI/CIF:        |            |                   |            |             |      |   |
| Dirección:      |            |                   |            |             | ]    |   |
| Código postal:  |            |                   |            |             |      |   |
| Localidad:      |            |                   |            |             |      |   |
| Correo electró  | nico:      |                   |            |             |      |   |
| Móvil:          |            |                   |            |             |      |   |
| Idioma:         |            |                   |            |             |      | t |
| Usuario *:      |            |                   |            |             |      |   |
| Clave *:        |            |                   |            |             | )    |   |
| Validación :    | Ambas      | ~                 |            |             |      |   |
| Depurar:        | No 🗸       |                   |            |             |      |   |
| Doble factor:   |            |                   |            |             |      | E |
| Nominal:        | No 🗸       |                   |            |             |      |   |
| Dpto *:         |            |                   |            |             |      | ť |
| Eje2:           |            |                   |            |             |      | ŧ |
| Eje3:           |            |                   |            |             |      | E |
|                 | -          |                   |            |             |      |   |

| Autor: Bartosz Hubert Grzech | Asunto: Funcionalidad del nodo WebRTC |
|------------------------------|---------------------------------------|
| Revisado:                    | Fecha: 05 de julio de 2022            |

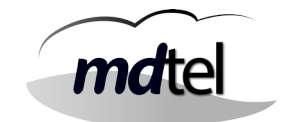

## 6.2 Creación de usuarios

En el momento que un usuario vaya a logarse en Webfon, debe:

- Tener asignada una extensión SIP (la que tenga asignada para hardphone o softphone)
- Tener su usuario configurado en General / Usuarios / Administrar usuarios
- Disponer de una extensión de movilidad o de webfon, ya sea:
  - Fija: La tendrá asignada siempre a su extensión SIP por lo que siempre podrá hacer login (a no ser que se configure un límite de sesiones simultáneas).
  - Pool de extensiones: Se crea un número de extensiones de movilidad limitado y las asignará aleatoriamente a los usuarios (por lo que es posible que esté todo el grupo de extensiones ocupado y no se pueda disponer de extensión de movilidad y, por tanto, no hacer login). Se asemejan a canales.

Siempre que no se cumpla uno de estos tres requisitos, el usuario no tendrá permitido logarse en el sistema webfon.

#### 6.2.1 Licenciamiento

Por tanto, además de las licencias SIP, **TAMBIÉN** habrá que pedir la cantidad de licencias de extensión de movilidad solicitada por el cliente.

#### Ejemplo 1:

100 extensiones de las cuales los 100 usuarios se van a poder logar simultáneamente en Webfon (extensiones fijas o Pool):

Pediremos 200 licencias
 [100 EXTENSIONES SIP + 100 EXTENSIONES WEBFON]

## Ejemplo 2:

100 extensiones de las cuales solo 25 usuarios se van a poder logar simultáneamente en Webfon (extensiones fijas si serán 25 usuarios concretos o Pool (canales) si los 100 podrán logarse pero solo 25 simultáneos):

- Pediremos 125 licencias [100 EXTENSIONES SIP + 25 EXTENSIONES WEBFON]

## Ejemplo 3:

100 extensiones de las cuales 35 usuarios se van a poder logar simultáneamente en Webfon, pero de esos 35, 5 siempre se podrán logar (extensiones fijas para los 5 usuarios concretos) y los otros 25 variarán de entre los 95 restantes (Pool de extensiones o canales):

Pediremos 135 licencias
 [100 EXTENSIONES SIP + 35 EXTENSIONES WEBFON]

| Autor: Bartosz Hubert Grzech | Asunto: Funcionalidad del nodo WebRTC |       |
|------------------------------|---------------------------------------|-------|
| Revisado:                    | Fecha: 05 de julio de 2022            | matel |

## 6.2.2 Extensión SIP

Las extensiones SIP serán creadas con normalidad en Dispositivos / Extensiones. **No rellenar nunca** el apartado Pool de extensiones que aparece al configurar una extensión (a pesar de que tengamos un Pool configurado).

| Añadir Campos 🤇          |                                                   |   |   |
|--------------------------|---------------------------------------------------|---|---|
| Pool de extensiones      | 3                                                 | E |   |
| Dispositivo *            | Extensiones CORP                                  | E | f |
| Categoria *              | Nacional / Permite llamar a internas y nacionales |   | E |
| Puesto                   | (                                                 |   | f |
| Grabar por enrutamiento: | Sin grabación 🗸                                   |   |   |
| Eje4:                    |                                                   |   | f |
| LJe5.                    |                                                   |   |   |

Cuando tengamos el USUARIO creado que se asignará a esta extensión, tendremos que volver a la extensión y asignárselo en el campo Usuario propietario:

| Id:                                         |      |   |
|---------------------------------------------|------|---|
| Numero *:                                   |      |   |
| Nombre mostrar:                             |      |   |
| Prioridad:                                  | 0    |   |
| Plantilla *                                 | =    | 6 |
| Jsuario de movilidad:                       |      |   |
| Jsuario propietario                         |      | 9 |
| Hay movilidad:                              | No V |   |
| Telefono                                    |      | 8 |
| lay desvío incondicional por<br>calendario: | No v |   |
| Desvío incondicional por<br>calendario:     |      | 8 |
| Desvio incondicional:                       |      |   |
| Desvío incondicional a<br>mensa:            | No V |   |
| Desvio no contesta:                         |      |   |
| Desvío por no contesta a<br>mensa:          | No V |   |
| Denvís enverdes                             |      |   |

| Autor: Bartosz Hubert Grzech | Asunto: Funcionalidad del nodo WebRTC |
|------------------------------|---------------------------------------|
| Revisado:                    | Fecha: 05 de julio de 2022            |

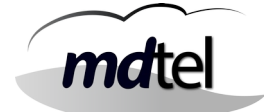

## 6.2.3 Usuarios

Los usuarios serán creados en General / Usuarios / Administrar Usuarios. Crearemos un usuario por cada extensión SIP que vaya a utilizar webfon, al que luego se la asignaremos. Introducimos:

| suario ACD            | Centralita   | Aprovisionamiento                     | Mensajería    | Extensiones    | Meet           |           |
|-----------------------|--------------|---------------------------------------|---------------|----------------|----------------|-----------|
|                       |              | 1                                     |               |                |                |           |
| 217                   |              |                                       |               |                |                |           |
| Id:                   |              |                                       |               |                |                |           |
| Nombre *:             | Nombre       | e del usuario                         |               |                |                |           |
| Primer apellido:      | _            |                                       |               |                |                |           |
| DNI/CIF:              |              |                                       |               |                |                |           |
| Dirección:            |              |                                       |               |                |                |           |
| Código postal:        |              |                                       |               |                |                |           |
| Localidad:            |              |                                       |               |                |                |           |
| Correo electrónico:   | Email d      | lel usuario (A est                    | e correo se e | nviará el PIN  | de doble facto | or)       |
| Móvil:                |              | · · · · · · · · · · · · · · · · · · · |               |                |                |           |
| Idioma:               | C            |                                       |               |                |                |           |
| Usuario *:            | Nombre       | e para logarse en                     | webfon (sera  | á el sAMacco   | untName de L   | DAP)      |
| Clave *:              | Clave p      | ara Autenticación                     | Nivait-Suit   | e. Si la auten | ticación es LD | AP, no af |
| Validación :          | Autentificae | ción VIVAit-Suite 🐱                   |               |                |                |           |
| Depurar:              | No 🗸         | E                                     | legir tipo de | autentificaci  | ón             |           |
| Doble factor:         | Elegir "     | 'Email" si se va a                    | enviar el PI  | N por correo.  | NO DEJAR E     | EN BLAN   |
| Nominal:              | No 🗸         |                                       |               |                |                |           |
| Dpto *:               |              |                                       |               |                |                | 8         |
| Eje2:                 | 0            |                                       |               |                |                | 8         |
| Eje3:                 |              |                                       |               |                |                |           |
| Eje4:                 |              |                                       |               |                |                | 8         |
|                       |              |                                       |               |                |                |           |
| campos con (*) son ob | igatorios    |                                       |               |                |                |           |
|                       |              |                                       |               |                |                |           |

| Autor: Bartosz Hubert Grzech | Asunto: Funcionalidad del nodo WebRTC |    |
|------------------------------|---------------------------------------|----|
| Revisado:                    | Fecha: 05 de julio de 2022            | ma |

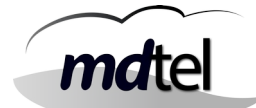

|         |               | a set a la s     |                                                                  |
|---------|---------------|------------------|------------------------------------------------------------------|
| Jsuano  | ACD           | Centralita       | Aprovisionamiento Mensajeria Extensiones Meet                    |
|         |               |                  |                                                                  |
| Nombr   | e mostrar:    |                  | Nombre a mostrar del usuario                                     |
| Desvío  | no login me   | insat            | No v                                                             |
| Desvío  | no login:     |                  |                                                                  |
| Desvío  | por no conte  | esta a mensa:    | No v                                                             |
| Desvio  | no contesta   | E                |                                                                  |
| Desvió  | por ocupado   | a mensa:         | No V                                                             |
| Desvío  | ocupado:      |                  |                                                                  |
| Desvío  | incondiciona  | al a mensa:      | No v                                                             |
| Desvio  | incondiciona  | 1:               |                                                                  |
| Hay de  | svío incondi  | cional por caler | ndario: No V                                                     |
| Desvío  | incondiciona  | al por calendari | 0:                                                               |
| Catego  | oría:         |                  | Nacional / Permite llamar a internas y nacionales                |
| Númer   | o llamada ex  | kterna;          |                                                                  |
| Númer   | o login:      |                  | (EXTENSIÓN SIP DEL USUARIO – Cuidado que hay un espac            |
| Clave I | login:        |                  | (No aplica                                                       |
| Comur   | nicaciones pe | rsonales:        | No V                                                             |
| Grabar  | por enrutam   | niento:          | Sin grabación 🗸 🗸                                                |
| Catego  | oría:         |                  | Nacional / Permite Ilamar a internas y nacionales                |
| Desvio  | categoría:    |                  | Nacional / Permite Ilamar a internas y nacionales                |
| Grupo   | movilidad:    |                  |                                                                  |
| Pool de | e extensione  | s Webphone       | Si configuramos Pool, lo seleccionamos. Si no, vacío.            |
| Extens  | iones Webpł   | hone             | Si va a tener ext. De movilidad fija, la seleccionamos. Si ng va |
| Númer   | o de líneas \ | Webphone:        | •1                                                               |
| Salas ( | de conferenc  | ia Webphone:     | (-1                                                              |
| Confer  | encias BEEP:  |                  | No Y                                                             |
| Mover   | Cola:         |                  | SI V                                                             |

| Autor: Bartosz Hubert Grzech | Asunto: Funcionalidad del nodo WebRTC |
|------------------------------|---------------------------------------|
| Revisado:                    | Fecha: 05 de julio de 2022            |

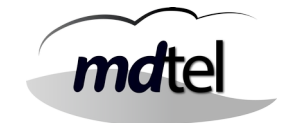

## 6.2.4 Extensión de movilidad o web

Las extensiones de movilidad son necesarias para que los usuarios se puedan logar en el webfon. A pesar de que también permiten hacer llamadas cuando son marcadas, la extensión principal de cada usuario para realizar llamadas será la extensión SIP que tenga asignada.

Las extensiones de movilidad se pueden asignar de forma fija o mediante un Pool de extensiones.

De cualquiera de las dos formas, hay que tener en cuenta que las extensiones de movilidad NUNCA PUEDEN COINCIDIR con las extensiones SIP. Por lo que habrá que dejar esa numeración libre.

#### Extensiones de movilidad fijas

Las extensiones de movilidad también se crean en el apartado de Dispositivos / Extensiones. Como su función es decir quién puede logarse en webfon y quién no, no es necesario completar todos los datos del usuario, pero sí es importante asignarle la Plantilla para Extensiones webfon.

| Extensiones           |                                   |   |   |
|-----------------------|-----------------------------------|---|---|
| Id:                   | 1001                              |   |   |
| Numero *:             | (4000                             |   |   |
| Nombre mostrar:       | 4000                              |   |   |
| Prioridad:            | 0                                 |   |   |
| Plantilla *           | Plantilla para Extensiones webfon |   | 6 |
| Usuario de movilidad: |                                   |   |   |
| Usuario propietario   |                                   |   |   |
| Hay movilidad:        | No v                              |   |   |
| Telefono              | 1                                 | 国 |   |

| Autor: Bartosz Hubert Grzech | Asunto: Funcionalidad del nodo WebRTC |      |
|------------------------------|---------------------------------------|------|
| Revisado:                    | Fecha: 05 de julio de 2022            | mate |

## Como hemos visto en el apartado de Usuarios, para asignarle una extensión de movilidad fija a un usuario lo hacemos aquí:

| Jsuario | ACD Centralita                 | Aprovisionamiento Mensajería Extensiones Meet     |
|---------|--------------------------------|---------------------------------------------------|
|         |                                |                                                   |
| Nombre  | e mostrar:                     |                                                   |
| Desvío  | no login mensa:                | No V                                              |
| Desvío  | no login:                      |                                                   |
| Desvío  | por no contesta a mensa:       | No v                                              |
| Desvio  | no contesta:                   |                                                   |
| Desvió  | por ocupado a mensa:           | No V                                              |
| Desvío  | ocupado:                       |                                                   |
| Desvío  | incondicional a mensa:         | No v                                              |
| Desvio  | incondicional:                 |                                                   |
| Hay de  | svío incondicional por calenda | ario: No 🗸                                        |
| Desvío  | incondicional por calendario:  |                                                   |
| Catego  | oría:                          | Nacional / Permite llamar a internas y nacionales |
| Númer   | o llamada externa:             | (                                                 |
| Númer   | o login:                       |                                                   |
| Clave I | login:                         |                                                   |
| Comun   | nicaciones personales:         | No V                                              |
| Grabar  | por enrutamiento:              | Sin grabación 🗸                                   |
| Catego  | oría:                          | Nacional / Permite llamar a internas y nacionales |
| Desvio  | categoría:                     | Nacional / Permite llamar a internas y nacionales |
| Grupo   | movilidad:                     | (7                                                |
| Pool de | e extensiones Webphone         |                                                   |
| Extensi | iones Webphone                 |                                                   |
| Númer   | o de líneas Webphone:          | -1                                                |
| Salas d | de conferencia Webphone:       | (-1                                               |
| Confer  | encias BEEP:                   | No v                                              |
| Mover   | Cola:                          | Si 🗸                                              |

| Autor: Bartosz Hubert Grzech | Asunto: Funcionalidad del nodo WebRTC |   |
|------------------------------|---------------------------------------|---|
| Revisado:                    | Fecha: 05 de julio de 2022            | n |

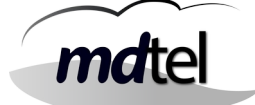

#### Pool de extensiones

Un Pool de extensiones es una herramienta que permite crear todas las extensiones de movilidad automáticamente además de ser un método para delimitar el número de usuarios que podrán estar logados al mismo tiempo en el webfon, debido a que asignará las extensiones creadas de forma aleatoria hasta que ya no queden más.

Ejemplo:

Creamos un Pool de 25 extensiones de movilidad, de la 4000 a la 4024. Un usuario hace login en el webfon y el sistema le asignará automática y aleatoriamente una extensión de movilidad, por ejemplo, la 4012. Esa extensión de movilidad quedará ocupada.

Por tanto, cuando todas las extensiones de movilidad estén ocupadas, el sistema no permitirá que se abra ninguna sesión más de webfon.

Antes de crear el Pool tenemos que comprobar la plantilla que vamos a utilizar.

| (d:                         | 30                                                                                                    |
|-----------------------------|----------------------------------------------------------------------------------------------------|
| Nombre *:                   | Plantilla para Extensiones webfon                                                                                                    |
| Clase:                      | Extensión 🗸                                                                                                    |
| /alor *:                    | <pre>username=\$(SIP.EXTEN) mailbox=\$(SIP.EXTEN)@default cc_agent_policy=generic cc_monitor_policy=generic sendrpid=pai trust_id_outbound=yes trustrpid=yes rpid_update=yes insecure=no setvar=DatosCTI=SI qualify=yes ////////////////////////////////////</pre> |
| Añadir campos perfil Ext. 🌘 | 0                                                                                                    |
| Гіро                        | o peer v                                                                                                    |
| Contexto                    | Cen_Inicio_SIP                                                                                                    |
| Host                        | • dynamic                                                                                                    |
| TAV                         | o no 🗸                                                                                                    |
| Directmedia                 | o yes 🗸                                                                                                    |
| Deshabilitar codecs         | • all                                                                                                    |
| Habilitar codecs            | • alaw                                                                                                    |
|                             |                                                                                                    |
| (dioma                      | es les                                                                                                    |

Vamos a Plantillas y seleccionamos Plantilla para Extensiones webfon. Tiene que aparecer de la siguiente forma (texto copiado abajo):

Revisado:

Fecha: 05 de julio de 2022

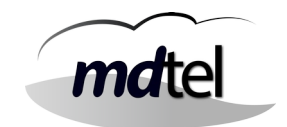

username=\${SIP.EXTEN} mailbox=\${SIP.EXTEN}@default cc\_agent\_policy=generic cc\_monitor\_policy=generic sendrpid=pai trust\_id\_outbound=yes trustrpid=yes rpid update=yes insecure=no setvar=DatosCTI=SI qualify=yes

Para crear el Pool de extensiones, primero tenemos que crear una extensión base que funcionará como plantilla para el resto de extensiones del pool. Vamos a Dispositivos / Extensiones y creamos una extensión como haríamos normalmente, teniendo en cuenta:

- Número de extensión: No es necesario que pertenezca al rango de numeración • que tendrá el Pool. Puede ser la 3000 y el Pool de la 4000 a la 4024.
- Plantilla: Seleccionar "Plantilla para Extensiones Webfon" •

Terminar de completar los campos de Clave de registro, Sede y Ejes.

CREAR POOL: Una vez creada la extensión base, vamos a Dispositivos / Pool de Extensiones y creamos uno nuevo:

Si volvemos a entrar al Pool una vez creado, vemos que ya ha rellenado el campo de Extensiones con las seleccionadas. En Dispositivos / Extensiones, ya deben aparecer las extensiones del Pool.

| Id:                |                                                 |   |
|--------------------|-------------------------------------------------|---|
| Nombre *:          | Nombre descriptivo para el Pool                 |   |
| Descripción:       |                                                 |   |
| Extensión base *   | Seleccionar extensión base que hemos creado     | 8 |
| Extensiones        | Seleccione las opciones                         |   |
| Rango de Extens    | iones                                           |   |
| Extension Inicial: | Primer número del rango del Pool (Ejemplo 4000) |   |
| Extension Finals   | Último número del rango del Pool (Ejemplo 4024) |   |

| Autor: Bartosz Hubert Grzech | Asunto: Funcionalidad del nodo WebRTC |  |
|------------------------------|---------------------------------------|--|
| Revisado:                    | Fecha: 05 de julio de 2022            |  |
|                              |                                       |  |

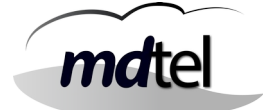

Por último, falta asignarle el Pool a los usuarios a los que se les podrá asignar una extensión de ese Pool cuando de loguen en webfon:

Vamos a Usuarios y en el campo Pool de extensiones Webphone de "Centralita" seleccionamos el Pool que hemos creado:

| suario    | ACD Centralita                 | Aprovisionamiento | Mensajería        | Extensiones        | Meet |  |
|-----------|--------------------------------|-------------------|-------------------|--------------------|------|--|
|           |                                |                   |                   |                    |      |  |
| Mariahara |                                |                   |                   |                    |      |  |
| Nombre    | i mostrar:                     | Nin               |                   |                    |      |  |
| Desvio    | no login mensa:                |                   |                   |                    |      |  |
| Desvio    | no login:                      | Novi              |                   |                    |      |  |
| Desvio    | por no contesta a mensa:       |                   |                   |                    |      |  |
| Desvio    | no contesta:                   | No.x              |                   |                    |      |  |
| Desvio    | por ocupado a mensa:           |                   |                   |                    |      |  |
| Desuío    | incondicional a mensar         | Nov               |                   |                    |      |  |
| Desuio    | incondicional a mensa.         |                   |                   |                    |      |  |
| Hau de    | suío incondicional nos calenda |                   |                   |                    |      |  |
| Desvío    | incondicional por calendario:  |                   |                   |                    |      |  |
| Catego    | ría:                           | Nacional / Per    | mite llamar a int | ernas v nacionale  | s    |  |
| Número    | Ilamada externa:               |                   |                   |                    | _    |  |
| Número    | login:                         |                   |                   |                    |      |  |
| Clave lo  | ogin:                          |                   |                   |                    |      |  |
| Comun     | icaciones personales:          | No v              |                   |                    |      |  |
| Grabar    | por enrutamiento:              | Sin grabación     |                   | ~                  |      |  |
| Catego    | ría:                           | Nacional / Per    | mite llamar a int | ternas y nacionale | s    |  |
| Desvio    | categoría:                     | Nacional / Per    | mite llamar a int | ternas y nacionale | s    |  |
| Grupo r   | novilidad:                     | (7                |                   |                    |      |  |
| Pool de   | extensiones Webphone           |                   |                   |                    |      |  |
| Extensi   | ones Webphone                  |                   |                   |                    |      |  |
| Número    | de líneas Webphone:            | -1                |                   |                    |      |  |
| Salas d   | e conferencia Webphone:        | -1                |                   |                    |      |  |
| Confere   | encias BEEP:                   | No Y              |                   |                    |      |  |
| Mover     | Cola:                          | Si V              |                   |                    |      |  |